# 3GPP Professional Revolving PT Internet Camera

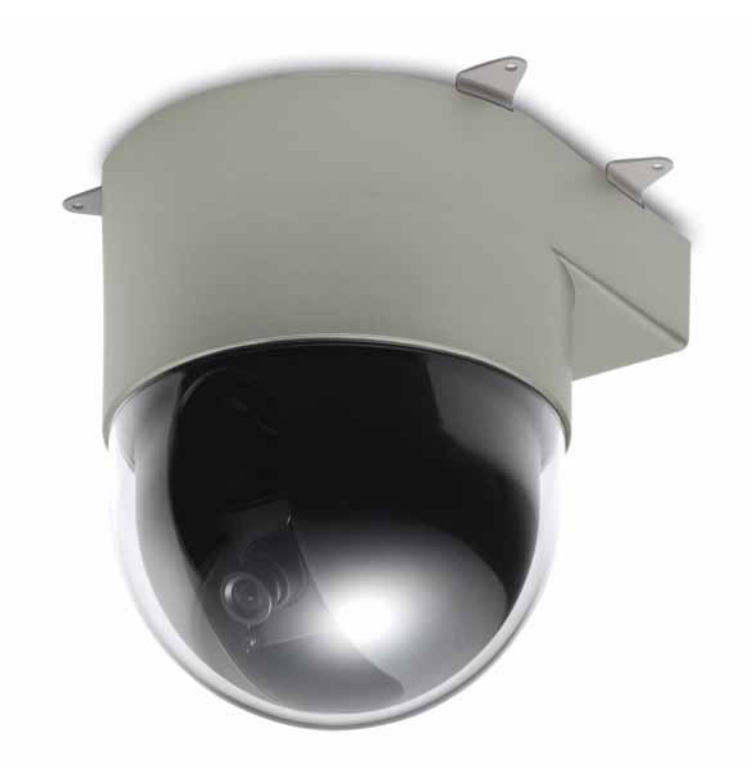

# Instrukcja obsługi

Wersja 1.0

# Spis treści

| Spis treści                                                                         | 2            |
|-------------------------------------------------------------------------------------|--------------|
| Zawartość zestawu                                                                   | 3            |
| Wymagania systemowe.                                                                | 4            |
| Wstep.                                                                              | 5            |
| Funkcje i zalety                                                                    | 5            |
| Opis produktu                                                                       | 6            |
| Instalacja urządzenia.                                                              | 9            |
| Konfiguracja kamery                                                                 | 10           |
| Konfiguracja kamery i routera.                                                      | 12           |
| Zmiana ustawień Internet Explorera                                                  | 13           |
| Główny ekran konfiguracyjny                                                         | 14           |
| Ekran konfiguracyjny kamery                                                         | 16           |
| System Settings                                                                     | 25           |
| Basic Settings                                                                      | 25           |
| Basic Setting > System (Informacje o systemie)                                      | 25           |
| Basic Setting >Video/Image                                                          | 26           |
| Basic Setting > Audio (dźwięk)                                                      | 31           |
| Basic Setting > User(Uzytkownik)                                                    | 32           |
| Basic Setting > Network (Ustawienia sieciowe)                                       | 35           |
| Basic Setting > Network > Network (ustawienia sieci przewodowej)                    | 35           |
| Basic Setting > Network > Wireless (ustawienia sieci bezprzewodowej)                | 36           |
| Basic Setting > Network > Streaming (ustawienie stumienia danych)                   | 40           |
| Basic Setting > Network > PPPoE (ustawienia sieci dial-up)                          | 41           |
| Basic Setting > Network > DDNS (Ustawienia Dynamic Domain Name Server)              | 42           |
| Basic Setting > Network > UPnP (Universal Plug and Play)                            | 43           |
| Basic Setting > Network > SMTP Server (ustawienia serwera poczty)                   | 45           |
| Basic Setting > Network > Samba                                                     | 46           |
| Basic Setting > Network > Notification Of IP Address Change (komunikat o zmianie ad | <u>dresu</u> |
| <u>IP)</u>                                                                          | <u>47</u>    |
| Basic Setting > Date/Time (ustawienia daty/czasu)                                   | 48           |
| Basic Setting > IP Filter                                                           | 49           |
| Ustawienia aplikacji                                                                | 50           |
| Application Setting > Event (ustawienia zdarzeń)                                    | <u>50</u>    |
| <u>Application Setting &gt; Motion Detection</u>                                    | 55           |
| Application Setting > Firmware upgrade                                              | 55           |
| Application Setting > Factory Default                                               | <u>57</u>    |
| Application Setting > Reboot                                                        | 59           |
| Dodatek A: Alarm zewnętrzny                                                         | 60           |
| Dodatek B: Przewidywanie szerokości pasma                                           | 62           |
| Dodatek C: Rozwiązywanie problemów i najczęściej zadawane pytania                   | 63           |

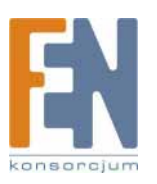

## Zawartość zestawu

Kamera internetowa UNC-9711 PT jest dostarczana z następującymi akcesoriami. Skontaktuj się ze sprzedawcą, jeśli któregoś elementu brakuje w zestawie.

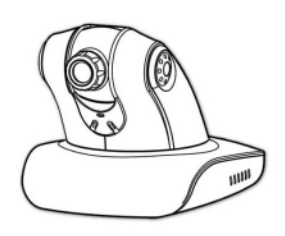

1. Kamera internetowa UNC-9711 PT

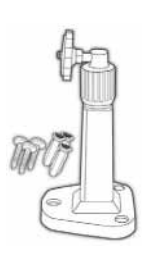

3. Statyw

| ine with     |        |
|--------------|--------|
| From these   |        |
| Product The  |        |
| Barriel Sale |        |
|              |        |
| lowers .     |        |
| (hereite )   |        |
| item.        |        |
|              |        |
|              | 1.0447 |
|              |        |
| 1.004        |        |
|              |        |

5. Karta gwarancyjna/certyfikat

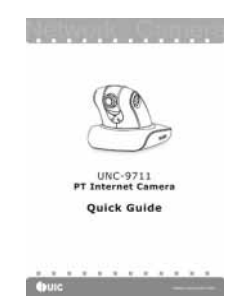

7. Krótkie wprowadzenie (Quick Guide)

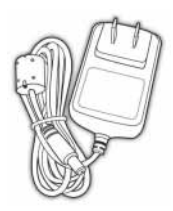

2. Kabel zasilający 12V

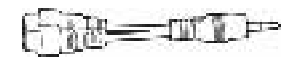

4. Kabel AV Y

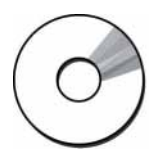

6. Płyta CD (Instrukcja użytkownika/Krótkie wprowadzenie/Instrukcja NVR/IP Finder)

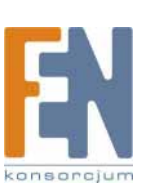

# Wymagania systemowe

| Kamera internetowa UNC-9711/ UNC-9711P/ UNC-9711W PT |                                                                                                    |  |  |  |  |  |
|------------------------------------------------------|----------------------------------------------------------------------------------------------------|--|--|--|--|--|
| Środowisko internetowe                               |                                                                                                    |  |  |  |  |  |
| LAN                                                  | 10/100M Ethernet                                                                                                    |  |  |  |  |  |
| Sieć bezprzewodowa LAN                               | 802.11b lub 802.11g                                                                                                    |  |  |  |  |  |
| Wymagania Systemu Monitorowania                      |                                                                                                    |  |  |  |  |  |
| System operacyjny                                    | Windows 2000 Professional SP4, XP Home SP2                                                                                  |  |  |  |  |  |
| Przeglądarka internetowa                             | Internet Eplorer 6.x lub nowszy                                                                                             |  |  |  |  |  |
| Sprzęt                                               | CPU: Pentium 4 2.4 GHz or later<br>Pamięć: 256 MB (zalecane 512 MB)<br>Rozdzielczość karty graficznej: 800 x 600 lub wyższa |  |  |  |  |  |

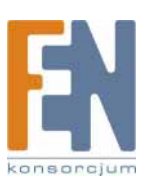

# Wstęp

Kamera internetowa UNC-9711/9711P/9711W 3GPP Professional Revolving jest wielofunkcyjnym, samodzielnym urządzeniem, które może być podłączone do sieci Ethernet, LAN lub każdej innej sieci szerokopasmowej. W odróżnieniu od tradycyjnych kamer CCTV, kamera internetowa UNC-9711/9711P/9711W posiada wbudowany procesor i serwer internetowy, oferując użytkownikom możliwość monitorowania domu lub biura. Kamera internetowa UNC-9711/9711P/9711W PT umożliwia przesyłanie na żywo strumieni wideo, pozwalając na monitorowanie domu lub biura za pomocą telefonu komórkowego 3G. Kamera internetowa UNC-9711/9711P/9711W PT jest łatwa w instalacji i użytkowaniu. Wbudowany serwer www pozwala na zdalną

Kamera internetowa UNC-9711/9711P/9711W PT jest łatwa w instalacji i użytkowaniu. Wbudowany serwer www pozwala na zdalną kontrolę bezpieczeństwa i własności w domu lub w biurze, z każdego miejsca, w którym jest komputer podłączony do sieci.

# Funkcje i zalety

Kamera internetowa UNC-9711 3GPP Professional Revolving jest samodzielnym urządzeniem. Może pracować płynnie, bez potrzeby instalowania dodatkowego oprogramowania lub sprzętu. Wszystko co jest potrzebne do zdalnego monitorowania obiektów, to komputer wyposażony w przeglądarkę IE (6.0 lub nowszą), połączony z kamerą przez sieć. Kamera UNC-9711/9711P/9711W 3GPP Professional Revolving PT Internet Camera zapewnia doskonały zdalny podgląd osób, mieszkań lub majątku, porównywalną do osobistej kontroli.

Kamera UIC UNC-9711 3GPP Professional Revolving Internet Camera oferuje:

- Kolorowy sensor obrazowy CCD 1/3", zapewniający czysty i wyraźny obraz;
- Dwie metody kompresji MPEG4/MJPEG i dwie metody kodowania odpowiednie do wielu zastosowań;
- Nadawanie na żywo strumieni wideo 3GPP, co pozwala na kontrolowanie domu lub biura, korzystając z telefonu komórkowego 3G;
- Kamera z funkcją automatycznego panoramowania w zakresie 270°(poziomo) i 135° (pionowo), możliwość zdefiniowania maksymalnie 16 obszarów skanowania;
- Wbudowana funkcja wykrywania ruchu, pozwalająca na automatyczne monitorowanie niecodziennych sytuacji i transmisję obrazu na żywo, zgodnie z ustawieniami konfiguracyjnymi.
- Wbudowany serwer internetowy umożliwiający łatwo kontrolę przez internet;
- Obsługa dynamicznych nazw domen IP, umożliwiająca stosowanie kamery w obiektach, w których nie ma możliwości przydzielenia stałego adresu IP.
- Wielopoziomowa kontrola dostępu, zapewniająca bezpieczeństwo życia i mienia;
- Elegancki wygląd, odpowiedni do zastosowań w domach, studiach, biurach, szpitalach i sklepach;
- Opcjonalna kamera internetowa w wersji Ethernet (UNC9711P) lub wersja bezprzewodowa (UNC-9711W), spełniające specjalne wymagania użytkowników.

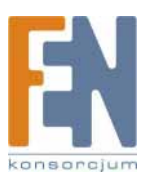

## **Opis produktu**

1. Kabel zasilający: Urządzenie posiada gniazdo do podłączenia zewnętrznego zasilacza sieciowego.

2. Gniazdo ethernet: Gniazdo służy do podłączenia kabla sieciowego ethernet 10 Base-T lub 100 Base-T. Gniazdo automatycznie dostosowuje się do szybkości transmisji w sieci.

3. Skorzystaj z kabla audio/video, jeśli planujesz transmisję sygnału na zewnątrz.

### Okablowanie produktu

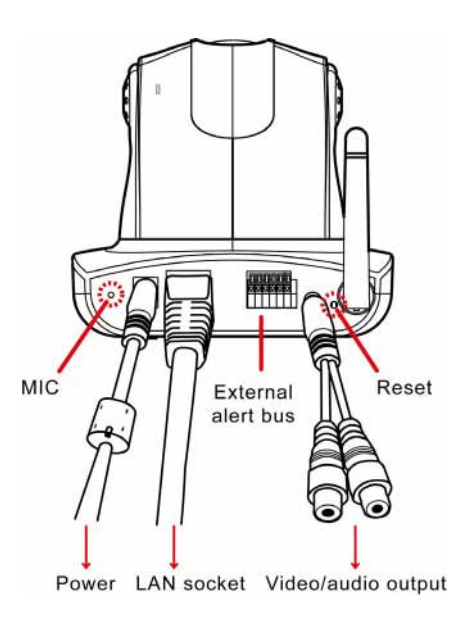

#### Zasilanie

Podłącz kabel zasilający do gniazda zasilania (power).

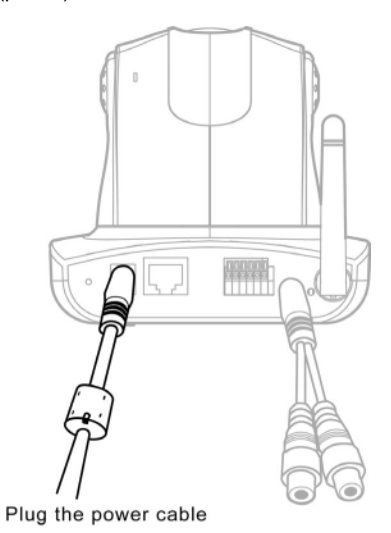

#### Statyw

Kamer może zostać zamontowana na ścianie (Rys. 1), lub może wisieć na suficie (Rys. 2). Przed montażem kamery za pomocą dołączonego uchwytu i śrub, upewnij się, że w miejscu mocowania nie ma żadnych kabli lub metalowych prętów. Niektóre ściany i sufity mogą nie być dostatecznie mocne, aby utrzymać kamerę zamontowana na statywie. Podczas instalacji zachowuj się ostrożnie, aby uniknąć wypadku i kontuzji spowodowanej spadającym urządzeniem.

Uwaga: Poziomy kąt jest ważny podczas instalacji produktu pod sufitem. Nadmierne pochylenie może doprowadzić do niepożądanego obrotu obiektywu kamery.

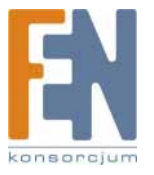

### Montaż na ścianie (Rys. 1)

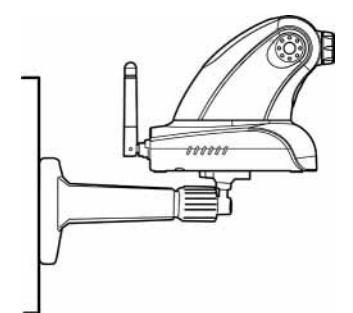

### Wyjście Audi/Video

Podłącz konwerter AV do gniazda audio/video. Żółta wtyczka RCA służy do przesyłania sygnału wideo. Biała wtyczka RCA służy do przesyłania sygnału audio

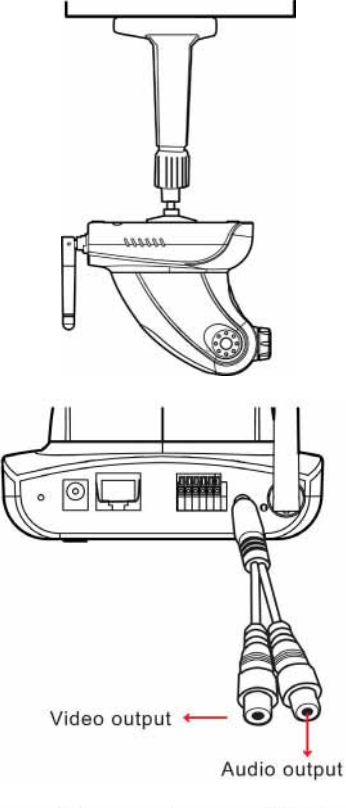

Montaż na suficie (Rys. 2)

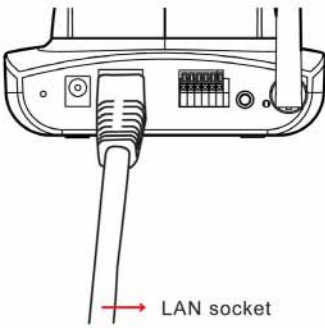

### Gniazdo LAN

Podłącz kabel sieciowy LAN do gniazda LAN.

### Złącze external alert bus (DI/DO)

Zapoznaj się ze szczegółowym opisem funkcji DI/DO w Dodatku A.

### Przywracanie ustawień fabrycznych

Aby przywrócić domyślne ustawienia fabryczne kamery, po jej włączeniu włóż długi wąski przedmiot do otworu reset i wciśnij go na pięć sekund.

### Wbudowany miikrofon

Ten produkt posiada wbudowany mikrofon. Nie zasłaniaj otworu mikrofonu, jeśli chcesz uzyskać najlepszą jakość odbieranego dźwięku.

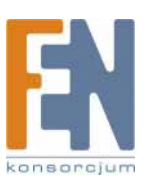

### Dioda Link i dioda Event

- 1. Dioda Link Po włączeniu kamery dioda świeci na zielono podczas przesyłania obrazu.
- 2. Dioda Event: Dioda miga na zielono, kiedy zostanie wykryty ruch w obserwowanym obszarze.

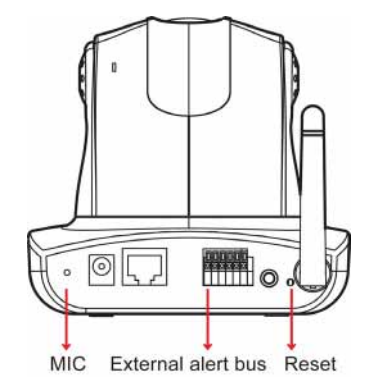

### Pokrętło ostrości

Aby uzyskać najlepsza ostrość, obracaj pokrętłem zgodnie z ruchem wskazówek zegara lub w przeciwną stronę.

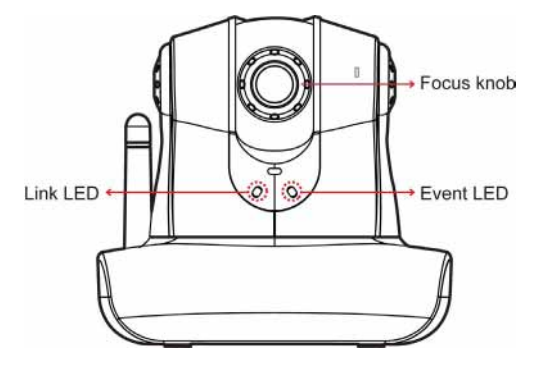

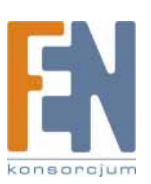

# Instalacja urządzenia

Urządzenie można postawić na każdej stabilnej powierzchni lub można je zamontować na ścianie lub suficie. (Uwaga: Kamera oferuje możliwość odwrócenia obrazu. Zapoznaj się ze szczegółami w części "Panel kontrolny").

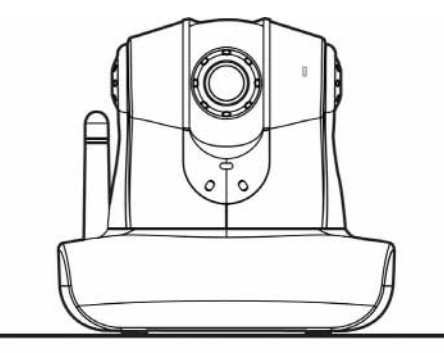

Confirm the position for installation of the camera

#### 1. Podłączanie kabla sieciowego LAN

Podłącz jeden koniec kabla sieciowego do gniazda LAN na tylnej ściance kamery, a drugi koniec kabla podłącz do sieci, do której chcesz uzyskać dostęp.

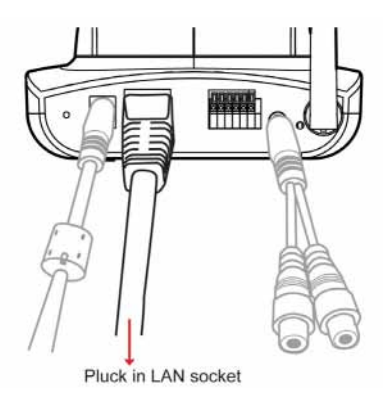

### 2. Podłączanie zasilania

Podłącz jeden koniec kabla zasilającego do gniazda zasilania kamery, a drugi koniec do źródła zasilania. Po uruchomieniu urządzenia kamera automatycznie ustawi się w pozycji domyślnej, a dioda Event zaświeci się na zielono. Kiedy zostanie wykryte połączenie z siecią, dioda Link błyśnie na zielono.

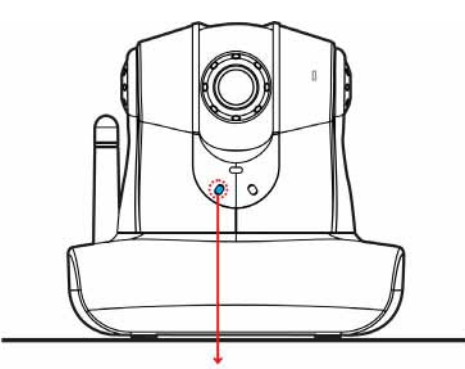

Connect to the power supply and check that the LED functions normally.

Uwaga 1: Można szybko zainstalować kamerę po zapoznaniu się ze skróconą instrukcją montażu. Działanie diod można skonfigurować w trzech trybach: 1.ON (włączona), 2.OFF (wyłączona) 3.Flash (miga). Zapoznaj się ze szczegółami ustawiania statusu diod w części "Konfiguracja systemu". Uwaga 2: Nie instaluj kamery pod innym kątem niż prosty, może o spowodować jej nieprzewidywalne zachowanie.

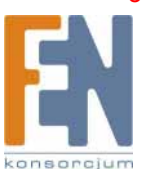

# Konfiguracja kamery

Po zamontowaniu urządzenia, włóż do napędu CD komputera dostarczoną płytę i uruchom plik IPFINDER.EXE. Postępuj zgodnie z poniższymi krokami, aby znaleźć kamerę i zmienić jej adres IP.

### 1. Uruchom urządzenie.

Uruchom plik IPFinder.exe z dołączonej płyty CD.

### 2. Znajdź kamerę (Search)

Odszukaj kamerę w swojej sieci LAN. Na ekranie pojawi się domyślny adres IP 192.168.0.20.

|                                         | 4 | 🗊 IPCam Fi     | nder                         |                                |                |               |        |        |       |     |
|-----------------------------------------|---|----------------|------------------------------|--------------------------------|----------------|---------------|--------|--------|-------|-----|
|                                         |   | Camera         | a lists:                     |                                |                |               |        |        |       |     |
|                                         |   | IPCAM.         |                              | 192.168.0.2                    | 20             | Name          |        | IPO    | CAM   |     |
|                                         |   |                |                              |                                |                | IP            | 192    | 168    | 0     | 20  |
|                                         |   |                |                              |                                |                | Netmask       | 255    | 255    | 255   | 0   |
|                                         |   |                |                              |                                |                | Gateway       | 192    | 168    | 0     | 254 |
|                                         |   |                |                              |                                |                | HTTP Port1    |        | 8      | 0     |     |
|                                         |   |                |                              |                                |                | HTTP Port2    |        |        |       |     |
|                                         | 1 |                |                              |                                |                | MAC           | 00 :   | 30:F0: | 03:B1 | :12 |
| 1. Kliknij Search aby<br>znaleźć kamerę |   |                | arch_                        |                                | Subm           | it            |        |        | Exit  |     |
|                                         |   | . Pre<br>. Pre | ss Submit to<br>ss Search to | update parame<br>rescan the in | ters<br>stalle | ed Network Ca | ameras |        |       |     |

### 3. Zmiana adresu IP i innych powiązanych ustawień sieciowych

Kiedy kamera zostanie odnaleziona, kliknij w jej nazwę, a po prawej stronie okna pojawią się jej ustawienia. Zmień ustawienia sieciowe stosownie do swoich potrzeb.

|                             | - | cam Finder                                                                                 |                      |        |        |       |     |
|-----------------------------|---|--------------------------------------------------------------------------------------------|----------------------|--------|--------|-------|-----|
|                             |   | Camera lists:                                                                              |                      |        |        |       |     |
|                             |   | IPCAM                                                                                      | Name                 |        | IPO    | CAM   |     |
| 2 Zmień ustawienia sieciowe |   |                                                                                            | IP                   | 192    | 168    | 0     | 20  |
| stosownie do swoich potrzeh |   |                                                                                            | Netnask              | 255    | 255    | 255   | 0   |
| susowine do swoich polizeb. |   |                                                                                            | Gateway              | 192    | 168    | 0     | 254 |
|                             |   |                                                                                            | HTTP Port1           |        | 8      | 0     |     |
|                             |   |                                                                                            | HTTP Port2           |        |        |       |     |
|                             |   |                                                                                            | MAC                  | 00 :   | 30:F0: | 03:B1 | :12 |
|                             |   | Search Subn<br>. Press Submit to update parameters<br>. Press Search to rescan the install | uit<br>ed Network Ca | ameras |        | Exit  |     |

### 4. Wprowadź dane (Submit)

Kliknij przycisk Submit aby potwierdzić nowe ustawienia.

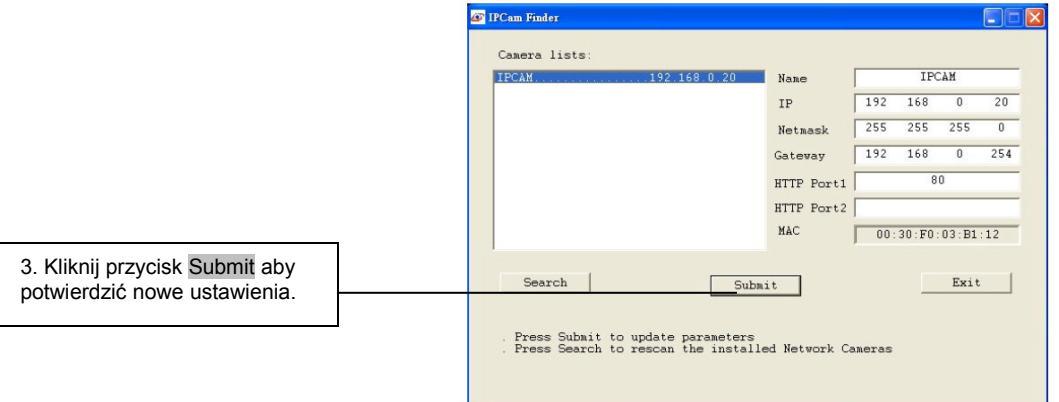

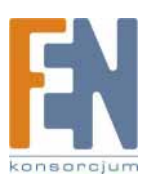

#### 5. Potwierdzenie

Po sprawdzeniu wszystkich ustawień, kliknij przycisk Exit, aby zakończyć konfigurację.

|                              | 4 | 🖗 IPCam Finder                                                               |               |       |        |       |     |
|------------------------------|---|------------------------------------------------------------------------------|---------------|-------|--------|-------|-----|
|                              |   | Camera lists:                                                                |               |       |        |       |     |
|                              |   | IPCAM                                                                        | Name          |       | IPO    | MAX   |     |
|                              |   |                                                                              | IP            | 192   | 168    | 0     | 20  |
|                              |   |                                                                              | Netmask       | 255   | 255    | 255   | 0   |
|                              |   |                                                                              | Gateway       | 192   | 168    | 0     | 254 |
|                              |   |                                                                              | HTTP Port1    |       | 8      | 0     |     |
|                              |   |                                                                              | HTTP Port2    |       |        |       |     |
|                              |   |                                                                              | MAC           | 00:   | 30:F0: | 03:B1 | :12 |
| 4. Po sprawdzeniu wszystkich |   | Search                                                                       | it            |       |        | Exit  |     |
| aby zakończyć konfigurację.  |   | . Press Submit to update parameters<br>. Press Search to rescan the installe | ed Network Ca | meras |        |       |     |
|                              |   |                                                                              |               |       |        |       |     |

Uwaga:

1. Program IPFINDER może odszukać adresy IP tylko tych kamer, które są podłączone do tego samego koncentratora w sieci. Aby poznać sposoby sprawdzenia adresu IP kamery podłączonej w internecie, zapoznaj się z rozdziałami "Ustawienia DDNS" lub "Ustawienia UPnP".

2. Za pomocą programu IPFINDER można odszukać każdą kamerę lub inny produkt serwerowy UIC oraz zmienić jego ustawienia.

3. Jeśli nie możesz uruchomić programu IPFINDER, sprawdź ustawienia swojego programu antywiruswowego lub blokady zapory ogniowej (ang. firewall).

4. Opis pól: Możesz nadać swojej kamerze nazwę (np. "PT\_IP" lub "PT-IP"). W nazwie nie można stosować przerwy (np. "PT IP").

Można zmienić ustawienia adresu IP. adres domyślnej bramy (Gateway) i maski podsieci, stosownie do konfiguracji własnej sieci. Ten produkt obsługuje konfigurację HTTP Port1 i nie obsługuje HTTP Port2.

MAC: Ustalany fabrycznie identyfikator sieciowy urządzenia.

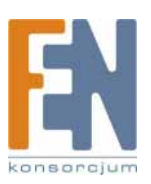

# Konfiguracja kamery i routera

Z konfiguracji DHCP można korzystać w przypadku stosowania kamery w sieci LAN. Jeśli kamera ma być dostępna w sieci WAN (internet), należy jej przypisać stały adres IP. Dla takiego zastosowania kamery zalecamy skonfigurowanie wirtualnego serwera na routerze ADSL. Aby przeprowadzić konfigurację, postępuj zgodnie z poniższymi krokami:

1. Wejdź na stronę konfiguracyjną kamery i ustaw stały adres IP (Szczegóły w "Ustawienia sieci"). Np.: 192.168.0.49

### 2. Uruchom główny ekran konfiguracyjny routera. Np.: Router Zonet ADSL

#### 3. Przejdź na stronę konfiguracji serwera wirtualnego.

- a. Ustaw mapowanie portu HTTP (80) na adres "192.168.0.49".
- b. Uruchom ponownie router.

Po dokonaniu powyższej konfiguracji, możesz korzystać z kamery poprzez sieć za pomocą internetowego adresu IP routera.

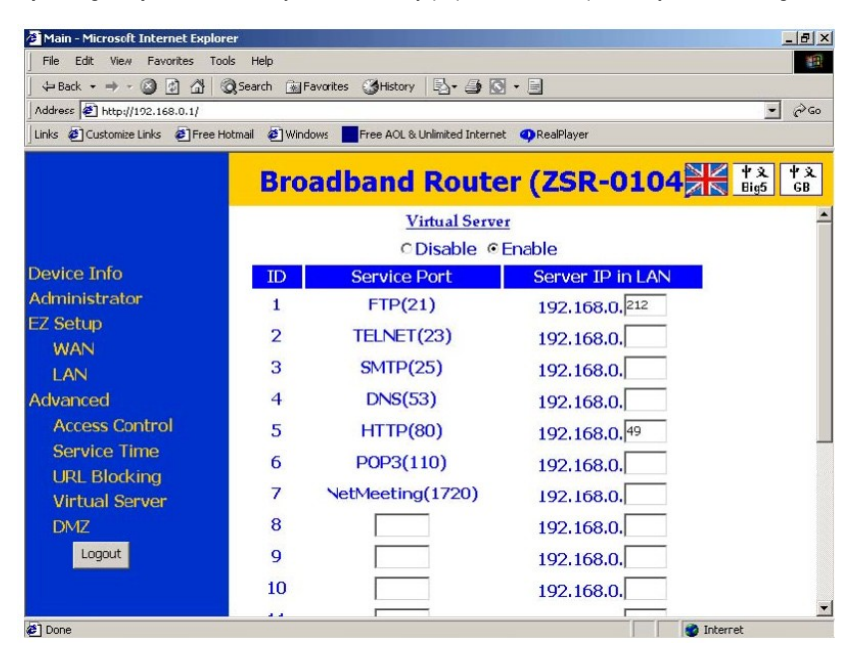

Uwaga:

Ekran konfiguracji serwera wirtualnego nie wygląda jednakowo w różnych routerach. Zapoznaj się ze szczegółami konfiguracji opisanymi w instrukcji routera ADSL.

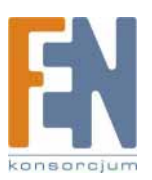

# Zmiana ustawień Internet Explorera

Kamera korzysta z formantów Active-X to odtwarzania obrazu i dźwięku na komputerze PC. Oprogramowanie Active-X zostanie pobrane i zainstalowane na komputerze po podłączeniu go do internetu. Aby umożliwić pobranie i zainstalowanie oprogramowania, należy odpowiednio zmienić ustawienia zabezpieczeń przeglądarki Internet Explorer. Upewnij się, że poziom zabezpieczeń przeglądarki jest ustawiony na Poziom 2, który jest najczęściej stosowanym, domyślnym poziomem zabezpieczeń.

Kroki:

| Uruchom przegladarke | IF -> Narz | edzia -> Oncie  | internetowe -> | Zabeznieczenia - | > Poziom n | iestandardowy |
|----------------------|------------|-----------------|----------------|------------------|------------|---------------|
| oruchom przegiąuarkę |            | ięuzia -> Opuje | Internetowe -> | Zabezpieczenia - |            | iestanuaruowy |

|                                                          | Internet Options                                                                                                    | <u>? × </u>                                                                                                    |
|----------------------------------------------------------|----------------------------------------------------------------------------------------------------|----------------------------------------------------------------------------------------------------|
|                                                          | General Security Privacy Content Connections Programs Adv                                                                                                    | ranced Security Settings                                                                                                    |
|                                                          | Select a Web content zone to specify its security settings.                                                                                                    | Settings:                                                                                                    |
|                                                          | Internet Local intranet Trusted sites                                                                                                    | ActiveX controls and plug-ins     Automatic prompting for ActiveX controls     O Disable     O Enable     Binary and script behaviors                                                                                                    |
|                                                          | Local initranet  Local initranet  This zone contains all Web sites that are on your organization's intranet.  Sites  Security level for this zone  Custom  Custom  Custom settingsTo change the settings, click Custom Level. | Administrator approved     O Disable     Enable     Download signed ActiveX controls     O Disable     O Disable     O Prompt     Download unsigned ActiveX controls     O Disable     O Prompt     Download unsigned ActiveX controls     O Disable     O Prompt |
| Sprawdź, czy ustawienia<br>zabezpieczeń są na poziomie 2 | To use the recommended settings, click Default Level.                                                                                                    | Reset custom settings                                                                                                    |
|                                                          | Custom Level Default Level                                                                                                    |                                                                                                    |
|                                                          | OK Cancel Ap                                                                                                    |                                                                                                    |
|                                                          | Sprawdź ustawienia zabezpiecze                                                                                                    | eń                                                                                                    |

Uwaga: Ten produkt obsługuje IE 6.0 lub nowszy.

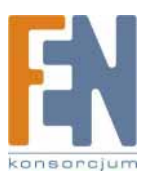

# Główny ekran konfiguracyjny

1. Uruchom przeglądarkę IE i wprowadź w polu adresu adres IP kamery.

|                                    | 😡 Back * 🕖 💾 🖻 🚇 🔑                       |            |
|------------------------------------|------------------------------------------|------------|
|                                    | Address 🚳 http://192.168.0.100/ 🛛 🍷 🕤 Go | Links »    |
|                                    |                                          |            |
|                                    | Address 🛃 63.248.204.239                 |            |
|                                    | Connect to 60.248.204.239                | <u>? ×</u> |
|                                    | <b>R</b>                                 | k          |
| Wprowadź użytkownika i hasło       | MPEG4 IPCam                              |            |
| root na ekranie logowania. Kliknij | User name: 😰 root                        | •          |
|                                    | Password:                                |            |
|                                    | ОК                                       | Cancel     |

2. Wprowadź domyślną nazwę użytkownika i hasło.

Domyślna nazwa użytkownika" root

Domyślne hasło: root

Domyślnie dostęp uzyskuje administrator kamery, który może skonfigurować kolejnych użytkowników i ich przywileje na ekranie "Basic Setup" -> "User".

### 3. Instalacja komponentów ad-hoc dla przeglądarki Internet Exlorer.

Po zatwierdzeniu nazwy użytkownika i hasła, pod paskiem adresu przeglądarki pojawi się komunikat. Kliknij "Zainstaluj formant Active-X" aby zainstalować oprogramowanie.

| rol: 'Uniform Media ActiveX Control' from 'Uniform Industrial Corp.'. Click                           | here to install                                                                                                   | -×                  |                                                                                                    |
|----------------------------------------------------------------------------------------------------|----------------------------------------------------------------------------------------------------|---------------------|----------------------------------------------------------------------------------------------------|
| UIC MPEG4 IP CAMERA                                                                                   | What's the Risk?<br>Information Bar Help                                                                          | Klikni              | j "Zainstaluj formant ActiveX"                                                                                                    |
| Yiew Size         Streaming         Brightness           Ix         UDP         •         •         • | Contrast Alert                                                                                                    |                     |                                                                                                    |
|                                                                                                    |                                                                                                    |                     |                                                                                                    |
|                                                                                                    |                                                                                                    |                     |                                                                                                    |
| (ne) (a) (not file path: [undefined]; Snapshot file path: [undefined]                                 |                                                                                                    |                     |                                                                                                    |
|                                                                                                    |                                                                                                    |                     |                                                                                                    |
|                                                                                                    |                                                                                                    |                     |                                                                                                    |
|                                                                                                    | UIC MPEG4 IP CAMERA<br>n <u>View Size</u><br>IX I UDP I<br>UDP I<br>Provide A A A A A A A A A A A A A A A A A A A | UIC MPEG4 IP CAMERA | VIC MPEG4 IP CAMERA       Marine Risk?         n       View Size       Streaming         IX       IDDP       Image: Alert         IX       IDDP       Image: Alert         Image: Alert       Image: Alert       Image: Alert         Image: Alert       Image: Alert       Image: Alert         Image: Alert       I |

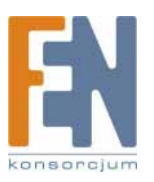

### 4. Pojawi się komunikat o zagrożeniu bezpieczeństwa. Kliknij "Zainstaluj".

Instalowane oprogramowanie nosi nazwę "UIC ActiveX Control". Twórcą oprogramowania jest firma UIC, ma ono odpowiednie certyfikaty. Możesz z niego korzystać bez wątpliwości o prawidłowość jego działania.

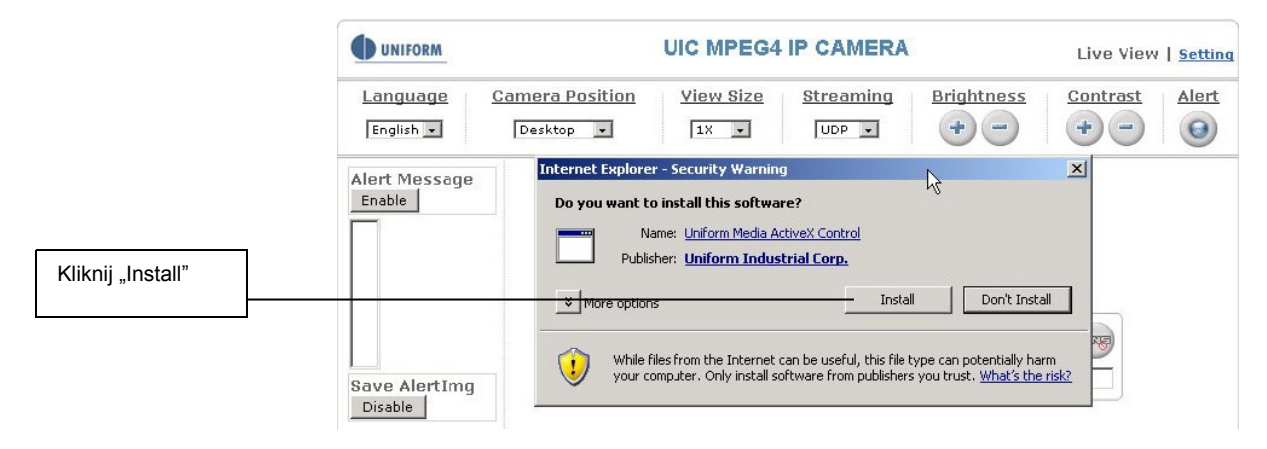

5. Po poprawnej instalacji oprogramowania, zobaczysz obraz kamery i interfejs sterujący.

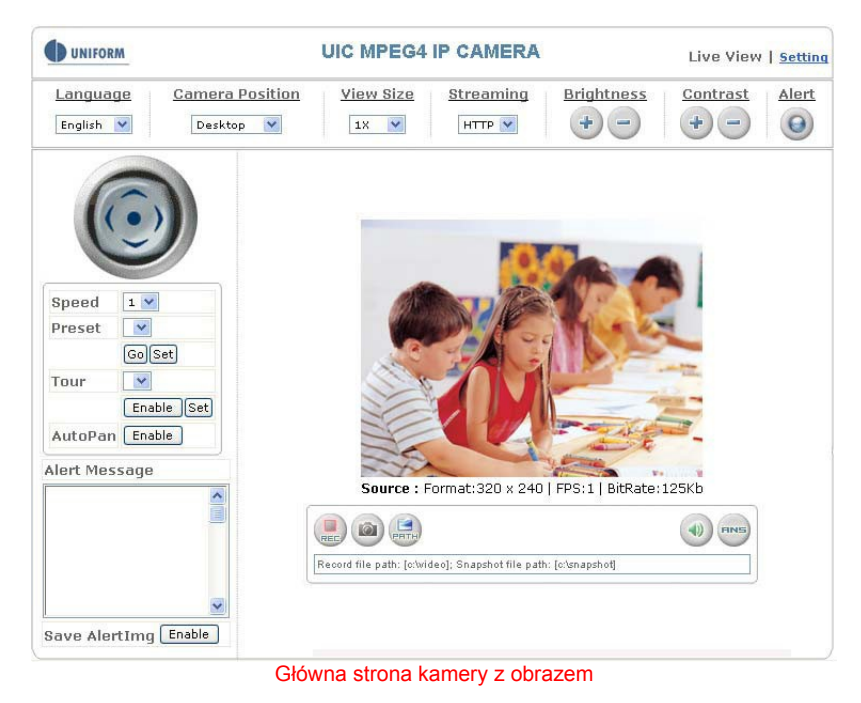

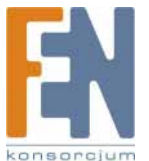

# Ekran konfiguracyjny kamery

### Opis:

Source: (źródło): Pasek informacyjny

- 1. Format: rozdzielczość bieżącego strumienia video
- 2. FPS: ilość klatek na sekundę bieżącego strumienia video

3. BitRate: szerokość pasma bieżącego strumienia video

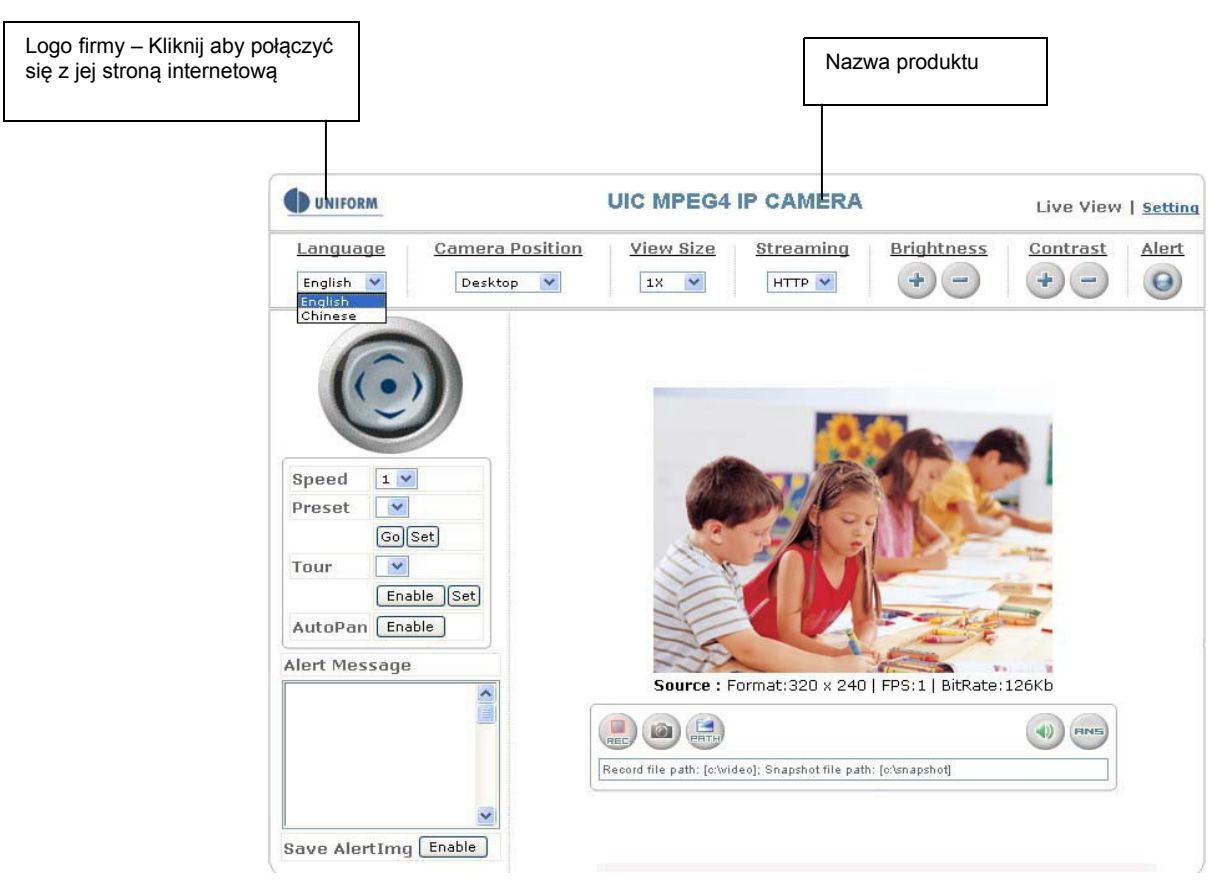

Uwaga: Jeśli na ekranie nie ma obrazu z kamery, zmień ustawienia strumienia na HTTP.

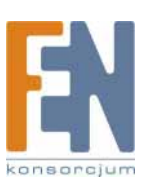

### Panel kontrolny

1. Kierunek kamery: kontroluje kierunek widzenia kamery (do góry, w dół, w lewo, w prawo i pozycja centralna).

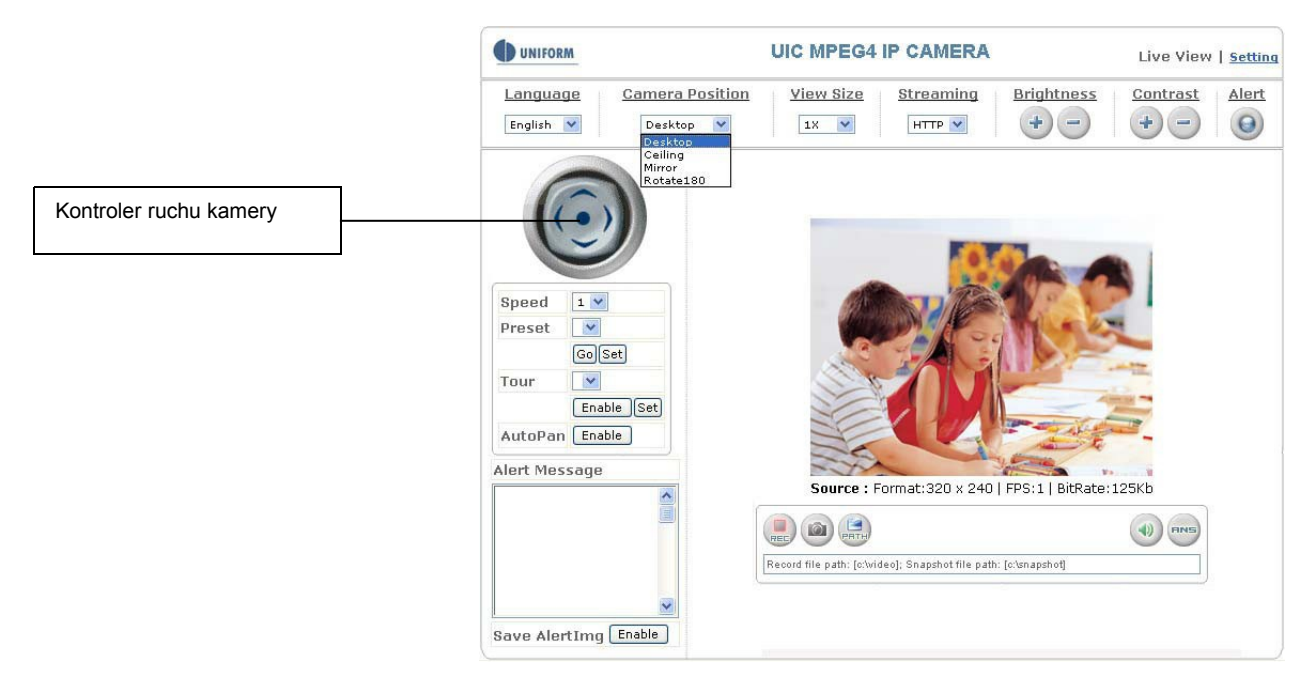

2. Szybkość kamery (Speed): kontroluje szybkość ruchu kamery od "1" (najniższa) do "7" (najwyższa).

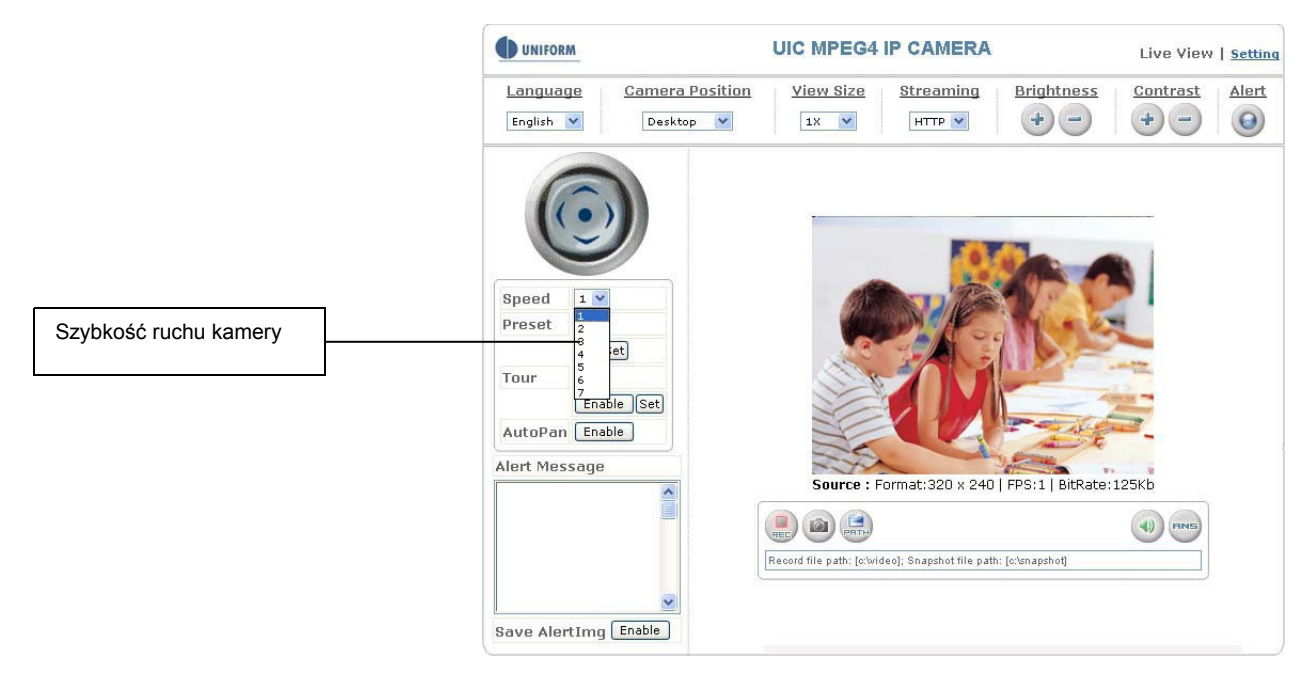

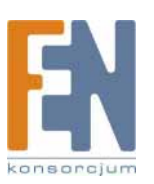

### 3. Preset: wstępne ustalenie punktów obrotu kamery (16 punktów)

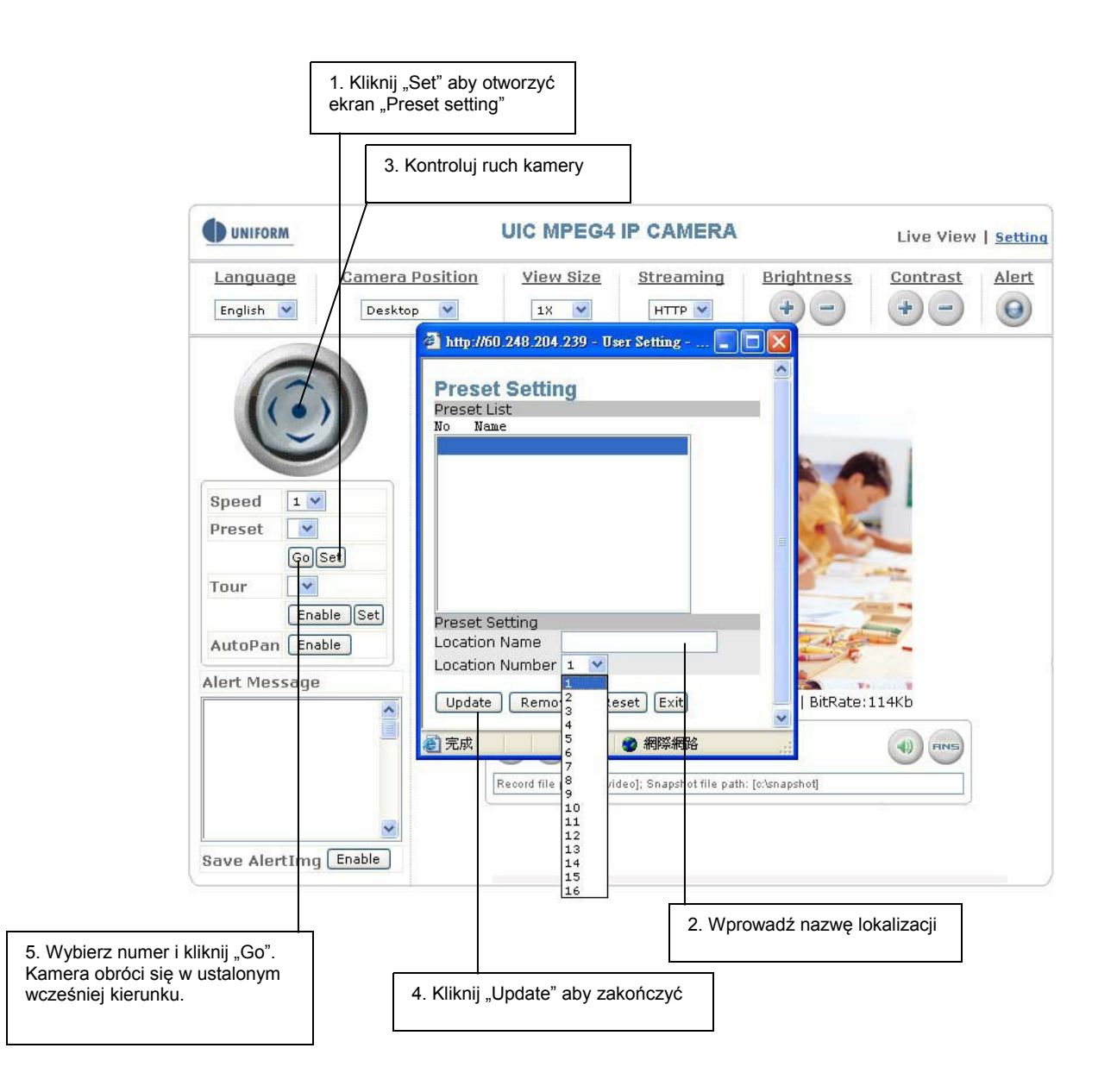

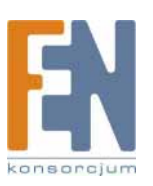

### 4. Tour: włącza/wyłącza tryb śledzenia kamery.

Punkty obrotu kamery muszą być wcześniej ustalone.

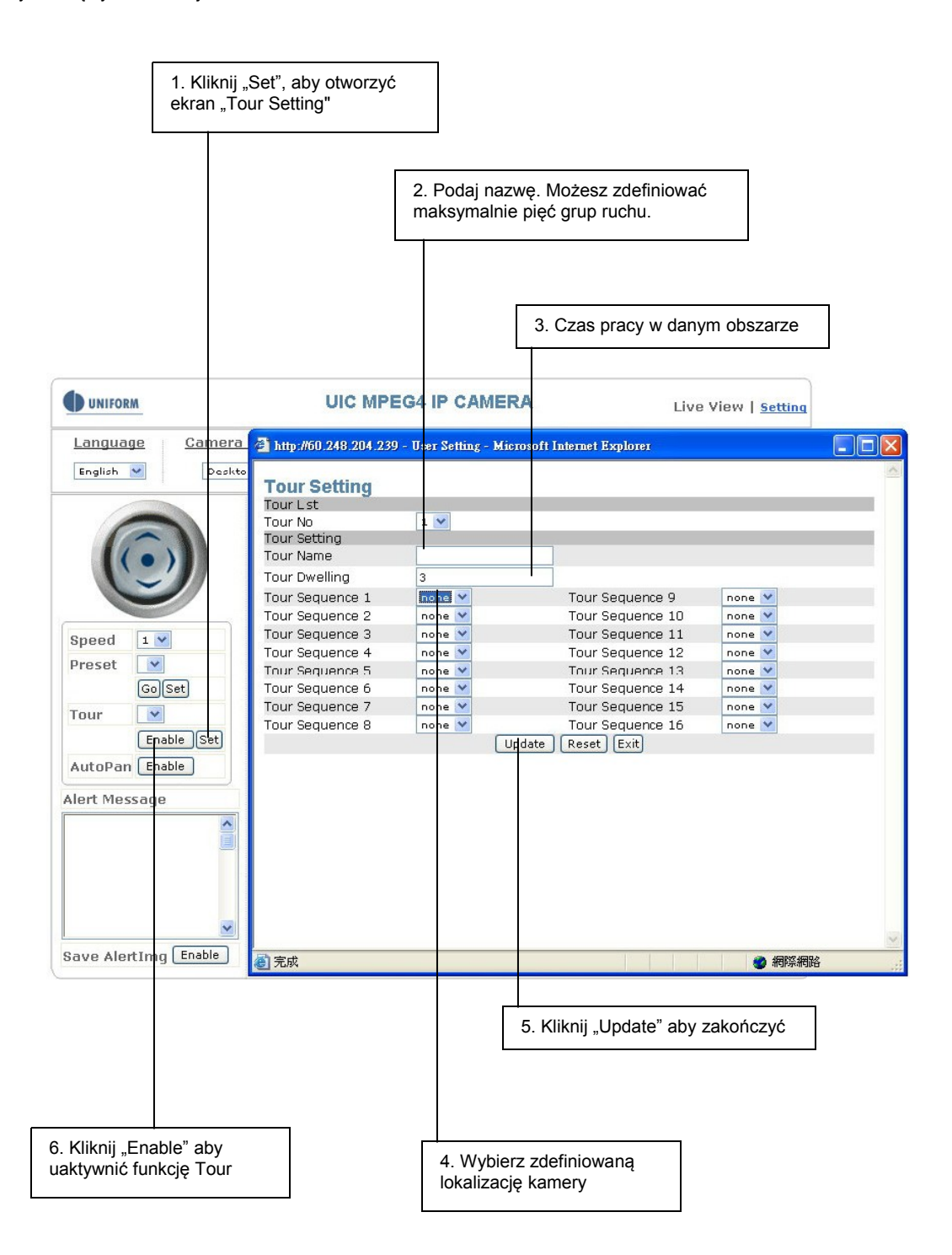

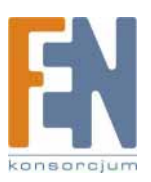

### 5. AutoPan: włącza/wyłącza funkcję AutoPan.

Funkcja ta umożliwia automatyczne poruszanie się kamery w osi poziomej w cyklu tam i z powrotem. Wyłącz funkcję AutoPan aby zatrzymać śledzenie.

### 6. Alert: wyświetla sygnał alarmowy

Ten sygnał ostrzegawczy błyska, jeśli kamera wykryje ruch lub sytuację alarmową. Kliknij aby wyłączyć błyskanie.

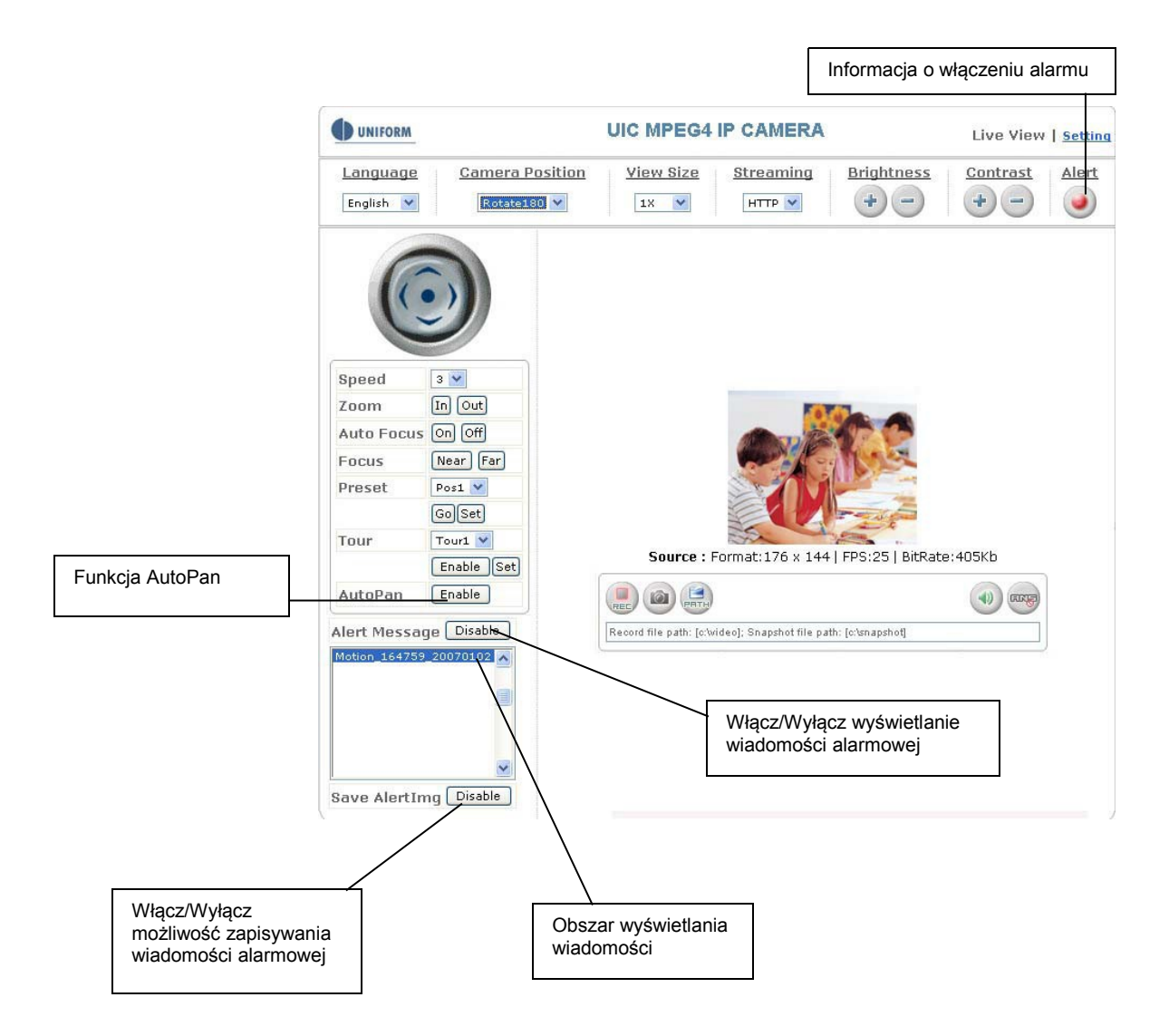

#### 7. Alert Message: włącza/wyłącza wyświetlanie komunikatu alarmowego.

Alert Message:

Save AlertImg:

wyświetla komunikat alarmowy. Naciśnij Enable/Disable, aby włączyć lub wyłączyć wyświetlanie komunikatu alarmowego. Kiedy ta funkcja jest wyłączona, komunikaty alarmowe nie będą wyświetlane. zapisuje komunikat alarmowy. Naciśnij Enable/Disable aby włączyć lub wyłączyć zapisywanie obrazu alarmowego w katalogu Snapshot. Kiedy funkcja **Save AlertImg** jest aktywna, kliknij ją dwa razy aby pokazać obraz alarmowy. Komunikat pojawia się za każdym razem, kiedy włączy się alarm (maksymalnie 50 komunikatów) Komunikat znika, po opuszczeniu tego ekranu. (Zapoznaj się ze szczegółami w rozdziale Ustawienia aplikacji/Zdarzenia).

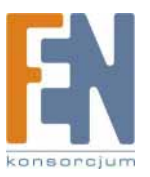

### 8. Language: wybierz język interfejsu użytkownika

Dostępne są dwa języki: Angielski i chiński.

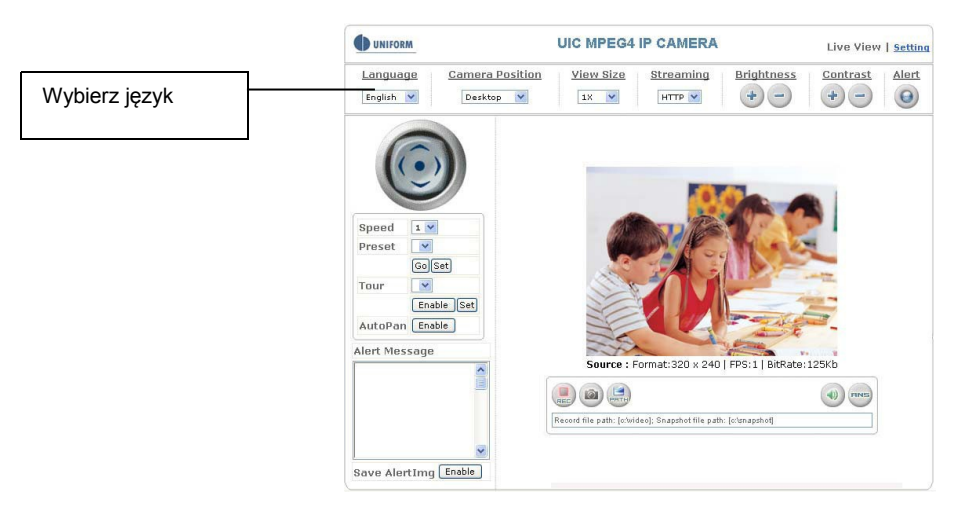

### 9. Camera Position: ustawienie wyświetlania obrazu

Desktop: Obraz normalny (wyświetlany na pulpicie, wartość domyślna) Ceiling: Obraz odwrócony do góry nogami Mirror: Odbicie lustrzane

Rotate 180: Odbicie lustrzane do góry nogami.

UNIFORM UIC MPEG4 IP CAMERA Live View | Setting Language Camera Position View Size Streaming Brightness Contrast Alert English 🔽 18 🛩 НТТР 💌 +-+-0 Wybierz pozycję otate180 wyświetlania obrazu 1 💙 Speed Preset Go Set Tour ~ Enable Set AutoPan Enable Alert Message Source : Format: 320 x 240 | FPS: 1 | BitRate: 125Kb Record file path: [c/wideo]; Snapshot file path: [c/snapshot] Save AlertImg Enable

### 10. View Size: określenie rozmiaru obrazu

Wybierz powiększenie, od 0,5x do 4x.

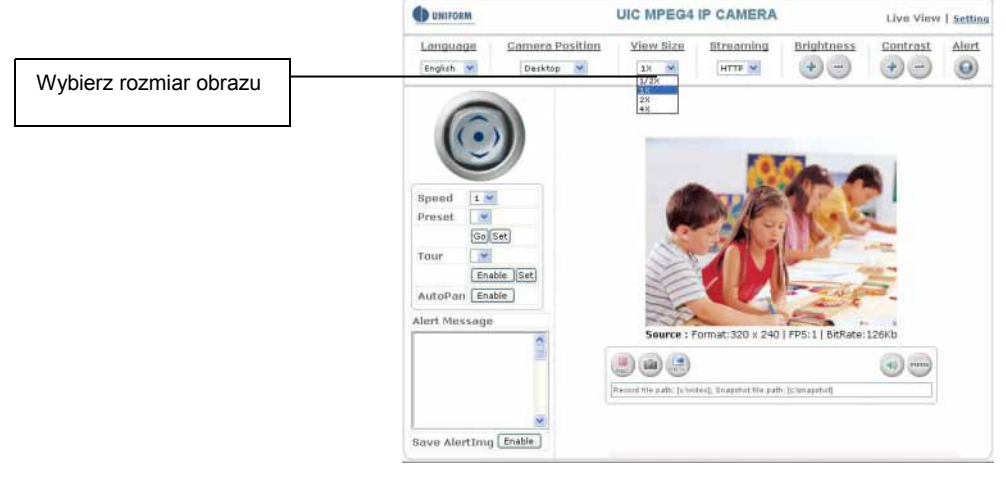

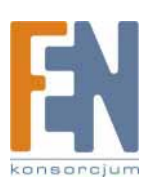

### 11. Streaming: określenie protokołu strumienia video (zalecany jest HTTP)

Ten produkt oferuje trzy różne protokoły dla strumienia video: UDP, TCP, i HTTP. HTTP jest zalecany, ponieważ strumień video nie zostanie zatrzymany przez zaporę firewall. Zapoznaj się ze szczegółami w rozdziale Ustawienia podstawowe/Sieć/Strumienie)

- UDP: oferuje największą, ale najbardziej zawodną szybkość transmisji. Strumienie video są nadawane przez port UDP (domyślnie 50000~60000), aby zapewnić najwyższą szybkość przesyłania obrazów. W związku ze słabą jakością transmisji może pojawić się fragmentowanie lub pojawianie się mozaiki obrazu.
- TCP:

Oferuje niezawodną transmisję danych. Strumienie video są przesyłane przez port RTSP (domyślnie 554), aby uniknąć fragmentowania lub pojawiania się mozaiki obrazu.

HTTP: Strumienie video są przesyłane przez port HTTP (domyślnie 80), aby zapewnić przejście danych przez zaporę firewall.

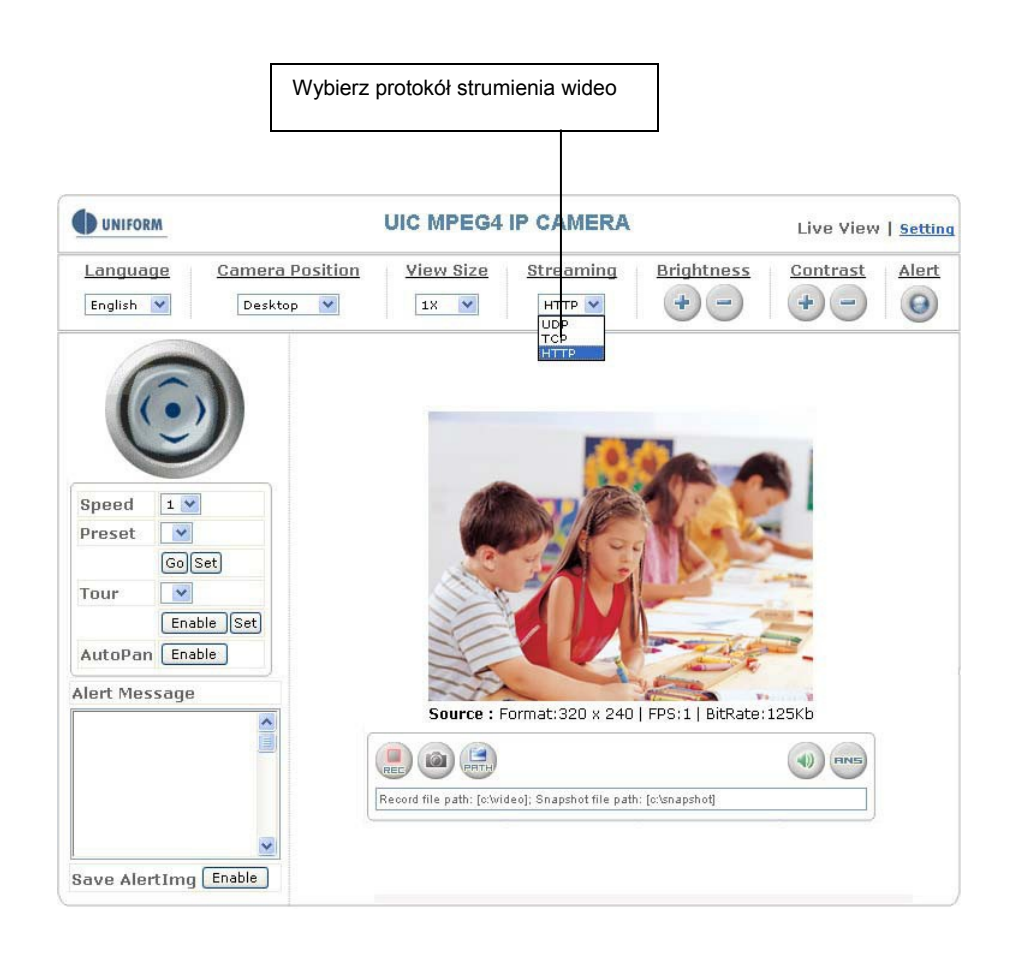

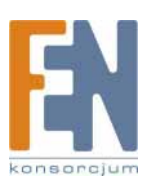

### 12. Brightness: ustawienie jasności obrazu /Contrast: ustawienie kontrastu obrazu

Naciśnij + (zwiększ) lub - (zmniejsz) w celu dopasowania jasności i kontrastu obrazu.

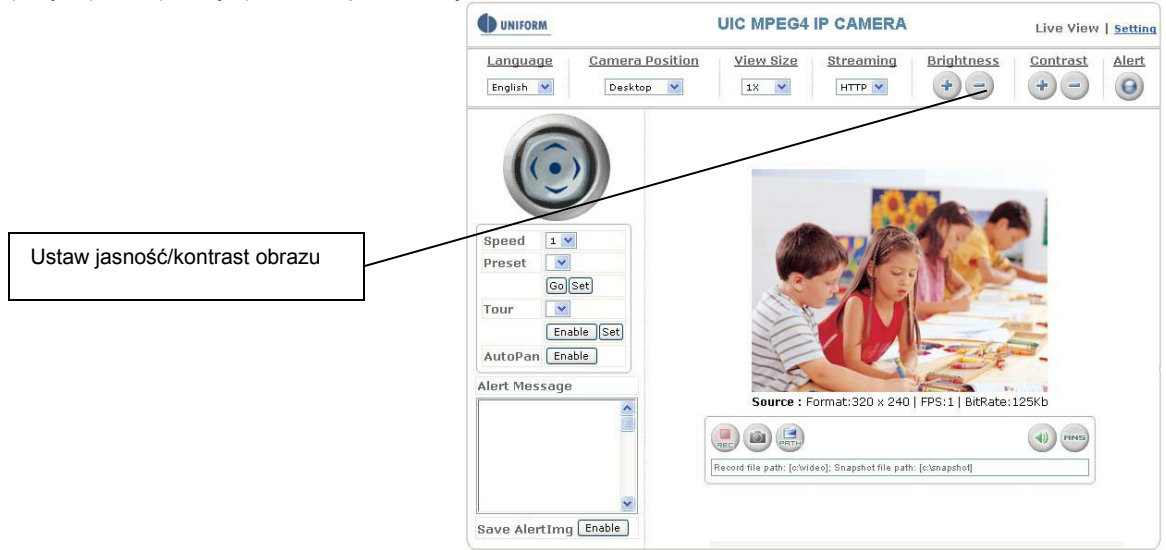

#### 13. REC: włączenie funkcji nagrywania filmu

Kliknij ten przycisk aby rozpocząć nagrywanie filmu i zapisanie go we wskazanym katalogu (C:\video). W lewym dolnym rogu obrazu pojawi się czerwony symbol informujący o nagrywaniu obrazu.

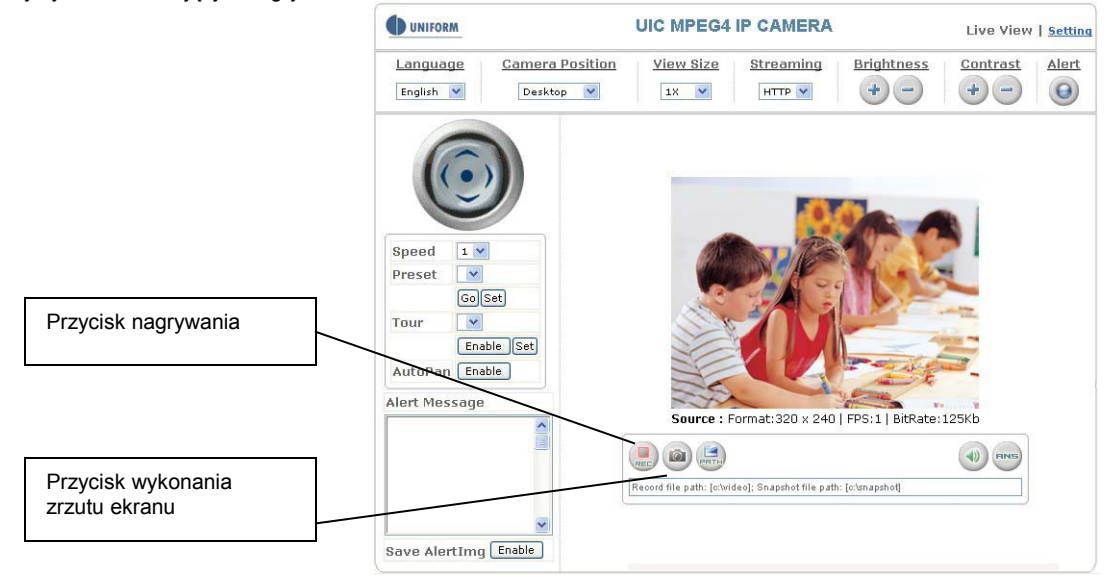

14. Snapshot: wykonuje zdjęcie widocznego obrazu

Kliknij ten przycisk, aby zapisać zdjęcie we wskazanym katalogu (C:\snapcshot).

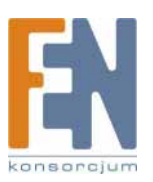

### 15. Path: określa nazwę zapisywanych obrazów i ich lokalizację

Domyślną nazwą pliku jest data jego utworzenia. Plik można zidentyfikować przez prefix występujący przed nazwą pliku.

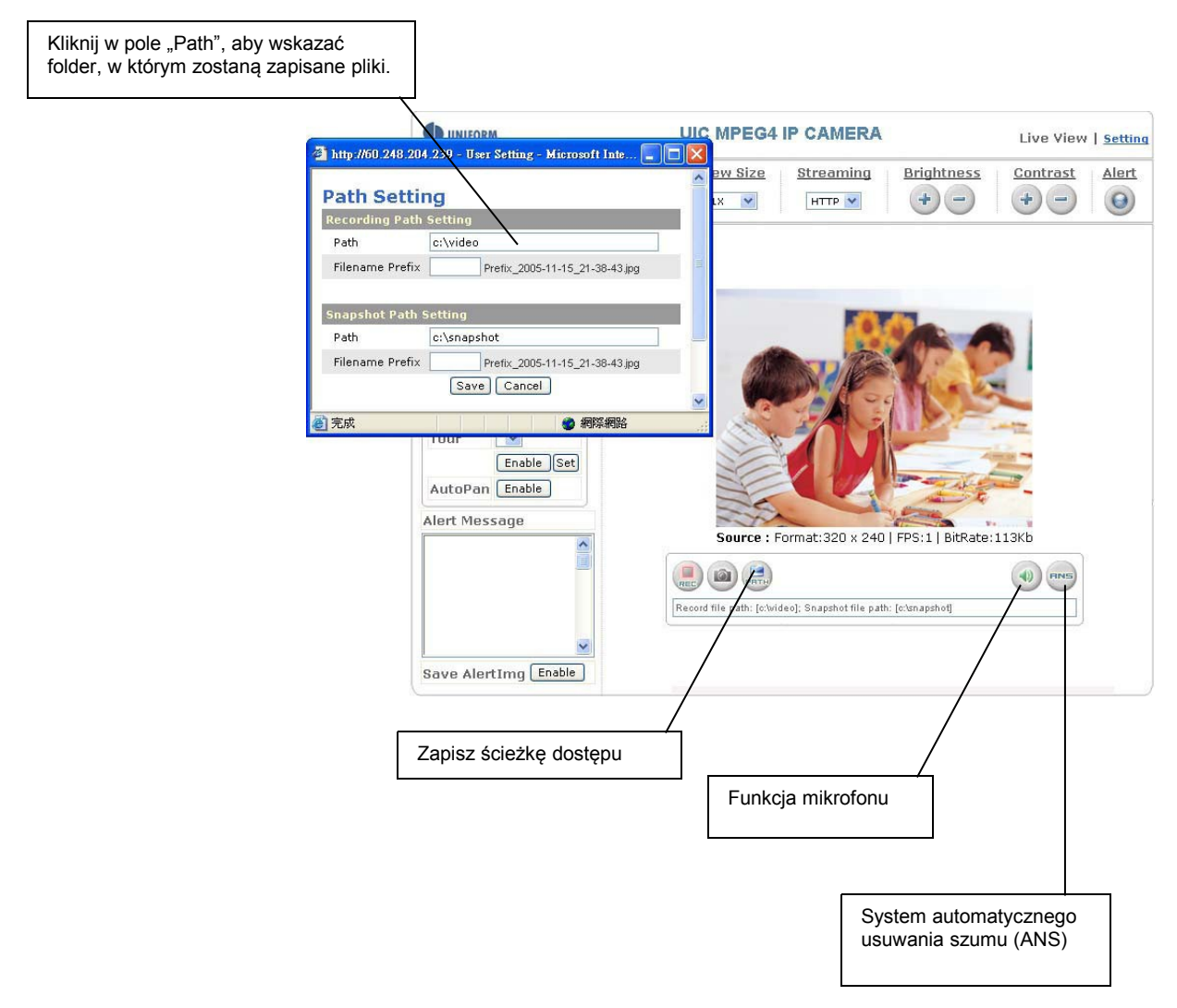

### 16. Audio On/Off: włącza lub wyłącza funkcję przechwytywania dźwięku

Kliknij ten przycisk, aby wyciszyć wbudowany mikrofon. Na ikonie głośnika pojawi się przekreślenie, informujące o wyłączeniu dźwięku.

### 17. ANS. Automatic Noise Suppression system.

(Funkcja ANS jest domyślnie włączona i zalecamy jej stosowanie)

Funkcja ta umożliwia tłumienie szumu tła wokół kamery (takiego jak szum wentylatora). Kliknij ten przycisk, aby wyłączyć funkcję ANS. Na ikonie ANS pojawi się przekreślenie, informujące o wyłączeniu funkcji redukcji szumu.

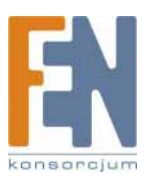

# **System Settings**

Ustawienia systemowe zostały podzielone na ustawienia podstawowe i ustawienia aplikacji. W części Basic Setting (Ustawienia podstawowe) można dokonać zmian szybkości transmisji, kodowania audio/video, autoryzacji użytkowników, ustawień daty/czasu i filtrowania IP, podczas gdy w części Application Setting (Ustawienia aplikacji) można zdefiniować wydarzenia alarmujące, obszary detekcji ruchu, można dokonać aktualizacji firmware, przywrócić ustawienia fabryczne lub ponownie uruchomić urządzenie.

# **Basic Settings**

Kliknij "Setting" aby otworzyć ekran "Setting"

| UNIFORM                   | UIC M                                                                                                    | IPEG4 IP CAMERA                                                                                                    | Live View   Set |
|---------------------------|----------------------------------------------------------------------------------------------------|----------------------------------------------------------------------------------------------------|-----------------|
| asic Setting              | System Setting                                                                                                    |                                                                                                    |                 |
| System                    | System Info                                                                                                    |                                                                                                    | <b></b>         |
| <u>Video / Image</u>      | Device Name                                                                                                    | MPEG4 IP CAMERA                                                                                                    | Set             |
| Audio                     | MAC Address                                                                                                    | 00:30:F0:06:00:34                                                                                                    |                 |
| User                      | IP Address                                                                                                    | 60.248.204.239                                                                                                    |                 |
| Network                   | Network Mask                                                                                                    | 255.255.255.224                                                                                                    |                 |
| Date / Time               | Gateway                                                                                                    | 60.248.204.225                                                                                                    |                 |
| ID Filtenine              | Firmware Version                                                                                                    | 1.0.0.4                                                                                                    |                 |
| nulication Sotting        | Firmware Build Time                                                                                                    | 20061129                                                                                                    |                 |
| Event                     | Firmware Build Number                                                                                                    | 1                                                                                                    |                 |
| Making Datastics          | Current Viewers                                                                                                    | 2                                                                                                    |                 |
| Motion Detection          | LED: Event status                                                                                                    | ON 💌                                                                                                    | Set             |
| Firmware Upgrade          | LED: Link status                                                                                                    | ON 💌                                                                                                    |                 |
| Factory Default           | System Log                                                                                                    | non and a second second s |                 |
| Factory Default<br>Reboot | 2000 Jan 1 00:00:12<br>2000 Jan 1 00:00:12<br>2006 Dec 16 17:33:47<br>2006 Dec 16 17:33:52<br>2006 Dec 16 17:33:52<br>2006 Dec 16 20:27:47<br>2006 Dec 16 20:27:47 | : system tool up.<br>: HTTPD listening on port 80<br>: [127.0.0.1] root start live view<br>: [60.248.204.238] root start live view<br>: [127.0.0.1] root start live view<br>: [127.0.0.1] root start live view<br>: [127.0.0.1] root stop live view<br>: [127.0.0.1] root stop live view                                                                                                    |                 |

### Basic Setting > System (Informacje o systemie)

### Basic Setting > System (System info)

Device Name. W tym miejscu można zdefiniować nazwę swojej kamery. Kliknij Set aby zapisać zmiany. MAC Address, IP Address, Network Mask, Gateway: Informacje o sieci.

Firmware: Informacja o wersji firmware.

Current Viewers: Liczba użytkowników pobierających w danej chwili strumień danych wideo.

 LED: Event status: W tym miejscu można ustalić tryb pracy diody (ON, OFF, Flash). ON: Dioda miga, kiedy kamera wykryła ruch lub inną sytuację alarmową. OFF: Dioda jest wyłączona. Flash: Dioda miga zgodnie z ustawieniami użytkownika.
 LED: Link status: W tym miejscu można ustalić tryb pracy diody (ON, OFF, Flash). ON: Dioda zapala się po wykryciu strumiena danych wideo. W innym przypadku jest nieaktywna. OFF: Dioda jest wyłączona. Flash: Dioda miga zgodnie z ustawieniami użytkownika.

### Basic Setting > System > System Log

Administrator może przejrzeć informacje o logowaniu użytkowników, łącznie trybem uruchamiania, trybem strumienia wideo, adresem IP użytkownika, dokonanymi zmianami oraz czasie logowania. Wpisy te można skopiować do programu MS Word i zapisać je ręcznie. Należy pamiętać, że wszystkie informacje zostaną skasowane po wyłączeniu urządzenia.

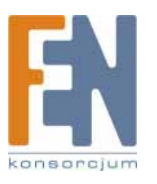

### Basic Setting >Video/Image

### Basic Setting > Video Image > Video Image

### Basic Setting > Video / Image > Video Image > 3GPP

Aby umożliwić podgląd obrazu z kamery na ekranie telefonu komórkowego 3G, kliknij Enable włączając tryb 3GPP. (Uwaga: Kiedy tryb 3GPP zostanie włączony, pozostałe powiązane parametry zostaną skonfigurowane automatycznie i nie mogą być zmienione. Jest to związane z zachowaniem kompatybilności).

|           | UNIFORM                                                                                                    | UIC MPE                                                                                                    | EG4 IP CAMERA                                                                                                    | Live View   Setting |
|-----------|----------------------------------------------------------------------------------------------------|----------------------------------------------------------------------------------------------------|----------------------------------------------------------------------------------------------------|---------------------|
| Tryb 3GPP | Basic Setting<br>System                                                                                                    | Video / Image Setti<br>Video / Image                                                                                                    | ng                                                                                                    |                     |
|           | Video / Image<br>Audio<br>User<br>Network<br>Date / Time<br>IP Filtering<br>Application Setting<br>Event<br>Motion Detection<br>Firmware Upgrade<br>Factory Default<br>Reboot | 3GPP<br>Video Format<br>Video Resolution<br>Frame per Second (FPS)<br>Video Quality<br>GOP<br>OSD<br>Display Mode<br>Display Mode<br>Display Text<br>Display Color<br>Sensor<br>Brightness<br>Contrast | ○ Enable ● Disable<br>MPEG ▼<br>CIF(352×288 / 320×240) ▼<br>1 ▼<br>● Fix Quality Best ▼<br>● Fix Bitrate 1M ▼<br>1 frames<br>Save Reset<br>Date Time Text<br>IPCam<br>255 (0~255)<br>Save Reset<br>50 (0~100)<br>55 (0~100)<br>Save Reset |                     |

Aby korzystać z trybu 3GPP, muszą być spełnione następujące wymagania: (Aby poznać szczegółowe warunki połączeń, skontaktuj się ze swoja firmą telekomunikacyjną).

1. Telefon 3G: Twój telefon komórkowy działa poprawnie i obsługuje trensmisję 3G.

Testy kompatybilności poprawnie ukończyły następujące modele telefonów: Nokia 6630, Nokia N73, Wibo WinII, Nokia E61, Nokia N70, Nokia N93

- 2. Dostępny jest numer telefonu 3G.
- 3. Dostępna jest bezprzewodowa sieć 3G.
- 4. Kamera ma ustalony stały adres IP.
- 5. Tryb pracy 3GPP jest aktywny.

Np.: Nokia N71. Wykonaj poniższe kroki, aby skonfigurować funkcję podglądy 3G.

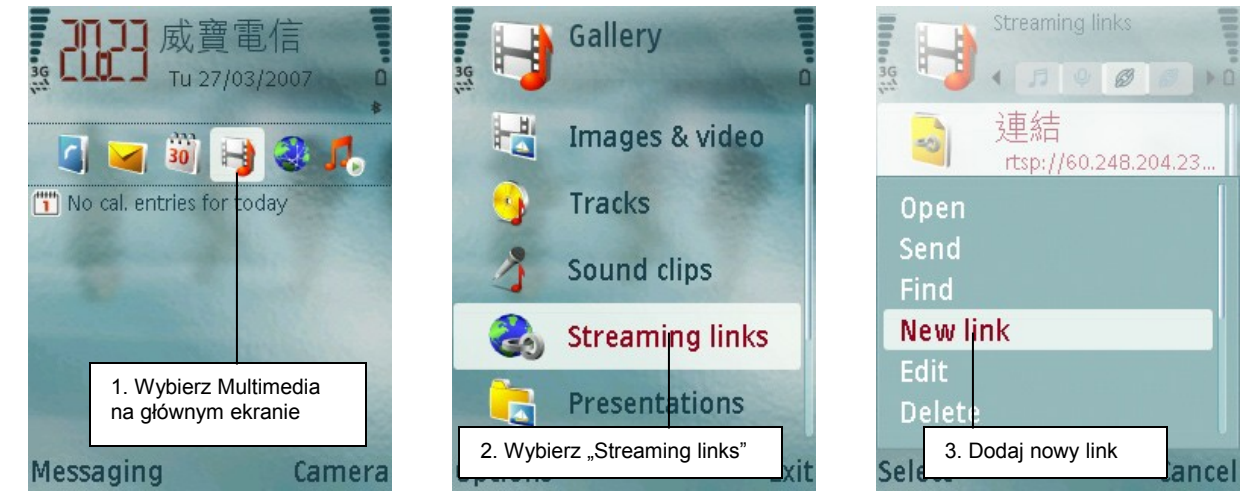

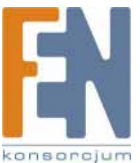

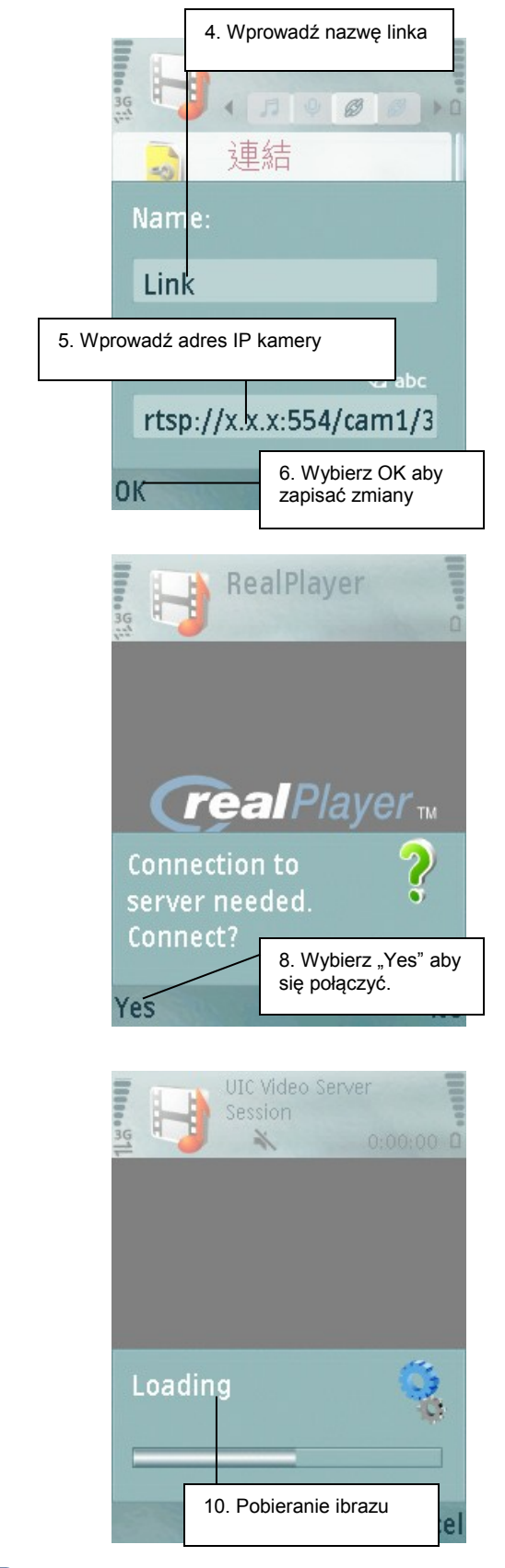

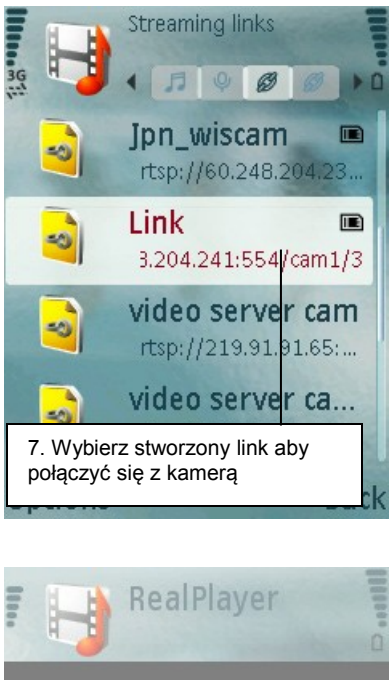

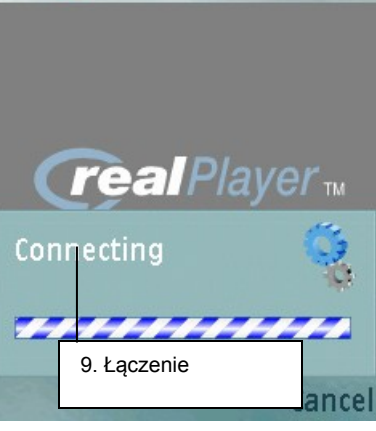

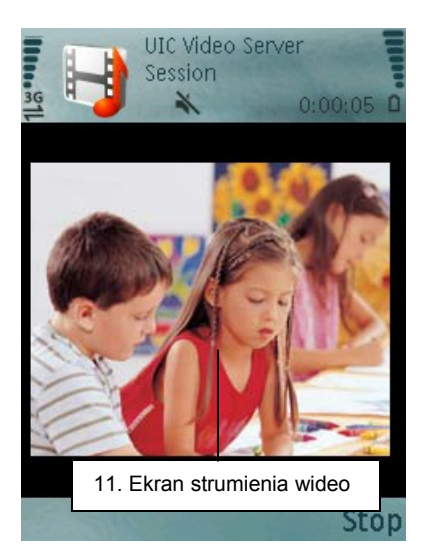

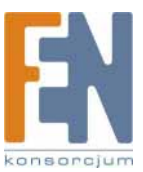

### Basic Setting > Video / Image > Video Image >Video Format

Wybierz format transmisji wideo: MPEG4 lub MJPEG. Przy podglądzie na żywo zaleca się stosowanie formatu MPEG4, który optymalnie wykorzystuje szerokość pasma. Format MJPEG jest dobrym wyborem, jeśli wymagana jest wysoka rozdzielczość obrazu, przydatna przy nagrywaniu obrazu w celach dowodowych.

|                                    | UNIFORM                                                                                                    | UIC MPI                                                                                                    | EG4 IP CAMERA                                                  | Live View   Setting |
|------------------------------------|----------------------------------------------------------------------------------------------------|----------------------------------------------------------------------------------------------------|----------------------------------------------------------------|---------------------|
| Wybierz format<br>strumienia wideo | Basic Setting<br>System<br>Video / Image<br>Audio<br>User<br>Network<br>Date / Time<br>IP Filtering<br>Application Setting<br>Event<br>Motion Detection<br>Firmware Upgrade<br>Factory Default<br>Reboot | Video / Image Setti<br>Video / Image<br>3GPP<br>Video Format<br>Video Resolution<br>Frame per Secord (FPS)<br>Video Quality<br>GOP<br>OSD<br>Display Mode<br>Display Text<br>Display Color<br>Sensor<br>Brightness<br>Contrast | Enable Disable<br>MPEG Set Set Set Set Set Set Set Set Set Set |                     |

Wybierz format strumienia wideo.

### Basic Setting > Video / Image > Video Image >Video Resolution

Wybór rozdzielczości zależ w dużej mierze od przepustowości zastosowanej sieci. Ten produkt umożliwia wybór różnych ustawień audio/wideo. W celu zachowania nieprzerwanej transmisji obrazu, wymagana jest sieć o wysokiej przepustowości wysyłanych danych. Dla normalnej sieci najczęściej polecany jest wybór rozdzielczości CIF. Zapoznaj się z Dodatkiem B, aby poznać pozostałe wymagania.

Ten produkt oferuje wybór 4 rozdzielczości obrazu (PAL/NTSC):

- 1. D1 (704x576 / 704x480)
- 2. VGA (640x480)
- 3. CIF (352x288 / 352x240)
- 4. QCIF (176x144 / 176x112)

| UNIFORM                                                                                                    | UIC MI                                                                                                    | PEG4 IP CAMERA                                                                                                    | Live View   Setting |
|----------------------------------------------------------------------------------------------------|----------------------------------------------------------------------------------------------------|----------------------------------------------------------------------------------------------------|---------------------|
| Basic Setting         System         Video / I         Audio         User         Wybierz rozdzielczość         obrazu.         Date / Tin         IP Filterin         Application S         Event         Motion De         Firmware         Factory D         Reboot | A Video / Image Set<br>Video / Image<br>3GPP<br>Video Format<br>Video Format<br>Video Resolution<br>Frame per Second (FPS)<br>Video Quality<br>GOP<br>Setting<br>OSD<br>Display Mode<br>Display Text<br>Display Text<br>Display Color<br>Display Color<br>Brightness<br>Contrast | Enable       Disable         MJPEG       QCIF(176x144 / 176x112)         QCIF(176x144 / 176x112)       QCIF(176x144 / 176x112)         V3A(640x480)       CUF(352x288 / 320x240)         QCIF(176x144 / 175x112)       Trianes         Save       Reset         Date       Time         Trime       Text         IPCam       255         Save       Reset         Save       Reset         So       (0~100)         S5       (0~100) |                     |

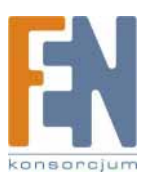

### Basic Setting > Video / Image > Video Image >Frame per Second (FPS):

W trybie NTSC można wybrać ilość klatek na sekundę dla sygnału wideo: 1, 2, 3, 4, 5, 6, 7, 10, 15 lub 30. W trybie PAL można wybrać ilość klatek na sekundę dla sygnału wideo: 1, 2, 3, 4, 5, 6, 12 lub 25.

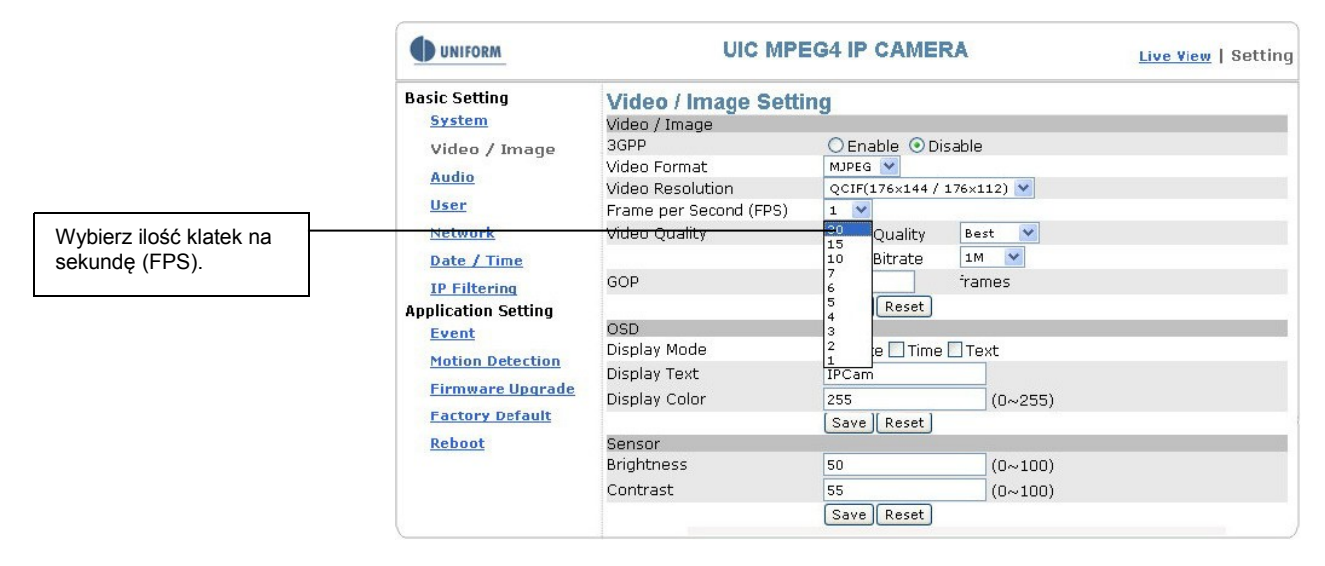

### Basic Setting > Video / Image > Video Image >Video Quality

Wybierz jakość sygnału wideo Fix Quality (priorytet rozdzielczości) lub Fix Bitrate (priorytet płynności) przy tej samej przepustowości. Do wyboru jest pięć stopni: Best (najlepsza), Better (lepsza), Normal (normalna), Fast (szybka), i Fastest (najszybsza).

|                                                                                                    | UNIFORM                                                                                         | UIC MPI                                                                                                    | EG4 IP CAMERA                                                                             | Live View   Setting |
|----------------------------------------------------------------------------------------------------|-------------------------------------------------------------------------------------------------|----------------------------------------------------------------------------------------------------|-------------------------------------------------------------------------------------------|---------------------|
| Wybierz ilość klatek na<br>sekundę (FPS).                                                                                                   | Basic Setting<br>System<br>Video / Image<br><u>Audio</u><br>User<br>Network                     | Video / Image Setti<br>Video / Image<br>3GPP<br>Video Format<br>Video Resolution<br>Frame per Second (FPS)<br>Video Quality         | C Enable O Disable<br>MJPEG V<br>QCIF(176x144 / 176x112) V<br>1 V<br>C Dis Quality Bast V |                     |
| Network<br>Date / Time<br>IP Filtering<br>Application Setting<br>Event<br>Motion Detection<br>Firmware Upgrade<br>Factory Default<br>Reboot | GOP<br>OSD<br>Display Mode<br>Display Text<br>Display Color<br>Sensor<br>Brightness<br>Contrast | Fix Burate     Fix Bitrate     Save Reset     Date Time Text     IPCam     255     Save Reset     50     (0~100)     55     (0~100) |                                                                                           |                     |

Dla opcji Fix Bitrate jest dostępnych 16 szybkości transmisji do wyboru. Im wyższa szybkość transmisji, tym lepsza jakość i płynność obrazu.

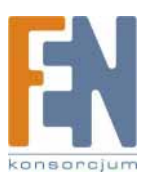

|                                           | UNIFORM                                                                                                    | UIC MPE                                                                                                    | EG4 IP CAMERA                                                                                                    | Live View   Setting |
|-------------------------------------------|----------------------------------------------------------------------------------------------------|----------------------------------------------------------------------------------------------------|----------------------------------------------------------------------------------------------------|---------------------|
|                                           | Basic Setting<br><u>System</u><br>Video / Image<br><u>Audio</u><br><u>User</u><br><u>Network</u>                                 | Video / Image Setti<br>Video / Image<br>3GPP<br>Video Format<br>Video Resolution<br>Frame per Secord (FPS)<br>Video Quality | CEnable ODisable<br>MJPEG V<br>QCIF(176x144 / 176x112) V<br>1 V<br>OFix Quality Best V                                                                                                    |                     |
| Wybierz ilość klatek na<br>sekundę (FPS). | Pate / Time<br>IP Filtering<br>Application Setting<br>Event<br>Motion Detection<br>Firmware Upgrade<br>Factory Default<br>Reboot | GOP<br>OSD<br>Display Mode<br>Display Text<br>Display Color<br>Sensor<br>Brightness<br>Contrast                             | ● IX BITATE         4M           1         3.5M           Save         Reset           3.5M         3.5M           Date         Time           1.5M         2M           1.5M         1M           255         640K           255         640K           Save         884K           128K         128K           50         64K           55         (U~100)           Save         Reset |                     |

Funkcja GOP pozwala użytkownikom na włączenie przesyłania ramek obrazu I Frame i P Frame w trybie MPEG4. Ramka I Frame zawiera cały rejestrowany obraz i wymaga wysokiej przepustowości, natomiast ramka P Frame zawiera jedynie zmienione w stosunku do rami I Frame fragmenty obrazu, oszczędzając przepustowość sieci. Kiedy chcesz wysyłać obraz bez przerwy w normalnej sieci, możesz wybrać wyższą wartość GOP. Na przykład, jeśli wybrano GOP 25, po jednej ramce I Frame zostaną wysłane 24 ramki P Frame. W sieci o zagęszczonym ruchu może dojść jednak do zagubienia pakietów strumienia wideo. W takim przypadku może dojść do sytuacji, w której ramki P Frame stracą swój pierwowzór w postaci ramki I Frame. W związku z tym możesz zmienić wartość GOP na 10, aby uniknąć zerwania transmisji. Wartość GOP domyślnie wynosi 15.

### Basic Setting > Video Image > OSD

W tym miejscu można włączyć wyświetlanie na ekranie daty, nazwy kamery lub innych informacji.

- Basic Setting > Video Image > OSD > Display Mode
- Wybierz czy ma być wyświetlana data (Date), czas (Time) czy tekst (Text).
- Basic Setting > Video Image > OSD > Display Text

Możesz wprowadzić treść wyświetlaną na ekranie (np.: Lobby IP Cam).

Basic Setting > Video Image > OSD > Display Color

Wyświetlany tekst może mieć jeden z 256 kolorów i tonów, w zakresie od 0 (głęboka czerń) do 255 (czysta biel).

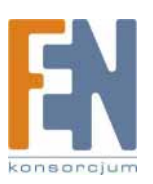

### Basic Setting > Video Image > Sensor (ustawienia jasności/kontrastu)

Ustaw jasność i kontrast obrazu.

### Basic Setting > Video Image > Sensor > Brightness

Ustaw jasność obrazu, w zakresie od 0 (głęboka czerń) do 100 (czysta biel).

### Basic Setting > Video Image > Sensor > Contrast

Ustaw kontrast obrazu w zakresie od 0 (maksymalny kontrast) do 100 (minimalny kontrast).

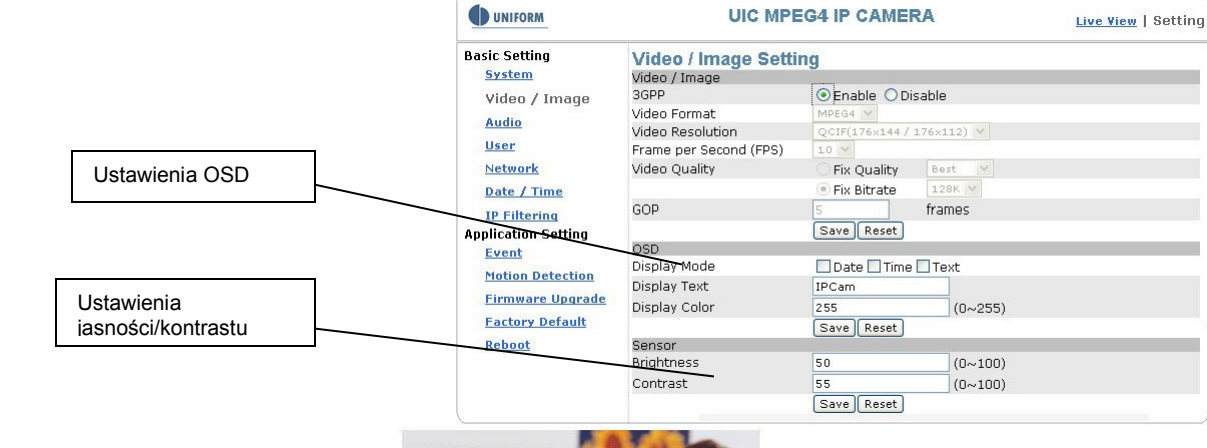

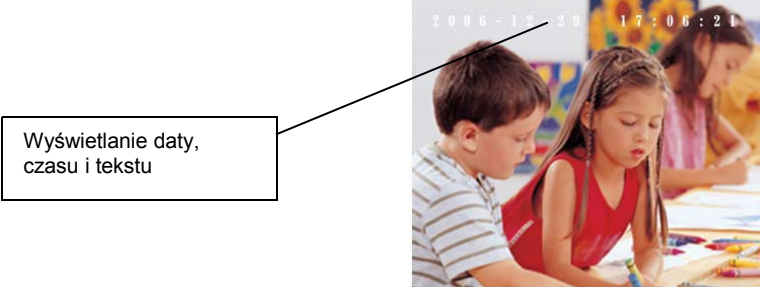

Source : Format:352 x 288 | FPS:25 | BitRate:520Kb

### Basic Setting > Audio (dźwięk)

Basic Setting > Audio > Audio (ustawienia dźwięku)

Basic Setting > Audio > Audio > Audio Raw Format

Ustaw No Audio (bez dźwięku) lub PCM.

Po wybraniu No Audio, transmisja dźwięku z wbudowanego w kamerę mikrofonu zostanie zatrzymana. Po wybraniu PCM, transmisja dźwięku zostanie przywrócona. Wartością domyślną jest PCM.

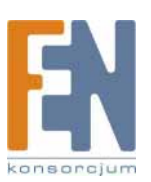

|                                   | UNIFORM                                                                                                    | UIC MP                                                            | EG4 IP CAMERA                             | Live View   Setting |
|-----------------------------------|----------------------------------------------------------------------------------------------------|-------------------------------------------------------------------|-------------------------------------------|---------------------|
| Format transmitowanego<br>dźwięku | Basic Setting<br>System<br>Yideo / Image<br>Audio<br>User<br>Network<br>Date / Time<br>IP Filtering<br>Application Setting<br>Event<br>Motion Detection<br>Firmware Upgrade<br>Factory Default<br>Reboot | Audio Setting<br>Audio<br>Audio Raw Format<br>Audio Encode Format | No Audio<br>None (native) V<br>Save Reset |                     |

### Basic Setting > User(Użytkownik)

Administrator może nadać użytkownikom następujące przywileje dostępu: administrator, operator lub obserwator (viewer). Poniżej opisane są przywileje tych użytkowników i ich konfiguracja.

### Basic Setting > User > User List (lista przywilejów dostępu)

Poniżej wymienione są przywileje dostępne dla użytkowników administrator, operator i obserwator (viewer). Administrator ma prawo definiowania przywilejów użytkowników w zależności od wymagań.

| User                |                  | Administrator | Operator | Viewer                  |
|---------------------|------------------|---------------|----------|-------------------------|
| Live View           |                  | V             | V        | V                       |
| System Setting      |                  | V             | v        |                         |
| Video Setting       |                  | V             | v        |                         |
|                     | 3GPP             | V             | v        |                         |
| Audio Setting       |                  | V             | v        |                         |
| Date / Time Setting | 4                | V             |          |                         |
| User Setting        | -                | root          |          |                         |
| Network Setting     |                  | v             |          |                         |
|                     | Wireless         | v             |          |                         |
|                     | DDNS setting     | V             |          |                         |
|                     | PPPoE setting    | V             |          |                         |
|                     | Streaming        | V             |          |                         |
|                     | UPnP             | V             |          |                         |
|                     | SMTP             | V             |          |                         |
|                     | SAMBA            | V             |          |                         |
|                     | Notification     | V             |          |                         |
| IP Filter setting   |                  | V             |          |                         |
|                     |                  |               |          |                         |
|                     |                  |               |          |                         |
| Event Setting       |                  | v             | v        |                         |
|                     | schedule setting | V             | v        |                         |
|                     | event server     | V             | v        |                         |
|                     | trigger setting  | V             | v        |                         |
| Motion Setting      |                  | V             | V        |                         |
| Firmware Upgrade    |                  | root          |          |                         |
| Factory default     |                  | 1001          | -        |                         |
| Reboot Setting      |                  | v             | -        |                         |
| PTZ Control         | ]                | v             | -        |                         |
|                     |                  | v             |          | User with PTZ privilege |

Kroki: Kliknij Add, aby dodać nowego użytkownika, Update, aby zmienić przywileje lub hasło użytkownika, lub Delete, aby usunąć użytkownika z listy, a następnie wypełnij wymagane pola. Kliknij S, aby zapisać zmiany.

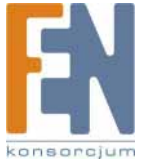

Opcje: Add: Update:

Delete:

Dodaj nowego użytkownika i określ jego przywileje. Zmień przywileje lub hasło użytkownika. Nie można zmienić nazwy użytkownika. Usuń użytkownika z listy.

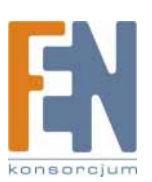

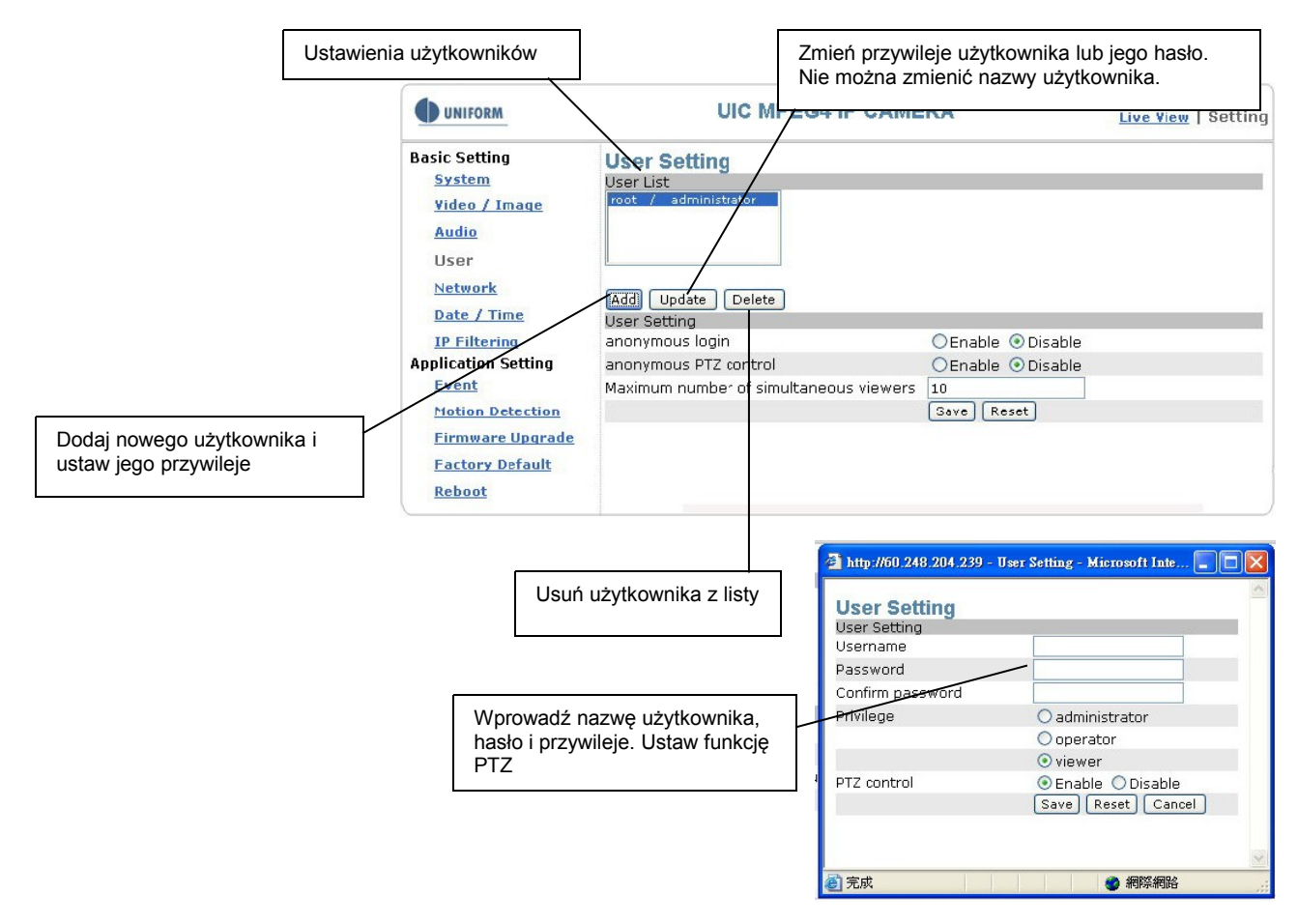

### Basic Setting > User > User Setting (ustawienia przywilejów)

W wyjątkowych sytuacjach urządzenie umożliwia zalogowanie się bez podania nazwy użytkownika i hasła. Aby to umożliwić, zaznacz "Enable" (włącz) przy pozycji Anonymous Login. Aby umożliwić anonimowemu użytkownikowi sterowanie kamerą, zaznacz "Enable" (włącz) przy pozycji Anonymous PTZ Control. W celu osiągnięcia wyższego poziomu bezpieczeństwa, zalecamy zaznaczenie w obu przypadkach opcji "Disabled" (Wyłączony). Aby zapobiec ograniczeniu przepustowości sieci, można ustalić limit do 10 użytkowników równocześnie obserwujących obraz z kamery.

|                                                                                                    | UNIFORM                                                                                                    | UIC MPEG4 IP CAMERA                                                                                                    | Live View   Setting |
|----------------------------------------------------------------------------------------------------|----------------------------------------------------------------------------------------------------|----------------------------------------------------------------------------------------------------|---------------------|
| Aktywuj dostęp<br>anonimowego użytkownika,<br>anonimowe sterowanie<br>kamerą, zdefiniuj limit ilości<br>użytkowników. | Basic Setting<br>System<br>Video / Image<br>Audio<br>User<br>Network<br>Date / Time<br>IP Filtering<br>Application Setting<br>Event<br>Motion Detection<br>Firmware Upgrade<br>Factory Default<br>Reboot | User Setting<br>User List<br>Foot / administrator<br>Add Update Delete<br>User Setting<br>anonymous Togin OEnable ④ Disable<br>anonymous PTZ control OEnable ④ Disable<br>Maximum number of simultaneous viewers 10<br>Save Reset |                     |

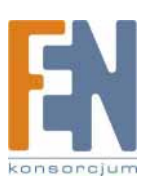

### Basic Setting > Network (Ustawienia sieciowe)

### Basic Setting > Network > Network (ustawienia sieci przewodowej)

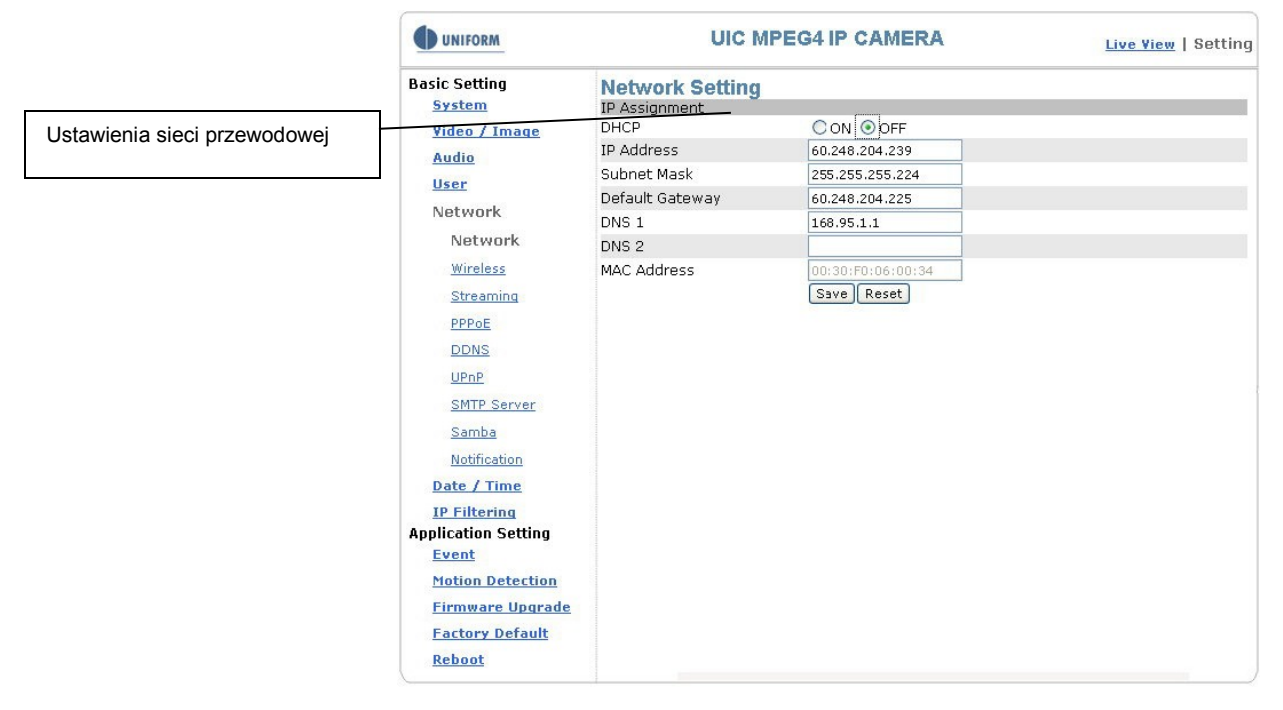

Basic Setting > Network > Network > IP Assignment

#### Ustawienia DHCP:

Protokół DHCP(Dynamic Host Configuration Protocol) jest protokołem umożliwiającym automatyczne przydzielanie konfiguracji TCP klientom. Każdy klient DHCP łączy się z serwerem DHCP w celu pobrania informacji konfiguracyjnych sieci, łącznie z adresem IP, domyślną bramą i serwerem DNS.

Kiedy DHCP jest wyłączone (OFF0, domyślnym adres kamery jest 192.168.0.20. Po wybranie "DHCP ON" i podłączeniu się do sieci, kamera automatycznie wyśle pakiet DHCP z żądaniem przydzielenia adresu IP. Adres IP jest przydzielany automatycznie przez serwer DHCP działający w sieci. Na tej stronie nie są wymagane żadne inne działania, chyba że konieczna jest zmiana ustawień konfiguracji sieci. Domyślnym ustawieniem funkcji DHCP kamery jest "OFF" (wyłączone).

### Inne ustawienia:

Kiedy funkcja DHCO jest włączona (ON), serwer automatycznie przypisze wartości adresu IP,maskę podsieci, domyślną bramę, DNS 1 i DNS 2. W przeciwnym przypadku należy te wartości uzupełnić samodzielnie.

Uwaga: Jeśli adres IP nie zostanie automatycznie przyznany przez serwer DHCP, system automatycznie ustawi adres Link Local. Chunghwa Telecom DNS: 168.95.1.1

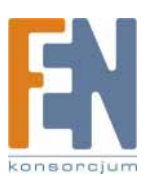

### Basic Setting > Network > Wireless (ustawienia sieci bezprzewodowej)

Uwaga: Tylko kamera UNC-9711W oferuje możliwość pracy w sieci bezprzewodowej. Kamery UNC-9711 i UNC-9711P nie oferują takiej funkcji.

Jeśli do gniazda LAN jest podłączony kabel sieciowy, należy przeprowadzić konfigurację sieci przewodowej.

Jeśli ma być stosowana sieć bezprzewodowa, po jej skonfigurowaniu należy odłączyć kabel sieciowy i uruchomić ponownie kamerę.

|                                 | UNIFORM                                                                                                    | UIC MF                                                                                                    | PEG4 IP CAMERA                                                                                            | Live View   Setting |
|---------------------------------|----------------------------------------------------------------------------------------------------|----------------------------------------------------------------------------------------------------|----------------------------------------------------------------------------------------------------|---------------------|
|                                 | Basic Setting<br><u>System</u><br><u>Video / Image</u><br><u>Audio</u><br><u>User</u><br>Network                                                                                                    | Wireless Setting                                                                                                    |                                                                                                    |                     |
|                                 |                                                                                                    | Mode<br>Authentication Type<br>SSID<br>WEP Eneryption<br>© KEY 1                                                                              | Infrastructure V<br>Open System V<br>any<br>None                                                          | ×                   |
| Ustawienia sieci bezprzewodowej | Network<br>Wireless<br>Streaming<br>PPPOE<br>DDNS<br>UPNP<br>SMTP Server<br>Samba<br>Notification<br>Date / Time<br>IP Filtering<br>Application Setting<br>Event<br>Motion Detection<br>Firmware Upgrade<br>Factory Default<br>Peboot | OKEY 2<br>OKEY 2<br>OKEY 4<br>Wireless IP Assignment<br>DHCP<br>IP Addross<br>Subnet Mask<br>Default Gateway<br>DNS 1<br>DNS 2<br>MAC Address | ON OFF<br>102.168.0.21<br>255.255.255.0<br>192.168.0.254<br>168.95.1.1<br>00:00:10:11:12:00<br>Save Reset |                     |

### Basic Setting > Network > Wireless > Wireless

|                                 | UNIFORM                 | UIC MF                           | PEG4 IP CAMERA                     | Live View   Setting |
|---------------------------------|-------------------------|----------------------------------|------------------------------------|---------------------|
|                                 | Basic Setting<br>System | Wireless Setting                 |                                    |                     |
|                                 | <u>Video / Image</u>    | Mode<br>Authentication Type      | Infrastructure V<br>Infrastructure |                     |
|                                 | Audio                   | SSID                             | AdHoc<br>any                       |                     |
| Ustawienia sieci bezprzewodowej | User                    | WEP Encryption                   | None                               | ×                   |
|                                 | Network                 | ⊙ KEY 1                          |                                    |                     |
|                                 | Network                 | O KEY 2                          |                                    |                     |
|                                 | Wireless                | O KEY 3                          |                                    |                     |
|                                 | Streaming               | OKEY 4<br>Wireless IP Assignment |                                    |                     |
|                                 | PPPoE                   | DHCP                             | O ON OFF                           |                     |
|                                 | DDNS                    | IP Address                       | 192.168.0.21                       |                     |
|                                 | UPnP                    | Subnet Mask                      | 255.255.255.0                      |                     |
|                                 | SMTP Server             | Default Gateway                  | 192.168.0.254                      |                     |
|                                 | Samba                   | DNS 1                            | 168.95.1.1                         |                     |
|                                 | Samba                   | DNS 2                            |                                    |                     |
|                                 | Notification            | MAC Address                      | 00:00:10:11:12:00                  |                     |
|                                 | Date / Time             |                                  | Save Reset                         |                     |
|                                 | IP Filtering            |                                  |                                    |                     |
|                                 | Application Setting     |                                  |                                    |                     |
|                                 | Event                   |                                  |                                    |                     |
|                                 | Motion Detection        |                                  |                                    |                     |
|                                 | Firmware Upgrade        |                                  |                                    |                     |
|                                 | Factory Default         |                                  |                                    |                     |
|                                 | Reboot                  |                                  |                                    |                     |

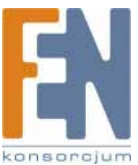

### Mode: Wybór rodzaju sieci bezprzewodowej

### 1. Infrastructure: Tryb sieci infrastrukturalnej

INTERNET

Kamera używa punkt dostępowy jak koncentrator i łączy się z siecią bezprzewodową za jego pomocą.

MODEM ADSL

STACJA ROBOCZA 1 STACJA ROBOCZA 2

STACJA BAZOWA

### 2. AdHoc: Tryb sieci point-to-point

Kamera łączy się z innym urządzeniami bezprzewodowymi w trybie AdHoc. Kamera łączy się w tym trybie z innymi urządzeniami bezprzewodowymi bez udziału Punktu Dostępowego.

Uwaga: Jeśli adres IP nie zostanie automatycznie przyznany przez serwer DHCP, system automatycznie ustawi adres Link Local.

|                               | UNIFORM                                                                                                    | UIC N                                                                                                    | IPEG4 IP CAMERA                                                                                                    | Live View   Setting |
|-------------------------------|----------------------------------------------------------------------------------------------------|----------------------------------------------------------------------------------------------------|----------------------------------------------------------------------------------------------------|---------------------|
|                               | Basic Setting<br><u>System</u>                                                                                                    | Wireless Setting                                                                                                    |                                                                                                    |                     |
| Trub idontyfikacji siociowoj  | <u>Video / Image</u>                                                                                                    | Mode                                                                                                    | Infrastructure 💌                                                                                                    |                     |
| l ryb identyfikacji sieciowej | Audio<br>User<br>Network<br>Network<br>Wireless<br>Streaming<br>PPPoE<br>DDNS<br>UPpP<br>SMTP Server<br>Samba<br>Notification<br>Date / Time<br>IP Filtering<br>Application Setting<br>Event<br>Motion Detection | Authentication Type<br>SSID<br>WEP Encryption<br>© KEY 1<br>© KEY 2<br>© KEY 3<br>© KEY 4<br>Wireless IP Assignmen<br>DHCP<br>IP Address<br>Subnet Mask<br>Default Gateway<br>DNS 1<br>DNS 2<br>MAC Address | Core System Core System Core S |                     |
|                               | Firmware Upgrade<br>Factory Default<br>Reboot                                                                                                    |                                                                                                    |                                                                                                    |                     |

Authentication Type: Tryb identyfikacji sieciowej 1. Open System: System otwarty, bez szyfrowania.

2. Shared Key: Bezpieczeństwo danych jest chronione dzięki szyfrowaniu transmisji.

Uwaga: Zapoznaj się z instrukcja obsługi swoich bezprzewodowych urządzeń sieciowych.

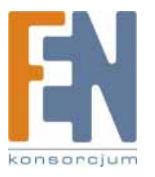

|                                 | Wi    | ireles     | SS                                    |                 |                 |
|---------------------------------|-------|------------|---------------------------------------|-----------------|-----------------|
|                                 | Ident | tification | Station Name:                         | PL114F04        | 8               |
|                                 |       |            | Region:                               | USA             | •               |
| Nazwa SSID stacji bazowej       |       |            | SSID (Service Set Id                  | lentifier)      |                 |
|                                 |       | Options    | Mode:                                 | g & b 💌         |                 |
|                                 |       |            | Channel No:                           | 11 💌            |                 |
| l Istawienia szyfrowania stacij |       |            | □ Broadcast SSID                      |                 |                 |
| bazowej                         |       |            | WEP data encryption                   | n: Off          | Configure WEP   |
| -                               | Acce  | ss Point   | □ Enable Access Poi                   | int             |                 |
|                                 |       |            | Allow LAN access by                   | <b>y</b> :      |                 |
|                                 |       |            |                                       | tions           |                 |
|                                 |       |            | ି Selected Wireles                    | s stations only | Select Stations |
|                                 |       |            | Allow Internet acces                  | s by:           |                 |
|                                 |       |            | <ul> <li>ALL Wireless stat</li> </ul> | tions           |                 |
|                                 |       |            | Selected Wireless                     | s stations only | Select Stations |
|                                 |       |            |                                       |                 |                 |
|                                 |       |            |                                       | Save            | Cancel Help     |

### **SSID: Service Set Identifier**

Wprowadź nazwę stacji bazowej (Punktu Dostępowego), do którego chcesz się podłączyć.

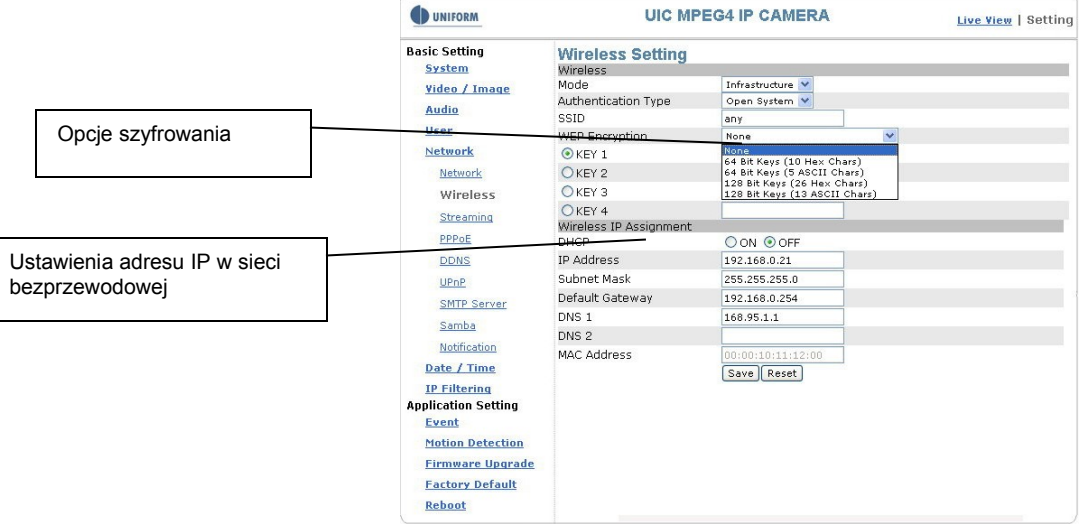

### WEP Encryption: Funkcja szyfrowania WEP.

Jeśli stacja bazowa (Punkt Dostępowy) do której chcesz się podłączyć ma uruchomione szyfrowane połączeń, musisz uzyskać odpowiednie informacje przed połączeniem. Możesz użyć komputera wyposażonego w kartę sieci bezprzewodowej, aby z poziomu Windows zobaczyć dostępne sieci bezprzewodowe.

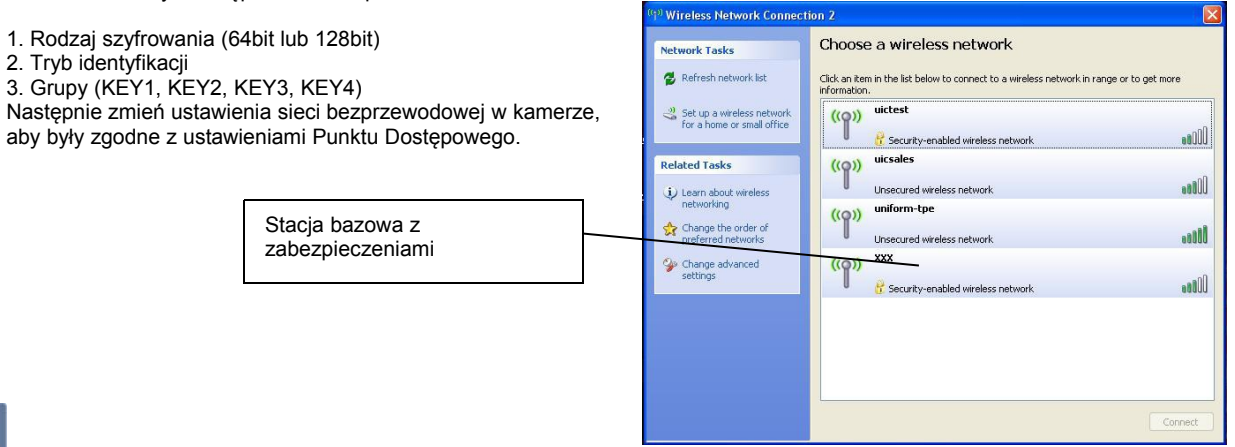

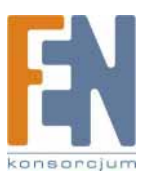

|                              | Wireless - WEP Data Encryption                                                                                        |
|------------------------------|----------------------------------------------------------------------------------------------------|
| Tryb szyfrowania             | WEP Data Encryption:     Disabled       Authentication Type:     Automatic       Key input        • Hex (0~9 and A~E) |
| Rodzaj algorytmu szyfrowania | Default<br>Key Key value                                                                                              |
| Grupa szyfrowania            | Key 2: ©<br>Key 3: ©<br>Key 4: ©                                                                                      |
|                              | Passphrase: Generate Keys Apply Cancel Help Close                                                                     |

Tryb zabezpieczeń WEP: Wybierz rodzaj zabezpieczeń z listy. Domyślnym ustawieniem jest :None", co oznacza brak zabezpieczeń. Trýb identyfikacji" Jeśli wybierzesz z listy szyfrowanie WEP, należy wskazać jeden z poniższych trybów identyfikacji.

1. 64 Bit (10 znaków Hex)

- 2. 64 Bit (5 znaków ASCII)
- 3. 128 Bit (26 znaków Hex)

4. 128 Bit (26 znaków ASCII)

Tryb szyfrowania klucza WEP:

Można wybrać 64 bitowe lub 128 bitowe szyfrowanie klucza WEP. Szyfrowanie 64 bitowe odpowiada użyciu 10 znaków Hex lub 5 znaków ASCII. Szyfrowanie 128 bitowe odpowiada użyciu 26 znaków Hex lub 13 znaków ASCII.

| Kodowanie:     | HEX           | ASCII         |
|----------------|---------------|---------------|
| Dostępne znaki | 0~9, a~f, A~F | 0~9, a~f, A~Z |
| 64 Bit         | 10            | 5             |
| 128 Bit        | 26            | 13            |

Np.: Ustawienia trybu bezprzewodowego (odpowiednie dla większości przypadków)

Wybór:

Mode: Wybierz "Infrastructure", aby połączyć się z bezprzewodową stacją bazową
 Authentication type: Wybierz "Shared Key"

3. SSID: Wprowadź nazwę serwera stacji bazowej

4. WEP Encryption: Wybierz taki sam zaszyfrowany klucz jak dla stacji bazowej

5. KEY: Wybierz tą samą grupę jak dla stacji bazowej. Dla stacji bazowych posiadających tylko jeden klucz, należy wybrać KEY1.
 6. DHCP ON/OFF: Zalecane jest ustawienie DHCP ON.

7. Zapisz wprowadzone zmiany.

8. Uruchom ponownie urządzenie.

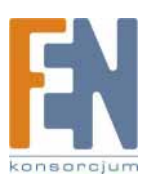

Basic Setting > Network > Wireless > Wireless IP Assignment (ustawienia IP w trybie sieci bezprzewodowej)

### Ustawienia DHCP:

Protokół DHCP(Dynamic Host Configuration Protocol) jest protokołem umożliwiającym automatyczne przydzielanie konfiguracji TCP klientom. Każdy klient DHCP łączy się z serwerem DHCP w celu pobrania informacji konfiguracyjnych sieci, łącznie z adresem IP, domyślną bramą i serwerem DNS.

Kiedy DHCP jest wyłączone (OFF0, domyślnym adres kamery jest 192.168.0.20. Po wybranie "DHCP ON" i podłączeniu się do sieci, kamera automatycznie wyśle pakiet DHCP z żądaniem przydzielenia adresu IP. Adres IP jest przydzielany automatycznie przez serwer DHCP działający w sieci. Na tej stronie nie są wymagane żadne inne działania, chyba że konieczna jest zmiana ustawień konfiguracji sieci. Domyślnym ustawieniem funkcji DHCP kamery jest "OFF" (wyłączone).

### Inne ustawienia:

Kiedy funkcja DHCO jest włączona (ON), serwer automatycznie przypisze wartości adresu IP,maskę podsieci, domyślną bramę, DNS 1 i DNS 2. W przeciwnym przypadku należy te wartości uzupełnić samodzielnie.

### Basic Setting > Network > Streaming (ustawienie stumienia danych)

Ustawienie portu strumienia video (Zalecane HTTP i ustawienia fabryczne).

 HTTP: Port 80 umożliwia przejście danych przez większość zapór firewall. Strumienie video są przesyłane przez port HTTP (domyślnie 80), aby zapewnić przejście danych przez zaporę firewall.
 RTSP: Port 554 używa stałego portu (np. TCP) lub może być zdefiniowany przez użytkownika dla zapewnienia pewnej transmisji. Strumienie video są przesyłane przez port RTSP (domyślnie 554), aby uniknąć fragmentowania lub pojawiania się mozaiki obrazu.
 RTP: Porty 50000 do 60000 są portami UDP i mogą być zdefiniowane przez użytkownika. Oferują największą szybkość transmisji, ale są najbardziej zawodne. Strumienie video są nadawane przez port UDP (domyślnie

Porty 50000 do 60000 są portami UDP i mogą być zdefiniowane przez użytkownika. Oferują największą szybkość transmisji, ale są najbardziej zawodne. Strumienie video są nadawane przez port UDP (domyślnie 50000~60000), aby zapewnić najwyższą szybkość przesyłania obrazów. W związku ze słabą jakością transmisji może pojawić się fragmentowanie lub pojawianie się mozaiki obrazu.

|                                   | UNIFORM                                                                                                    | L. L.               | JIC MPEG4 IP CAMERA        | Live View   Setting |
|-----------------------------------|----------------------------------------------------------------------------------------------------|---------------------|----------------------------|---------------------|
|                                   | Basic Setting<br>System                                                                                                    | Streaming Streaming | Setting                    |                     |
| Ustawienia portu strumienia wideo | Audio<br>User<br>Network<br>Network<br>Wireless<br>Streaming<br>PPPoE<br>DDNS<br>UPNP<br>SMTP Server<br>Samba<br>Notification<br>Date / Time<br>IP Filterina<br>Application Setting<br>Event<br>Motion Detection<br>Firmware Upgrade<br>Factory Default<br>Reboot | RTSP                | 554<br>50000<br>Save Reset | •                   |

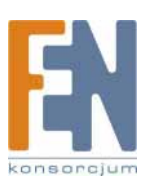

### Basic Setting > Network > PPPoE (ustawienia sieci dial-up)

PPPoE: Protokół PPPoE (Point-to-Point Protocol over Ethernet ) zapewnia dostęp do sieci szerokopasmowej za pomocą komputera i modemu szerokopasmowego (takiego jak xDSL, modem kablowy lub bezprzewodowy) Użytkownik powinien jedynie wyposażyć swój komputer w kartę ethernet i zakupić usługę dostępu do internetu ADSL, aby udostępnić połączenie internetowe w sieci. PPPoE: Point-to-Point Protocol over Ethernet jest stosowany w sieciach korzystających z modemu kablowego lub xDSL. W celu połączenia się przez ADSL, konfiguracja PPPoE musi być przeprowadzona z komputera w sieci LAN. Aby przeprowadzić konfigurację, postępuj zgodnie z poniższymi krokami:

1. Można wybrać, czy podczas uruchamiania urządzenia ma następować automatyczne połączenie.

2. W połączeniach z siecią LAN używaj DHCP lub stałego adresu IP.

3. Wprowadź adres IP kamery i wejdź w ustawienia PPPoE, Setting → Basic Setting → Network → PPPoE.

4. Wprowadź nazwę użytkownika i hasło połączenia xDSL, uzyskane od dostawcy usług internetowych. Kliknij Save aby potwierdzić zmiany.

Jeśli modem i kamera są połączone za pośrednictwem przełącznika/koncentratora, można po zakończeniu konfiguracji, w celu sprawdzenia połączenia PPPoE, uruchomić ponownie urządzenie za pomocą przycisku "Reboot" lub zrobić to ręcznie.ręcznie.
 Aby sprawdzić, czy połączenie PPPoE powiodło się i kamera uzyskała adres IP, przejdź do Setting → Basic Setting → Network → Notification for the IP information. Adres IP można usyskać przez SMTP, FTP i HTTP. Zapoznaj się ze szczegółami w części "Ustawienia powiadamiania").

Uwaga: Aby połączyć się z kamerą, można wykorzystać funkcję DDNS. Zapoznaj się ze szczegółami w części "Ustawienia DDNS".

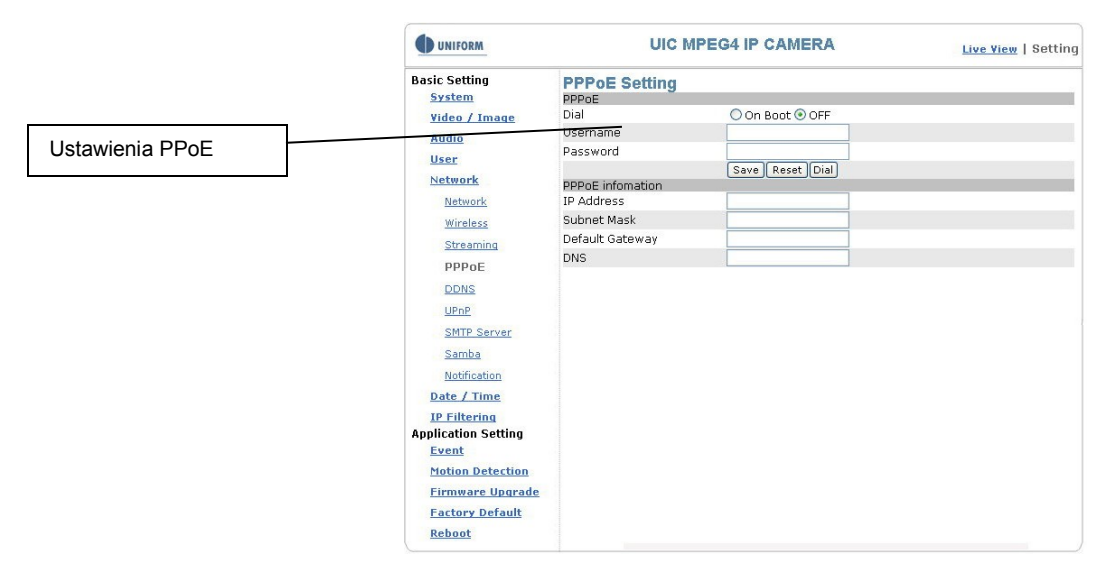

#### Basic Setting > Network > PPPoE > PPPoE

| Dial:     | Można wybrać, czy podczas uruchamiania urządzenia ma następować automatyczne połączenie (ON |
|-----------|---------------------------------------------------------------------------------------------|
|           | Boot lub OFF).                                                                              |
| Username: | Wprowadź nazwę użytkownika nadana przez dostawcę usług internetowych.                       |
| Password: | Wprowadź hasło.                                                                             |

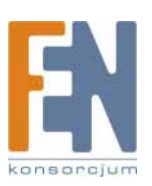

Basic Setting > Network > PPPoE > PPPoE Information

| IP Address:      | Adres IP uzyskany po prawidłowym połączeniu.                                   |
|------------------|--------------------------------------------------------------------------------|
| Subnet Mask:     | Informacja o masce podsieci, uzyskana po prawidłowym połączeniu.               |
| Default Gateway: | Informacja o domyślnej bramie, uzyskana po prawidłowym połączeniu.             |
| DNS:             | Nazwa domeny dostawcy usług internetowych, uzyskana po prawidłowym połączeniu. |
|                  |                                                                                |

# Basic Setting > Network > DDNS (Ustawienia Dynamic Domain Name Server)

Adres IP (np.: 210.168.0.22) jest jak numer telefonu, podczas gdy adres strony internetowej można porównać do nazwy w książce adresowej. DDNS pozwala użytkownikom na dostęp do strony internetowej p wpisaniu jej nazwy, nie jest konieczne zapamiętywanie ciągu cyfr.

Po połączeniu się z internetem, użytkownikowi zostaje przydzielony przez dostawcę usług przynajmniej jeden publiczny adres IP, stały lub dynamiczny. Większość dostawców przydziela adresy dynamicznie w połączeniach ADSL, co wiąże się z jego ciągłą zmianą przy każdej próbie połączenia. W związku z tym użytkownicy będą mieli ciągłe problemy z odnalezieniem prawidłowego adresu IP w połączeniach z sieci WAN. Usługa DDNS (Dynamic DNS service) została stworzona, aby rozwiązać ten problem. Odnawiając publiczny adres IP zmieniający się przy każdym połączeniu, DDNS pomaga ułatwić dostęp do Twojej witryny internetowej. Więcej informacji na temat darmowej usługi DDNS możesz znaleźć w internecie, np. na stronach <u>www.no-ip.com</u> lub <u>www.DynDNS.org</u>.

Niektóre routery potrafią bezpośrednio komunikować się z DDNS. W takim wypadku możesz skonfigurować usługę DDNS bezpośrednio w routerze, a on będzie odnawiał informacje o swoim publicznym adresie IP i przekaże je do DDNS. Jeśli Twój router nie obsługuje komunikacji z DDNS, możesz pobrać mały program ze strony internetowej usługi DDNS, który pomoże w aktualizacji informacji o publicznym adresie IP.

#### Opis funkcji:

Active: włącza/wyłącza funkcję DDNS.

DDNS Server: obecnie kamera umożliwia korzystanie z serwera <u>http://dyndns.org</u>. Jest to darmowy serwer domen, udostępniony przez organizację DynDNS. Możesz się zalogować na powyższej stronie i zapoznać się ze sposobem uzyskania darmowej domeny.

Username: konto skonfigurowane dla nazwy domeny

Password: hasło do konta skonfigurowanego dla nazwy domeny

Domain Name: ustalona nazwa domeny.

|                 | UNIFORM                                                                                                    | UICI                                               | MPEG4 IP CAMERA    | Live View   Setting |
|-----------------|----------------------------------------------------------------------------------------------------|----------------------------------------------------|--------------------|---------------------|
|                 | Basic Setting<br><u>System</u><br><u>Video / Image</u>                                                                                                    | DDNS Setting<br>DDNS<br>Active                     | ◯ Enable ⊙ Disable |                     |
| Ustawienia DDNS | Audio<br>User<br>Network<br>Network<br>Wireless<br>Streamina<br>PPPOE<br>DDNS<br>UPNP<br>SMTP Server<br>Samba<br>Netification<br>Date / Time<br>I Filterina<br>Application Setting<br>Event<br>Motion Detection<br>Firmware Upgrade<br>Factory Default<br>Reboot | DDNS Server<br>Username<br>Password<br>Domain Name | http://dyndns.org  |                     |

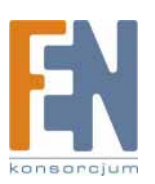

### Basic Setting > Network > UPnP (Universal Plug and Play)

Jeśli twoja kamera jest podłączona do routera lub punktu dostępowego, zostanie prawdopodobnie zablokowana przez NAT i nie będzie widoczna w internecie. Aby ominąć blokadę firewall, można włączyć narzędzie UPnP. Pozycja "Link URL" pokazuje zewnętrzny adres IP i port routera. Wprowadź ten adres IP w przeglądarce Internet Exlorer, aby przejść przez blokadę NAT.

### Basic Setting > Network > UPnP > UPnP Device

Active: yes (włącz)/no (wyłącz) Device Name: nazwa urządzenia UPnP

### Basic Setting > Network > UPnP > UPnP Traversal

Active: yes (włącz)/no (wyłącz) Port Range: zakres dostępnych portów, domyślnie od 32768 do 65535 Link URL: URL (Uniform Resource Locator),adres internetowy Kliknij "Save" po zakończeniu konfiguracji.

|                     | UNIFORM                 | UIC             | MPEG4 IP CAMERA | Live View   Setting |
|---------------------|-------------------------|-----------------|-----------------|---------------------|
|                     | Basic Setting<br>System | UPnP Setting    |                 |                     |
|                     | Video / Image           | Active          | 💿 yes 🔘 no      |                     |
|                     | Audio                   | Device Name     | MPEG4 IP CAMERA |                     |
|                     | Mudio                   |                 | Save Reset      |                     |
|                     | User                    | UPnP Traversal  |                 |                     |
| Adres internetowy   | Network                 | Active          | 🔿 yes 💿 no      |                     |
| / tareo internetowy | Network                 | Port Range      | 32768 ~ 65535   |                     |
|                     | Wireless                | Link URL        | not ready       |                     |
|                     | Characteria             |                 | Save Reset      |                     |
|                     | Streaming               |                 |                 |                     |
|                     | PPPoE                   |                 |                 |                     |
|                     | DDNS                    |                 |                 |                     |
|                     | UPnP                    |                 |                 |                     |
|                     | SMTP Server             |                 |                 |                     |
|                     | Samba                   |                 |                 |                     |
|                     | Notification            |                 |                 |                     |
|                     | Date / Time             |                 |                 |                     |
|                     | IP Filtering            |                 |                 |                     |
|                     | Application Setting     |                 |                 |                     |
|                     | Event                   |                 |                 |                     |
|                     | Motion Detection        |                 |                 |                     |
|                     | Firmware Upgrade        |                 |                 |                     |
|                     | Factory Default         |                 |                 |                     |
|                     | Reboot                  |                 |                 |                     |
|                     | X                       | Ustawienia UPnP |                 |                     |

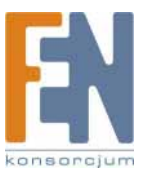

### Aby aktywować funkcję UPnP w systemie Windows:

Np.: Windows XP:

1 Instalacja komponentów Windows.

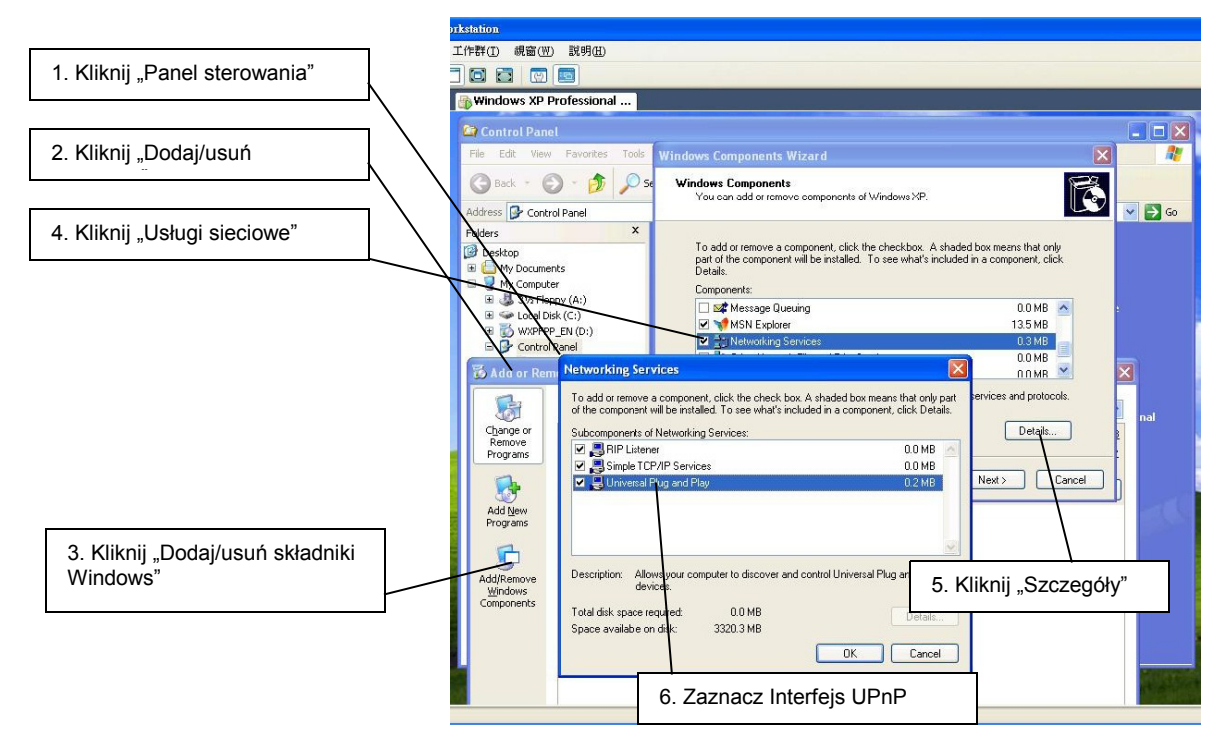

### 2. Otwórz ustawienia Zapory Windows

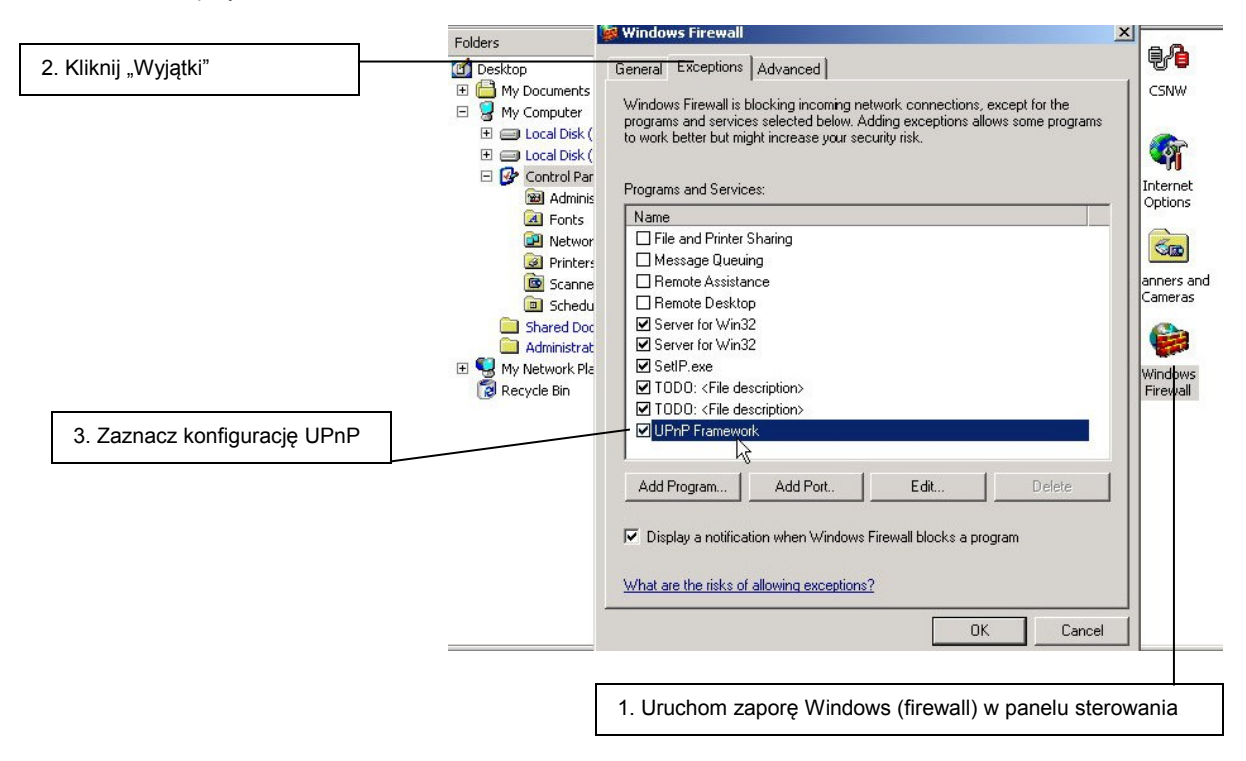

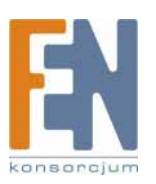

3. Sprawdź podłączone urządzenie w oknie "Moje miejsca sieciowe"

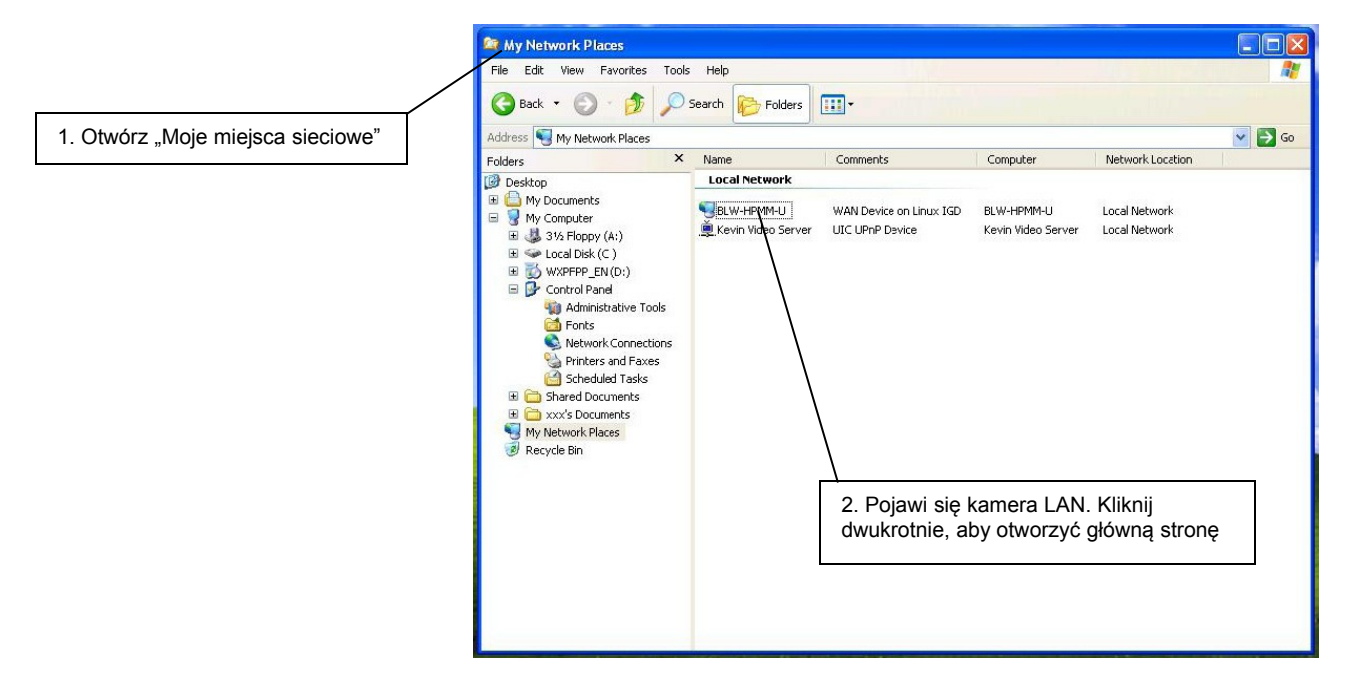

### Basic Setting > Network > SMTP Server (ustawienia serwera poczty)

Kamera umożliwia wysyłanie zdjęć na wskazany adres e-mail, jeśli wykryje ruch w obserwowanym obszarze lub wystąpi sytuacja alarmowa. Aby skorzystać z tej funkcji, należy skonfigurować serwer poczty dla kamery.

Wprowadź poniższe informacje w odpowiedniej kolejności:

- SMTP server: adres IP serwera SMTP.
- SMTP From: adres e-mail nadawcy, np. xxx@xxx.com.
- MTP Authentication: włącz/wyłącz identyfikację MTP.
- User name: nazwa użytkownika SMTP.
- Password: hasło do serwera SMTP.
- Wybierz "Save" aby zapisać wprowadzone zmiany.

| UNIFORM                                                                                                    | UIC MP                                    | Live View   Setting |  |
|----------------------------------------------------------------------------------------------------|-------------------------------------------|---------------------|--|
| Basic Setting<br><u>System</u><br><u>Video / Image</u>                                                                                             | Firmware Upgrade                          | <b>Setting</b>      |  |
| Audio<br>User<br>Network<br>Date / Time<br>IP Filtering<br>Application Setting<br>Event<br>Motion Detection<br>Firmware Upgrade<br>Factory Default | Firmware Build Number<br>Firmware upgrade | Browse submit reset |  |

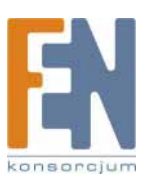

### **Basic Setting > Network > Samba**

Kamera potrafi zapisac wykonane zdjęcie do wskazanego katalogu, udostępnionego w sieci. Aby skorzystać z tej funkcji, należy skonfigurować funkcję Samba.

| -            |      |
|--------------|------|
| n            | cia. |
| $\nabla \mu$ |      |
|              |      |

| Active:                    | Enable/Disable (włącz/wyłącz)                                                                                                    |
|----------------------------|----------------------------------------------------------------------------------------------------|
| Samba Authentication:      | Enable/Disable (włącz/wyłącz)                                                                                                    |
| Username:                  | nazwa użytkownika                                                                                                    |
| Password:                  | hasło                                                                                                    |
| Path:                      | określ adres IP komputera i folder w którym ma być zapisane zdjęcie, np. 192.168.0.X/xxx                                                 |
| Shared Folder Size (MB):   | całkowita pojemność katalogu. Pamiętaj zawsze o określeniu dopuszczalnej objętości katalogu, aby zapobiec całkowitemu zapełnieniu dysku. |
| Max Record File Size (MB): | górny limit wielkości zapisywanego pliku. Rozmiar nie może być większy niż maksymalna objętość katalogu.                                 |

| UNIFORM             | UIC MP                    | EG4 IP CAMERA      | Live View   Setting |
|---------------------|---------------------------|--------------------|---------------------|
| Basic Setting       | Samba Setting             |                    |                     |
| System              | Samba                     |                    |                     |
| Video / Image       | Active                    | 🔘 Enable 💿 Disable |                     |
| Audio               | Samba Authentication      | 🔘 Enable 💿 Disable |                     |
| liser               | Username                  |                    |                     |
| Mahmaula            | Password                  |                    |                     |
| Network             | Path                      |                    | Testing             |
| Network             | Shared Folder Size (MB)   |                    |                     |
| Wireless            | Max Record File Size (MB) | 5.                 |                     |
| Streaming           | Recycle Record            | 💿 Enable 🔘 Disable |                     |
| PPPoE               |                           | Save Reset         |                     |
| DDNS                |                           |                    |                     |
| UPnP                |                           |                    |                     |
| SMTP Server         |                           |                    |                     |
| Samba               |                           |                    |                     |
| Notification        |                           |                    |                     |
| Date / Time         |                           |                    |                     |
| IP Filtering        |                           |                    |                     |
| Application Setting |                           |                    |                     |
| Event               |                           |                    |                     |
| Motion Detection    |                           |                    |                     |
| Firmware Upgrade    |                           |                    |                     |
| Factory Default     |                           |                    |                     |
| Babaat              |                           |                    |                     |

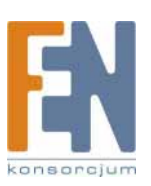

# Basic Setting > Network > Notification Of IP Address Change (komunikat o zmianie adresu IP)

Zmiana tego ustawienia nie jest wymagana, jeśli kamera ma stały adres IP. W przypadku stosowania zmiennego adresu IP, należy odświeżać informację o adresie IP kamery po każdym podłączeniu do internetu. Funkcje ta umożliwia automatyczne uzyskanie informacji o nowym adresie IP kamery. Wybierz jedną z trzech metod powiadamiania o zmianie adresu IP:

1. Powiadamianie przez serwer pocztowy SMTP

### Basic Setting > Network > Notification of IP Address Change > SMTP Notification

SMTP Notification: powiadamianie przez serwer pocztowy SMTP SMTP SendTo: adres e-mail odbiorcy, np. xxx@xxx.com SMTP Subject: temat wiadomości Kliknij "Save" aby zakończyć i aktywować zmiany.

2. Powiadomienie przez serwer FTP

Basic Setting > Network > Notification of IP Address Change > FTP Notification

FTP Server: Nazwa serwera FTP. FTP Port: Port FTP: Wartością domyślną jest 21 (zalecane). FTP Upload path: ścieżka do wysyłanych plików. FTP Login name: nazwa logowania do serwera FTP. FTP Login Password: hasło logowania do serwera FTP. Kliknij "Save" aby zakończyć i aktywować zmiany.

3. Powiadomienie przez serwer HTTP

### Basic Setting > Network > Notification of IP Address Change > HTTP Notification

Server: adres serwera, np. http://...

Port: port dostępu do HTTP Wartością domyślną jest 80 (zalecane).

Parameter: parametry połączenia zgodne z konfiguracją serwera HTTP.

Zapoznaj się z parametrami konfiguracyjnym serwera HTTP, aby odpowiednio ustalić te parametry (takie jak nazwa użytkownika, hasło i proxy)

Kliknij "Save" aby zakończyć i aktywować zmiany.

| UNIFORM                                                               | UIC MPEG4 IP CAMERA                                                                                   |                               | Live View   Setting |
|-----------------------------------------------------------------------|----------------------------------------------------------------------------------------------------|-------------------------------|---------------------|
| Basic Setting<br>System                                               | Notification of IP a                                                                                  |                               |                     |
| <u>Video / Image</u><br><u>Audio</u><br><u>User</u><br><u>Network</u> | SMTP Notification<br>SMTP SendTo<br>SMTP Subject<br>FTP Notification                                  | O Enable O Disable            |                     |
| <u>Network</u><br>Wireless<br><u>Streaming</u><br>PPPoE<br>DDNS       | FTP Notification<br>FTP Server<br>FTP Port<br>FTP Upload Path<br>FTP Login Name<br>FTP Login Password | C Enable      Disable      21 |                     |
| <u>UPnP</u><br><u>SMTP Server</u><br><u>Samba</u><br>Notification     | HTTP Notification<br>HTTP Notification<br>Server<br>Port                                              | ○ Enable ⊙ Disable<br>http:// |                     |
| Date / Time<br>IP Filtering<br>Application Setting<br>Event           | Parameter<br>Username<br>Password<br>Proxy Address                                                    |                               |                     |
| Motion Detection<br>Firmware Upgrade<br>Factory Default<br>Reboot     | Proxy Port<br>Proxy username<br>Proxy Password                                                        | 3128                          |                     |

Ustawienia powiadomień

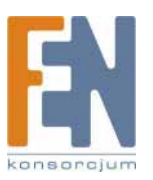

### Basic Setting > Date/Time (ustawienia daty/czasu)

| UNIFORM               | UIC                 | Live View   Setting            |                  |
|-----------------------|---------------------|--------------------------------|------------------|
| Basic Setting         | Date / Time Setting | g                              |                  |
| System                | Server Time         |                                |                  |
| <u> Video / Image</u> | Date: 2006-12-16    | Time: 21:18:44                 |                  |
| Audio                 | PC time             |                                |                  |
| Huuto                 | Date: 2005-11-15    | Time: 21:18:47                 |                  |
| User                  |                     |                                |                  |
| Network               | Time Setting        |                                | T                |
| Data / Time           | Set Time            | 🔘 Synchronize with PC's time 💿 | NTP 🔘 User Input |
| Date / Time           | NTP Server 1        | 198.123.30.132                 |                  |
| IP Filtering          | NTP Server 2        | 192.43.244.18                  |                  |
| pplication Setting    | NTD Conver 2        | 122.100.0.2                    |                  |
| Event                 | NTP Server 5        | 133.100.9.2                    |                  |
| Motion Detection      | Date                | 2006-10-24                     |                  |
| Totton Detection      | Time                | 01:01:01                       |                  |
| Firmware Upgrade      | Time Zone           | (GMT+08:00) Taipei             | ~                |
| Factory Default       |                     | Save Reset                     |                  |
| Rehoot                |                     |                                |                  |

- Basic Setting > Date/Time > Server Time (data/czas serwera)
- Basic Setting > Date/Time > PC Time (data/czas twojego komputera)
- Basic Setting > Date/Time > Time Setting (ustawienia daty/czasu)
- Są trzy sposoby synchronizacji czasu.

1. Synchronizacja czasy z podłączonym komputerem

Synchronizacja ustawień czasu kamery zgodnie z ustawieniami podłączonego komputera.

- 2. Pobranie czasu z serwera NTP" synchronizacja czasu za pomocą NTP (Network Time Protocol)
- Kliknij przycisk "NTP"
- Wprowadź adres IP serwera NTP.
- Kliknij przycisk "Save: aby aktywować zmiany.

Kamera automatycznie ustawi czas zgodnie ze wskazaniami serwera NTP.

Uwaga: Domyslne adresy serwerów NTP: A. NTP Server 1: 198.123.30.132 A. NTP Server 2: 192.43.244.18

A. NTP Server 3: 133.100.9.2

3. Ręczna zmiana ustawień czasu:

- Kliknij przycisk "User Input".
- Wybierz format wyświetlania daty, np. "yyyy/mm/dd".
- Wybierz format wyświetlania czasu, np. "hh:mm:ss" jako format 24 godzinny.
- Wybierz strefę czasową.
- Wybierz "Adjust" aby ustawić czas.

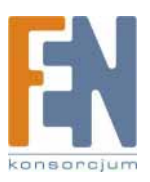

### Basic Setting > IP Filter

Funkcja ta pozwala na filtrowanie adresów IP, umożliwiając blokowanie dostępu do kamery ze wskazanych adresów IP.

| UNIFORM                                                                                                    | UIC MPEG                                                                  | 4 IP CAMERA                                                      | Live View   Setting |
|----------------------------------------------------------------------------------------------------|---------------------------------------------------------------------------|------------------------------------------------------------------|---------------------|
| Basic Setting<br>System<br>Video / Image<br>Audio<br>User<br>Network<br>Date / Time<br>IP Filtering<br>Application Setting<br>Event | IP Filtering S<br>General<br>IP Filtering<br>Policy<br>Filtered IP Addres | Cetting<br>C Enable O Disable<br>Allow O Deny<br>Save Resat<br>S |                     |
| <u>Motion Detection</u><br>Firmware Upgrade<br>Factory Default<br>Reboot                                                            |                                                                           | Add<br>Remove RemoveAll                                          |                     |

### Basic Setting > IP Filter > General

IP Filtering: włącz/wyłącz filtrowanie adresów IP Policy: pozwalaj/nie pozwalaj na dostęp

Basic Setting > IP Filter > Filter IP Address (przegląd ustawionych adresów IP) Add: wprowadź adres IP, dla którego chcesz utworzyć regułę dostępu. Remove: usuń adres IP Remove All: usuń wszystkie adresy IP

### UWAGA

Ustalanie reguł:

1. Działania mogące limitować połączenia nie mogą być zablokowane.

2. Niepoprawne wykorzystanie tej funcji może zablokować dostęp do internetu. W sytuacji awaryjnej można sprzętowo zresetować urządzenie, aby przywrócić ustawienia fabryczne. Zapoznaj się ze szczegółami w części "Ustawienia fabryczne".

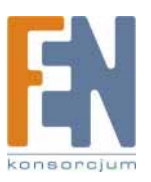

## Ustawienia aplikacji

### Application Setting > Event (ustawienia zdarzeń)

Kamera jest wyposażona w inteligentne funkcje zarządzania zabezpieczeń. Pozwala na bezpieczne monitorowanie, pozwalając użytkownikowi na zdefiniowanie zdarzeń opartych na czasie i obserwowanej sytuacji, na które kamera ma reagować w określony sposób.

Application Setting > Event > Event List (ustawienie reakcji na zdarzenia)

|                               | UNIFORM                                                                                                    | U                                                                                                    | IC MPEG4 IP CAMERA                                                                                                    | Live View   Settin             |
|-------------------------------|----------------------------------------------------------------------------------------------------|----------------------------------------------------------------------------------------------------|----------------------------------------------------------------------------------------------------|--------------------------------|
|                               | Basic Setting<br>System                                                                                                    | Event Settin                                                                                                    | g                                                                                                    |                                |
|                               | Video / Image                                                                                                    | Name                                                                                                    | Enable Trig./Sched.                                                                                                    | Action                         |
|                               | Audio                                                                                                    |                                                                                                    |                                                                                                    |                                |
|                               | Hann                                                                                                    |                                                                                                    |                                                                                                    |                                |
|                               | User                                                                                                    |                                                                                                    |                                                                                                    |                                |
|                               | Network                                                                                                    |                                                                                                    |                                                                                                    |                                |
|                               | Date / Time                                                                                                    |                                                                                                    |                                                                                                    |                                |
|                               | IP Filtering                                                                                                    |                                                                                                    |                                                                                                    |                                |
|                               | <b>Application Setting</b>                                                                                                    |                                                                                                    |                                                                                                    |                                |
|                               | Event                                                                                                    |                                                                                                    |                                                                                                    |                                |
|                               | Event                                                                                                    | Add Eyent                                                                                                    | Add Schedule Delete Modify                                                                                                    |                                |
|                               | Lyont                                                                                                    |                                                                                                    |                                                                                                    |                                |
|                               | Trigger                                                                                                    |                                                                                                    |                                                                                                    |                                |
|                               | Event Server                                                                                                    |                                                                                                    |                                                                                                    |                                |
|                               | Motion Detection                                                                                                    |                                                                                                    |                                                                                                    |                                |
|                               | Eirmware Ungrade                                                                                                    |                                                                                                    |                                                                                                    |                                |
|                               | Ta ata ma Da Sault                                                                                                    |                                                                                                    |                                                                                                    |                                |
|                               | Factory Default                                                                                                    |                                                                                                    |                                                                                                    |                                |
|                               | Reboot                                                                                                    |                                                                                                    |                                                                                                    |                                |
|                               |                                                                                                    |                                                                                                    |                                                                                                    |                                |
|                               |                                                                                                    |                                                                                                    |                                                                                                    |                                |
| KIIKIIIJ AUU EVEIIL ADV UUUAC | 2 http://1                                                                                                    | 92.100.10.20 - Event Setting                                                                                                    | z - Microsoff Internet explorer                                                                                                    |                                |
| alarm                         |                                                                                                    |                                                                                                    |                                                                                                    |                                |
| alarm                         | Event S                                                                                                    | etting                                                                                                    |                                                                                                    |                                |
| alarm                         | Event S<br>General<br>Name                                                                                                    | ietting                                                                                                    | NewO                                                                                                    |                                |
| alarm                         | Event S<br>General<br>Name<br>Respons                                                                                                    | etting<br>e to event trigger                                                                                                    | New0                                                                                                    |                                |
| alarm                         | Event S<br>General<br>Name<br>Respons<br>@ Alwa                                                                                                    | etting<br>e to event trigger<br>ys                                                                                                    | New0                                                                                                    |                                |
| alarm                         | Event S<br>General<br>Name<br>Respons<br>O Alva<br>O Durir                                                                                                    | etting<br>e to event trigger<br>ys<br>ng time                                                                                                    | Newo                                                                                                    | Fri 🗆 Sat                      |
| alarm                         | Event S<br>General<br>Name<br>Respons<br>O Alva<br>O Durir                                                                                                    | e to event trigger<br>ys<br>ng time                                                                                                    | NewD<br>Sun Mon Tue Wed Thu<br>Start from 00:00 Duration 00:00 (r                                                                                                    | Fri 🗌 Sat<br>nax 168:00 hours) |
| alarm                         | Event S<br>General<br>Name<br>Respons<br>© Alwa<br>O Durir<br>© Neve<br>Trigger I                                                                                                    | ietting<br>e to event trigger<br>ys<br>ng time<br>ar<br>yy                                                                                                    | New0<br>Sun Mon Tue Wed Thu<br>Start from 00:00 Duration 00:00 (r                                                                                                    | Fri 🔲 Sat<br>nax 168:00 hours) |
| alarm                         | Event S<br>General<br>Name<br>Respons<br>© Alwa<br>O Durir<br>© Neve<br>Trigger E<br>Q Alarn                                                                                                    | ietting<br>e to event trigger<br>ys<br>ng time<br>ar<br>yy<br>n input                                                                                                    | New0<br>Sun Mon Tue Wed Thu<br>Start from 00:00 Duration 00:00 (r                                                                                                    | Fri 🗌 Sat<br>nax 168:00 hours) |
| alarm                         | Event S<br>General<br>Name<br>© Alwa<br>© Durir<br>© Neve<br>Triager L<br>© Alarn<br>© Matri                                                                                                    | etting<br>e to event trigger<br>ys<br>ig time<br>er<br>in input<br>on Detection                                                                                                    | New0<br>Sun Mon Tue Wed Thu<br>Start from 00:00 Duration 00:00 (f<br>Alarm input 1 Alarm input 2<br>Area 1 Area 2 Area 3                                                                                                    | Fri 🔲 Sat<br>nax 168:00 hours) |
| alarm                         | Event S<br>General<br>Name<br>Respons<br>© Alwa<br>© Durir<br>© Neve<br>Triager L<br>© Alar<br>© Alar<br>© Alar<br>© Alar<br>© Alar                                                                                                    | e to event trigger<br>ys<br>ng time<br>ar<br>ny<br>n input<br>on Detection<br>b Loss<br>ont                                                                                                    | New0<br>Sun Mon Tue Wed Thu Start from 00:00 Duration 00:00 (r<br>Alarm input 1 Alarm input 2<br>Area 1 Area 2 Area 3                                                                                                    | Fri 🔄 Sat<br>max 168:00 hours) |
| alarm                         | Event S<br>General<br>Name<br>Respons<br>© Alwa<br>© Durir<br>© Neve<br>Trigger L<br>© Alarn<br>© Moti<br>© Vider<br>© Onb<br>Respons                                                                                                    | e to event trigger<br>ys<br>ng time<br>or<br>n input<br>n Detection<br>b Loss<br>oot<br>e process                                                                                                    | New0 Sun Mon Tue Wed Thu Start from 00:00 Duration 00:00 (r Alarm input 1 Alarm input 2 Area 1 Area 2 Area 3                                                                                                    | Fri 🗌 Sat<br>max 168:00 hours) |
| alarm                         | Event S<br>General<br>Name<br>Respons<br>⊙ Alva<br>○ Durir<br>○ Neve<br>Trigger b<br>○ Alara<br>○ Alva<br>○ Ourir<br>○ Alva<br>○ Alva<br>○ | e to event trigger<br>ys<br>ng time<br>er<br>n input<br>on Detection<br>o Loss<br>oot<br>e process<br>e alarm out                                                                                                    | New0 Sun Mon Tue Wed Thu Start from 00:00 Duration 00:00 (r Alarm input 1 Alarm input 2 Area 1 Area 2 Area 3 Duration 0                                                                                                    | Fri Sat<br>nax 168:00 hours)   |
| alarm                         | Event S<br>General<br>Name<br>Respons<br>⊙ Alwa<br>○ Durir<br>○ Neve<br>Trigger L<br>○ Alara<br>○ Mati<br>○ Vide<br>○ On b<br>Respons<br>□ Activ                                                                                                    | e to event trigger<br>ys<br>ng time<br>r<br>n input<br>on Detection<br>o Loss<br>oot<br>e process<br>e alarm out<br>t mail                                                                                                    | New0         Sun       Mon       Tue       Wed       Thu         Start from       00:00       Duration       00:00       (r         Alarm input 1       Alarm input 2       Area 3         Area 1       Area 2       Area 3         Duration       0                                                                                                    | Fri Sat<br>nax 168:00 hours)   |
| alarm                         | Event S<br>General<br>Name<br>© Alwa<br>© Durir<br>© Neve<br>Triager<br>@ Alarn<br>© Matri<br>@ Alarn<br>© Matri<br>@ Vide<br>© On b<br>Respons<br>@ Activ                                                                                                    | e to event trigger<br>ys<br>ng time<br>r<br>n input<br>on Detection<br>o Loss<br>oot<br>e process<br>e alarm out<br>t mail                                                                                                    | New0 Sun Mon Tue Wed Thu Start from 00:00 Duration 00:00 (n Alarm input 1 Alarm input 2 Area 1 Area 2 Area 3 Duration To email address Subject                                                                                                    | Fri Sat<br>nax 168:00 hours)   |
| alarm                         | Event S<br>General<br>Name<br>Alwa<br>Durir<br>Alwa<br>Durir<br>Alwa<br>Alwa<br>Alwa<br>Alwa<br>Motio<br>Videl<br>On b<br>Respons<br>Alwa<br>Alwa<br>Alwa<br>Alwa<br>Alwa<br>Alwa<br>Alwa<br>Alwa<br>Alwa<br>Alwa<br>Alwa<br>Alwa<br>Alwa<br>Alwa<br>Alwa<br>On the<br>Control of the second<br>Alwa<br>On the<br>On the                                                                                                    | e to event trigger<br>ys<br>ag time<br>ar<br>by<br>on Detection<br>o Loss<br>oot<br>e process<br>e alarm out<br>d mail<br>ad image to FTP server<br>VUTD optification                                                                                                    | New0 Sun Mon Tue Wed Thu Start from 00:00 Duration 00:00 (r Alarm input 1 Alarm input 2 Area 1 Area 2 Area 3 Duration 0 To email address Subject                                                                                                    | Fri Sat<br>nax 168:00 hours)   |
| alarm                         | Event S<br>General<br>Name<br>Respons<br>© Alwa<br>Durir<br>Neve<br>Triager L<br>O Alar<br>Motid<br>Vide<br>O Abar<br>Motid<br>Vide<br>C Alar<br>Alar<br>Alar<br>Alar<br>Alar<br>Alar<br>Alar<br>Alar                                                                                                    | e to event trigger<br>ys<br>ng time<br>er<br>by<br>no Detection<br>Detection<br>Detection<br>e Joss<br>oot<br>e aprocess<br>e alarm out<br>d mail<br>ad image to FTP server<br>I HTTP notification                                                                                                    | New0 Sun Mon Tue Wed Thu  Start from 00:00 Duration 00:00 (r Alarm input 1 Alarm input 2 Area 1 Area 2 Area 3 Duration 0 To email address Subject Custom parameters                                                                                                    | Fri Sat<br>max 168:00 hours)   |
| alarm                         | Event S<br>General<br>Name<br>Respons<br>© Alwa<br>© Durir<br>© Neve<br>Trigger L<br>© Alar<br>Moti<br>© Vider<br>© On b<br>Respons<br>© Activ<br>© Senc                                                                                                    | e to event trigger<br>ys<br>ng time<br>er<br>ys<br>n input<br>on Detection<br>o Loss<br>oot<br>e process<br>e alarm out<br>f mail<br>ad image to FTP server<br>I HTTP notification                                                                                                    | New0         Sun       Mon       Tue       Wed       Thu         Start from       00:00       Duration       00:00       (r         Alarm input 1       Alarm input 2       Area 3         Ouration       0       7       7         Duration       0       7       7         Subject                                                                                                    | Fri Sat<br>max 168:00 hours)   |
| alarm                         |                                                                                                    | etting<br>e to event trigger<br>ys<br>ng time<br>ar<br>ni niput<br>on Detection<br>o Less<br>oot<br>e process<br>e alarm out<br>t mail<br>ad image to FTP server<br>I HTTP notification                                                                                                    | New0         Sun       Mon       Tue       Wed       Thu         Start from       00:00       Duration       00:00       (r         Alarm input 1       Alarm input 2       Area 3         Area 1       Area 2       Area 3         Duration       0                                                                                                    | Fri Sat<br>max 168:00 hours)   |
| alarm                         | Event S<br>General<br>Name                                                                                                    | e to event trigger<br>ys<br>g time<br>er<br>yy<br>on Detection<br>o Loss<br>oot<br>e process<br>e alarm out<br>I mail<br>ad image to FTP server<br>I HTTP notification<br>I TCP notification                                                                                                    | New0         Sun       Mon       Tue       Wed       Thu         Start from       00:00       Duration       00:00       (r         Alarm input 1       Alarm input 2       Area 3         Duration       0                                                                                                    | Fri Sat<br>nax 168:00 hours)   |
| alarm                         | Event S<br>General<br>Name<br>Respons                                                                                                    | e to event trigger<br>ys<br>gg time<br>ar<br>py<br>on Detection<br>o Detection<br>o Detection<br>e process<br>e alarm out<br>d mail<br>ad image to FTP server<br>d HTTP notification<br>a TCP notification<br>o preset location                                                                                                    | New0         Sun       Mon       Tue       Wed       Thu         Start from       00:00       Duration       00:00       (r         Alarm input 1       Alarm input 2       Area 3         Duration       0       0       0         To email address       Subject       0       0         Custom parameters       Message       0       0         Wessage       0       0       0       0 | Fri Sat<br>nax 168:00 hours)   |
| alarm                         | Event S<br>General<br>Name<br>Respons<br>© Alwa<br>Durir<br>Alara<br>Motid<br>Vide<br>O nb<br>Respons<br>Ativ<br>Senc<br>Uplo.<br>Senc<br>Senc                                                                                                    | e to event trigger<br>ys<br>ng time<br>er<br>yy<br>on Detection<br>Detection<br>Detection<br>Detection<br>e process<br>e alarm out<br>d mail<br>ad image to FTP server<br>I HTTP notification                                                                                                    | New0         Sun       Mon       Tue       Wed       Thu         Start from       00:00       Duration       00:00       (r         Alarm input 1       Alarm input 2       Area 3         Duration       0                                                                                                    | Fri Sat<br>max 168:00 hours)   |
| alarm                         | Event S<br>General<br>Name<br>Respons<br>© Alwa<br>© Durir<br>© Neve<br>Trigger E<br>© Alar<br>© Motic<br>© Vide<br>© On b<br>Respons<br>© Activ<br>© Senc<br>© Juplo<br>© Senc<br>© Go tr<br>© Saml                                                                                                    | e to event trigger<br>ys<br>ng time<br>er<br>yn niput<br>o Detection<br>o Detection<br>o Detection<br>o Detection<br>o Detection<br>o Detection<br>o Detection<br>o Detection<br>o Detection<br>o Detection<br>o Detection<br>o Detection<br>o Detection<br>o Detection<br>o Detection<br>o Detection<br>o Detection<br>o Detection<br>o Detection<br>o preset location | New0         Sun       Mon       Tue       Wed       Thu         Start from       00:00       Duration       00:00       (r         Alarm input 1       Alarm input 2       Area 3         Ouration       0                                                                                                    | Fri Sat<br>nax 168:00 hours)   |
| alarm                         | Event S     General     Name     Name     Alwa     Durir     Nave     Alwa     Durir     Nave     Origen     Alwa     Ovir     Nave     Triager     Alar     Moti     Vide     On b     Respons     Activ     Senc     Senc                                                                                                    | e to event trigger<br>ys<br>ng time<br>ar<br>ys<br>n input<br>n input<br>no Detection<br>b Loss<br>oot<br>e process<br>e alarm out<br>d mail<br>ad image to FTP server<br>I HTTP notification<br>d TCP notification<br>b preset location<br>ba                                                                                                    | New0         Sun       Mon         Start from       O::00         Duration       Duration         Area 1       Area 2         Area 3                                                                                                    | Fri Sat<br>nax 168:00 hours)   |
| alarm                         | Event S<br>General<br>Name<br>Alwa<br>Alwa<br>Alwa<br>Alwa<br>Alwa<br>Motion<br>Vide<br>Vide<br>On b<br>Respons<br>Alwa<br>Motion<br>Vide<br>On b<br>Respons<br>Alwa<br>Motion<br>Vide<br>Senc<br>Senc<br>Senc<br>Sami                                                                                                    | e to event trigger<br>ys<br>ng time<br>or<br>yy<br>on Detection<br>o Loss<br>oot<br>e process<br>e alarm out<br>d mail<br>ad image to FTP server<br>d HTTP notification<br>the TCP notification<br>o preset location<br>ba                                                                                                    | New0         Sun       Mon       Tue       Wed       Thu         Start from       00:00       Duration       00:00       (r         Alarm input 1       Alarm input 2       Area 3         Area 1       Area 2       Area 3         Duration       0                                                                                                    | Fri Sat<br>nax 168:00 hours)   |
| alarm                         | Event S<br>General<br>Name<br>Alwa<br>Durir<br>Alwa<br>Alwa<br>Ourir<br>Alwa<br>Alwa<br>Ourir<br>Alwa<br>Alwa<br>Ourir<br>Alwa<br>Ourir<br>Alwa<br>Alwa<br>Alwa<br>Alwa<br>Alwa<br>Alwa<br>Alwa<br>Alwa<br>Alwa<br>Alwa<br>Ourir<br>Ourir<br>Senc<br>Ourir<br>Senc<br>Ourir<br>Senc<br>Saml                                                                                                    | e to event trigger<br>ys<br>ng time<br>ar<br>on Detection<br>Detection<br>Dotection<br>e process<br>e alarm out<br>d mail<br>ad image to FTP server<br>d HTTP notification<br>d TCP notification                                                                                                    | New0         Sun       Mon       Tue       Wed       Thu         Start from       00:00       Duration       00:00       (r         Alarm input 1       Alarm input 2       Area 3         Duration       0                                                                                                    | Fri Sat<br>max 168:00 hours)   |

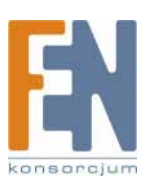

### Add Event: Strona dodawania zdarzenia

| Opcje:<br>• General:                        |                                                                                                    |
|---------------------------------------------|----------------------------------------------------------------------------------------------------|
| Name:                                       | Wprowadź nazwę zdarzenia.                                                                                                    |
| Response to event trigger                   | : ustawienie czasu reakcji na zdarzenie                                                                                                    |
| Always:<br>During time:                     | ciągłe monitorowanie<br>Zaznacz monitorowany dzień (Sun-Sat, niedziela-poniedziałek) i godziny monitorowania. Na przykład:<br>jeśli chcesz monitorować obiekt w okresie od godziny 19:00 wieczorem do godziny 7:00 następnego<br>dnia, od poniedziałku do piątku, zaznacz dni od poniedziałku do piątku (Mon-Fri), w polu "Start from"<br>wojsz 19:00" a w polu. Duration" wojsz 12:00" |
| Never:                                      | Nigdy nie monitoruj                                                                                                    |
| • Trigger by: źródła alarmu<br>Alarm input: | (Uwaga: Jednocześnie można wyznaczyć tylko jedno źródło alarmu.)<br>Sygnał alarmowy jest uruchamiany dzięki informacjom z urządzeń alarmowych podłączonych przez<br>terminale DI, takie jak czujniki na drzwiach/oknach, czujniki podczerwieni.                                                                                                    |
| Motion Detection:                           | Alarm jest uruchamiany po wykryciu ruchu. Kamera wyśle sygnał alarmowy, kiedy jakiś obiekt pojawi<br>się w obserwowanym obszarze.                                                                                                    |
| Video Loss:                                 | Alarm jest uruchamiany, jeśli nastąpi przerwa w nadawaniu sygnału wideo. Kamera wyśle sygnał, jeśli nastąpi przerwa w transmisji wideo spowodowanej sabotażem, lub z innych przyczyn.                                                                                                    |
| On boot:                                    | Alarm jest uruchamiany podczas ponownego uruchamiania urządzenia. Kamera wyśle sygnał, jeśli<br>system jest uruchamiany ponownie w wyniku sabotażu, lub z innych przyczyn.                                                                                                    |
| • Pesnonse process: sposó                   | h nadawania alarmu (Llwaga: Możliwe jest zaznaczenie kilku opcji )                                                                                                    |
| Active alarm out:                           | Alarm jest nadawału dzwiękowego lub silnych źródeł światła. Czas trwania alarmu można określić w polu<br>"Duration".                                                                                                    |
| Send mail:                                  | Informacja o alarmie zostanie wysłana za pomocą e-maila.                                                                                                    |
| Send HTTP coordinative:                     | Alarm zostanie wysłany do zdefiniowanego serwera HTTP. Aby użyć tę funkcję, ustal treść<br>zawiadomienia: w części serwer zdarzeń HTTP.                                                                                                    |
| Send TCP coordinative:                      | Alarm zostanie wysłany do zdefiniowanego serwera TCP. Aby użyć tę funkcję, ustal treść<br>zawiadomienia: w cześci serwer zdarzeń TCP.                                                                                                    |
| Go to preset location:                      | Kamera skieruje się w stronę zdefiniowaną wcześniej. Aby skorzystać z tej funkcji, określ wcześniej<br>pozycję kamery na głównej stronie konfiguracyjnej.                                                                                                    |
| Return to home after event:                 | Kamera powróci do pozycji wyjściowej (centralnej).                                                                                                    |

Po zakończeniu konfiguracji, kliknij Save aby zapisać i uaktywnić wszystkie zmiany. Add Schedule: Strona konfiguracji harmoonogramu zdarzeń

| http://192.168.18.20 Event Setting | g - Misrozoft Internet Explorer                    |     |
|------------------------------------|----------------------------------------------------|-----|
| Schedule Setting                   |                                                    |     |
| General                            |                                                    |     |
| Name                               | New0                                               |     |
| Response to event trigger          |                                                    |     |
| Always                             | Our Man Tun Mad Thu Di Ort                         |     |
| O During one                       | Sun Mon Tue Wed Thu Ph Sac                         |     |
| 0.000                              | Start from 00.00 Duration 00.00 (max 168:00 hours) |     |
| O Never                            |                                                    |     |
| Active alarm out                   | Duration                                           | 1.0 |
| Cand mail                          | To email address                                   |     |
| Send man                           | Subject                                            |     |
|                                    | Subjett                                            |     |
| Cand LITE notification             |                                                    |     |
| Still Pille Research               | Custom narameters                                  |     |
|                                    | Vessee                                             |     |
|                                    | Message                                            |     |
| Send TCP noblication               |                                                    |     |
|                                    | Message                                            |     |
| Go to preset location              |                                                    |     |
|                                    | Return to home after event                         |     |
| 🕖 Samba                            |                                                    |     |
|                                    | Save                                               |     |

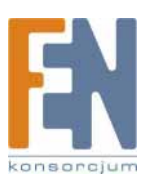

Strona dodawania zdarzeń (Add Event) i strona dodawania harmonogramu zdarzeń (Add Schedule) są do siebie bardzo podobne, jedyna różnica polega na możliwości określenia źródeł zdarzeń na stronie Add Event. Po zakończeniu konfiguracji, kliknij Save aby zapisać i uaktywnić wszystkie zmiany.

Delete: usuń zbiór zdarzeń. Modify: zmodyfikuj zbiór zdarzeń.

### Application Setting > Event > Trigger (ręczny test reakcji na zdarzenie)

Za każdym razem, kiedy kamera wykryje zdarzenie w określonym okresie monitorowania, automatycznie zostanie wykonana zdefiniowana reakcja kamery. Istnieją trzy rodzaje reakcji na zdarzenie: wysłanie alarmu, miganie diody status i wysłanie wiadomości alarmowej poprzez email lub zapisanie zdjęcia na zdefiniowanym serwerze. Aby skorzystać z tej funkcji, wprowadź informacje o serwerze w menu Application Setting > Event > Event Server. Po ukończeniu konfiguracji można wykonać ręczny test opisanych reakcji alarmowych, aby sprawdzić poprawność działania systemu.

| UNIFORM             | UIC MPEG4 IP                                                                                                    | Live View   Setting |  |
|---------------------|----------------------------------------------------------------------------------------------------|---------------------|--|
| Basic Setting       | Trigger Setting                                                                                                    |                     |  |
| System              | Trigger Alarm output                                                                                                    |                     |  |
| Video / Image       | Alarm output 1                                                                                                    | Set Clear           |  |
| Audio               | Trigger LED<br>LED: Event status                                                                                                    | Set Clear           |  |
| User                | LED: Link status                                                                                                    | Set Clear           |  |
| Network             | Trigger mail                                                                                                    |                     |  |
| Date / Time         | To mail address                                                                                                    |                     |  |
| IP Filtering        | Subject                                                                                                    |                     |  |
| Application Setting | In the second second se | Set                 |  |
| Event               | Trigger FTP                                                                                                    | ····· ¥             |  |
| Event               | Upload AVI file to FTP server                                                                                                    | Set                 |  |
| Livene              | HTTP Server                                                                                                    | 💌                   |  |
| Trigger             | Custom parameters                                                                                                    |                     |  |
| Event Server        | Message                                                                                                    |                     |  |
| Motion Detection    |                                                                                                    | Set                 |  |
| Firmware Upgrade    | TCP Server                                                                                                    | 💟                   |  |
| Frankrige Dafault   | Message                                                                                                    |                     |  |
| Factory Default     |                                                                                                    | Set                 |  |
| Reboot              | Trigger SAMBA                                                                                                    |                     |  |
|                     | PATH                                                                                                    |                     |  |
|                     |                                                                                                    | Set                 |  |
|                     |                                                                                                    |                     |  |

### Trigger Alarm output: Alarm output

Kliknij "Set", aby uruchomić alarm. Kliknij "Clear", aby wyłączyć alarm.

### Trigger LED: LED indicator display

LED: Event status: Kliknij "Set:, aby włączyć diodę alarmową Event Kliknij "Clear", aby wyłączyć diodę alarmową. LED: Link status: Kliknij "Set:, aby włączyć diodę alarmową LINK. Kliknij "Clear", aby wyłączyć diodę alarmową.

#### Trigger mail: Sending mail

Po wpisaniu adresu email i tematu wiadomości, kliknij "Set", aby sprawdzić poprawność wysłanej poczty.

### Trigger FTP: Sending AVI file to FTP Server

Wyślij pliki AVI do serwera FTP, aby przetestować poprawność plików.

### HTTP Server: Sending message to HTTP Server

Wyślij wiadomość do serwera HTTP, aby sprawdzić poprawność wiadomości. Wprowadź treść wiadomości w polu "Message". W menu Application Setting > Event > Event Server można w pełni skonfigurować wszystkie parametry.

### TCP Server: Sending message to TCP Server

Wprowadź treść wiadomości w polu "Message".

#### Trigger SAMBA: Sending message to Samba shared folder

Path: Wprowadź ścieżkę dostępu do folderu na swoim kmputerze.

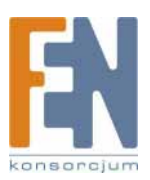

### Application Setting > Event > Event Servers

(ustawienia związane z wysyłaniem pliku alarmowego do serwera)

W tym miejscu można w pełni skonfigurować wysyłanie plików do serwera. Proszę skonfigurować usługi (SMTP, FTP, SAMBA, itp.) w części Event Server według poniższych wskazówek.

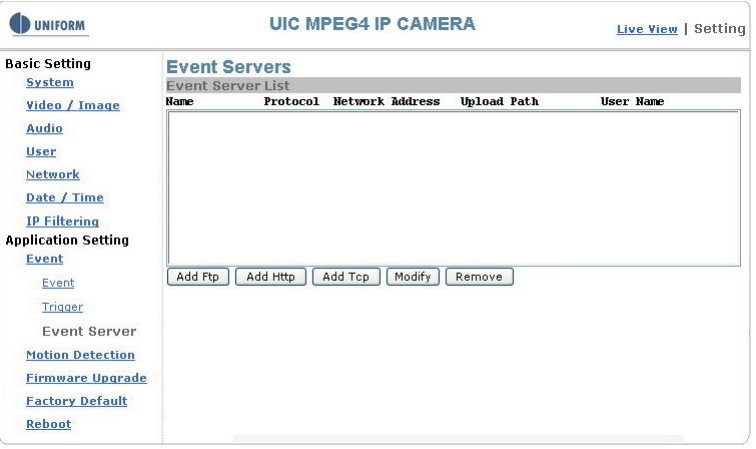

Kliknij Add FTP aby przejść do strony konfiguracyjnej, w celu wprowadzenia informacji o wskazanym serwerze FTP.

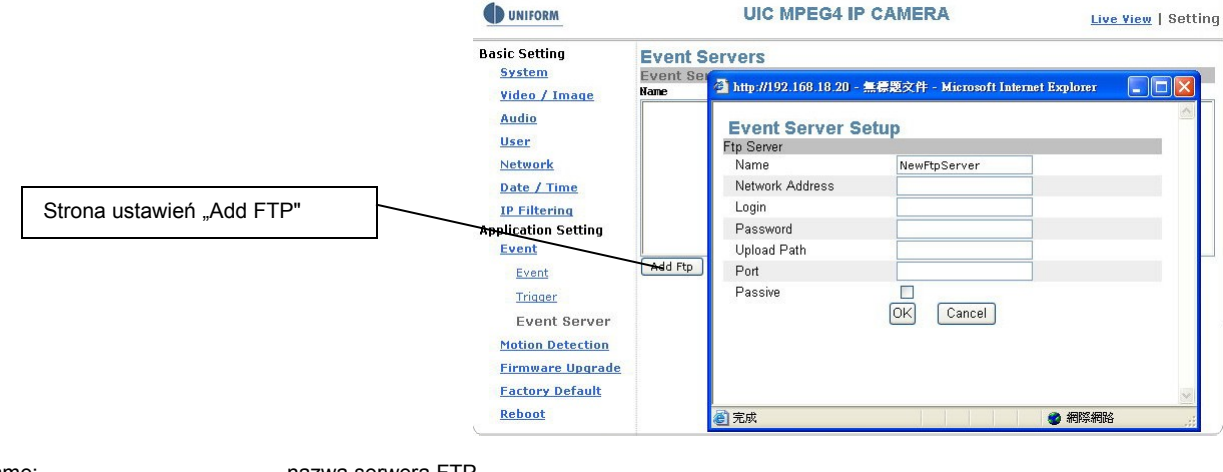

| Name:            | nazwa serwera FTP                                      |
|------------------|--------------------------------------------------------|
| Network Address: | adres IP serwera FTP                                   |
| Login:           | nazwa użytkownika                                      |
| Password:        | hasło użytkownika                                      |
| Upload Path:     | ścieżka wysyłania pliku                                |
| Port:            | Port                                                   |
| Passive:         | Zaznacz, jeśli połączenie z serwerem FTP jest pasywne. |
|                  |                                                        |

Kliknij Add HTTP aby przejść do strony konfiguracyjnej, w celu wprowadzenia informacji o wskazanym serwerze HTTP.

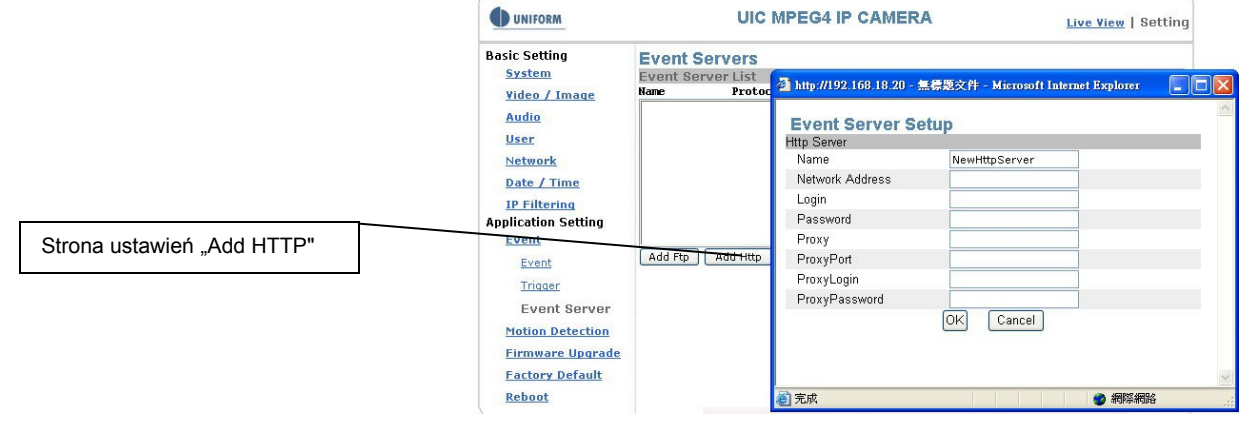

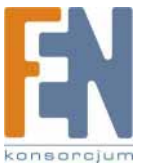

| nazwa serwera HTTP              |
|---------------------------------|
| adres IP serwera HTTP           |
| nazwa użytkownika               |
| hasło użytkownika               |
| nazwa serwera Proxy             |
| port serwera Proxy              |
| nazwa użytkownika serwera Proxy |
| hasło użytkownika serwera Proxy |
|                                 |

Kliknij Add TCP aby przejść do strony konfiguracyjnej, w celu wprowadzenia informacji o wskazanym serwerze TCP.

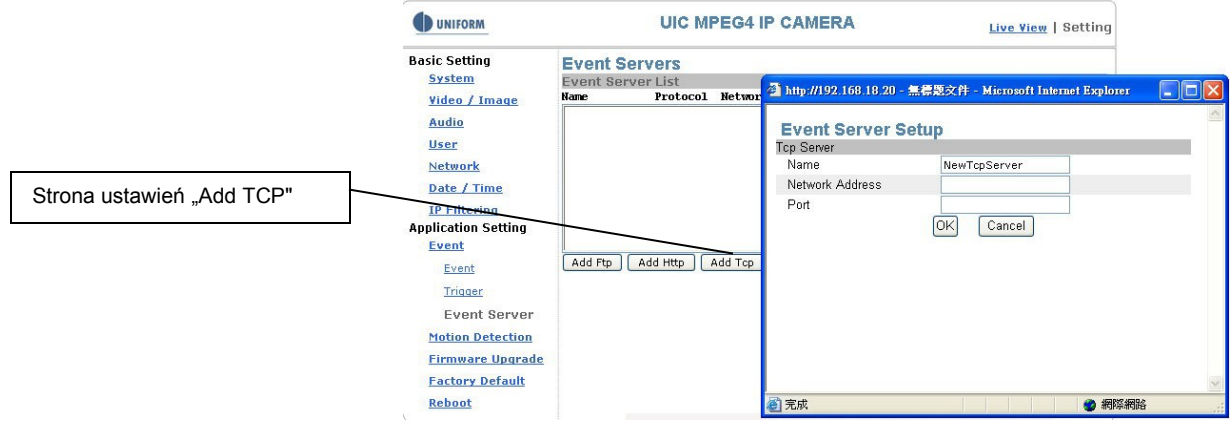

Name: Network Address: Port: Nazwa serwera TCP. adres IP serwera TCP port TCP

Modify: modyfikacja konfiguracji

Remove: usunięcie konfiguracji

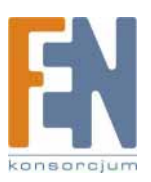

### Application Setting > Motion Detection

Zaznacz monitorowany obszar obrazu, aby przejść do jego ustawień. Aby przenieść monitorowany obszar, uchwyć go myszką i przesuń; aby zmienić rozmiar ramki, chwyć myszką za jej krawędź i przesuń ją. Do wyboru są trzy ramki monitorowanych obszarów. Istnieje możliwość określenia czułości zaznaczonego pola, poprzez wpisanie wartości w polu "Sensitive". Wartość "1" oznacza najmniejszą czułość, a wartość "100" największą.

Kliknij Save aby zakończyć i aktywować zmiany.

| UNIFORM                    | UIC MPEG4 IP CAMERA | Live View   Setting |
|----------------------------|---------------------|---------------------|
| Basic Setting<br>System    | Motion Detection    |                     |
| <u>Video / Image</u>       |                     | AREA 1              |
| Audio                      | Sensit              | VP 60               |
| <u>User</u>                |                     |                     |
| Date / Time                |                     | AREA 2              |
| IP Filtering               |                     |                     |
| Application Setting        | Sensit              | ve 60               |
| Event                      |                     |                     |
| Motion Detection           |                     | AREA 3              |
| Factory Default            | Sensit              | ve 60               |
| Rebot                      |                     |                     |
|                            | Save                | Reset               |
| Ustawienia wykrywania ruch | Ramka ustawień      | Wybór obszaru       |

### Application Setting > Firmware upgrade

| <b>(</b> ) u                                                                          | U                                                                                                    | IC MPEG4 IP CAMERA                                              | Live View   Setting |
|---------------------------------------------------------------------------------------|----------------------------------------------------------------------------------------------------|-----------------------------------------------------------------|---------------------|
| Basic<br>Si<br>Vi<br>Au<br>Du<br>Du<br>Du<br>TH<br>Appli<br>Strona "Firmware Upgrade" | Setting<br>ystem<br>ideo / Image<br>udio<br>Ser<br>etwork<br>ate / Time<br>P Filtering<br>cation Setting<br>yent<br>otion Detection<br>igmware Upgrade<br>actory Default<br>eboot | i.o.o.4<br>me 20061129<br>amber 1<br>e<br>(شایند. submit) (rese | <del>st</del>       |

Strona Firmware upgrade

Skontaktuj się ze sprzedawcą w sprawie aktualizacji firmware. Sprzedawca prześle na wskazany adres email najnowszą wersję oprogramowania. Po otrzymaniu przesyłki, rozpakuj plik na swój komputer (ulmage.gz) i postępuj zgodnie z poniższymi wskazówkami.

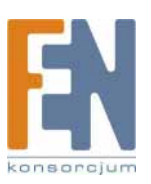

### Ważne: Przeczytaj uważnie!

- 1. Zamknij wszystkie aktywne programy w komputerze.
- Wybierz "Firmware Upgrade"
   Pojawi się ekran "Firmware Upgrade Setting".

| UNIFORM                                                                                                    | UIC                                                                                                    | MPEG4           | IP CAMERA                             |   | Live View | Setting      |
|----------------------------------------------------------------------------------------------------|----------------------------------------------------------------------------------------------------|-----------------|---------------------------------------|---|-----------|--------------|
| Uniform<br>Basic Setting<br>System<br>Yideo J Imane<br>Aufin<br>Uter<br>Network<br>Date J Time<br>IF filtering<br>Application Setting<br>Event<br>Motion Detection<br>Firmwork Upgrade<br>Eactory Default | Firmware Upgi<br>Emware Iofle<br>Firmware Version<br>Firmware Build Turn<br>Firmware Build Turn<br>Firmware upgrade | MPEG4           | IP CAMERA<br>titing<br>10.4<br>Del129 | 1 | Live Yiew | Setting      |
| Rehoot                                                                                                    |                                                                                                    | 名(3)<br>案453(1) | 所有檔案(**)                              |   |           | 開啓(①)<br>取(音 |

4. Kliknij Browse... aby wskazać plik z nowym oprogramowaniem.

5. Kliknij **Submit**.

6. Rozpocznie się proces automatycznej aktualizacji. Pasek "Upgrade Status" pokazuje przebieg aktualizacji.

| UNIFORM                                                              | UIC MPEG4 IP CAMERA   |          | Live View   Setting |
|----------------------------------------------------------------------|-----------------------|----------|---------------------|
| Basic Setting<br><u>System</u>                                       | Firmware Upgrade      | Setting  |                     |
| <u>Video / Image</u>                                                 | Firmware Version      | 1.0.0.4  |                     |
| Audio                                                                | Firmware Build Time   | 20061129 |                     |
| llser                                                                | Firmware Build Number | 1        |                     |
| <u>Network</u><br>Date / Time                                        | Upgrade Stat          |          |                     |
| IP Filtering                                                         |                       | 296      |                     |
| Application Setting<br>Event<br>Motion Detection<br>Firmware Upgrade |                       |          |                     |
| <u>Factory Default</u><br>Reboot                                     |                       |          |                     |

Po zaktualizowaniu firmware, urządzenie automatycznie uruchomi się ponownie. Połącz się z urządzeniem za 60 sekund.

| UNIFORM                                                                                                    | UIC MPEG4 IP CAMERA                                                                                   |                                              | Live View   Setting |
|----------------------------------------------------------------------------------------------------|----------------------------------------------------------------------------------------------------|----------------------------------------------|---------------------|
| Basic Setting<br><u>System</u><br><u>Video / Image</u><br><u>Audio</u><br><u>User</u>                                                       | Firmware Upgrade<br>Firmware Info<br>Firmware Version<br>Firmware Build Time<br>Firmware Build Number | Setting       1.0.0.4       20061129       1 |                     |
| Network<br>Date / Time<br>IP Filtering<br>Application Setting<br>Event<br>Motion Detection<br>Firmware Upgrade<br>Factory Default<br>Reboot | Upgrade complete, p                                                                                   | lease reconnect to the server after 60       | ) seconds.          |

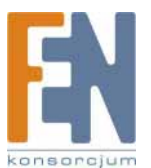

### Uwaga:

Podczas aktualizacji firmware, nowe oprogramowanie jest zapisywane w pamięci Flash ROM urządzenia. Należy zadbać, aby ten proces nie został przerwany. Urządzenie może zostać uszkodzone, jeśli w trakcie aktualizacji nastąpi przerwa w zasilaniu. Po takiej awarii konieczna będzie naprawa u producenta. Aktualizacja firmware w sieci bezprzewodowej nie jest zalecana, ponieważ niestabilna transmisja pakietów może spowodować utratę danych.

Po ukończonej aktualizacji firmware nie jest konieczne ręczne, ponowne uruchomienie urządzenia. Kamera zostanie automatycznie uruchomiona ponownie po 60 sekundach (Reboot OK). Następnie uruchom przeglądarkę Internet Explorer i wprowadź adres IP urządzenia (oryginalny adres IP nie został usunięty).

### Application Setting > Factory Default

Za pomocą tego ekranu można przywrócić ustawienia fabryczne kamery, ale należy pamiętać, że wszystkie dokonane zmiany, łącznie z adresem IP, zostaną utracone.

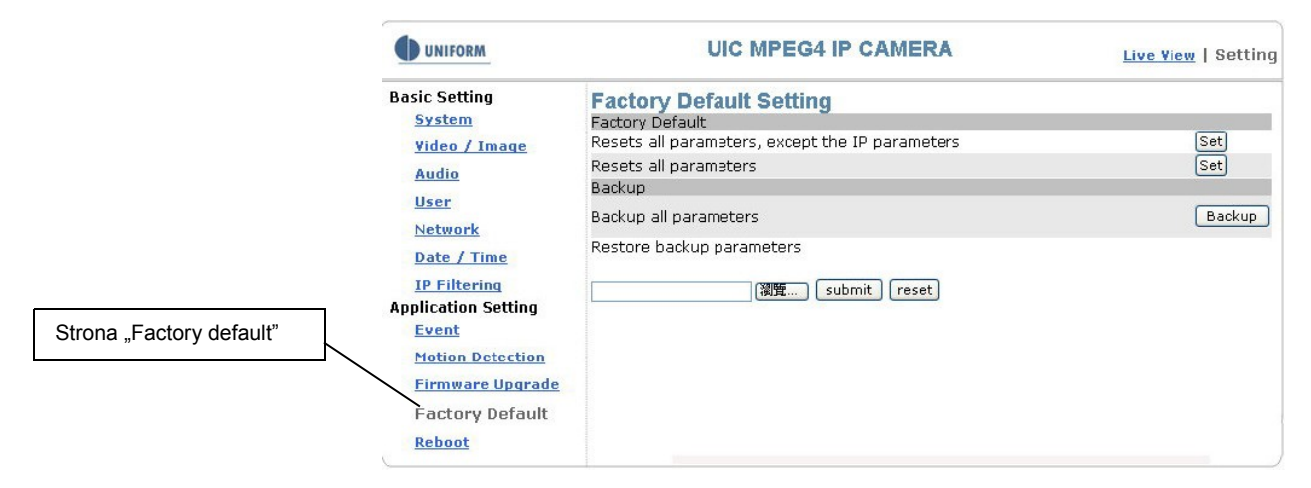

Factory Default: Reset to factory default.

|                                             | UNIFORM                                                                                                    | UIC MPEG4 IP CAMERA                                                                                                    | Live View   Setting |
|---------------------------------------------|----------------------------------------------------------------------------------------------------|----------------------------------------------------------------------------------------------------|---------------------|
|                                             | Basic Setting<br>System<br>Video (Image                                                                                                    | Factory Default Setting<br>Factory Default<br>Resets all parameters, except the IP parameters                                                                                                    | [Set]               |
| Okno ostrzegawcze<br>resetowania urządzenia | <u>Video / Image</u><br><u>Audio</u><br><u>User</u><br><u>Network</u><br><u>Date / Time</u><br><u>IP Filtering</u><br><u>Application Setting</u><br><u>Event</u><br><u>Motion Detection</u> | Resets all parameters Resets all parameters Restore backup parameters Restore backup parameters Microsoft Internet Explorer  All configuration will be set to factory default, and system will reboot immediately. Continue?  Brite | Set<br>Backup       |
|                                             | Factory Default                                                                                                    |                                                                                                    | ]                   |

### Resets all parameters, except the IP parameters:

Za pomocą tej funkcji można przywrócić ustawienia fabryczne. Usunięte zostaną wszystkie zmiany konfiguracyjne, oprócz ustawień dotyczących połączeń sieciowych, łącznie z adresem IP i ustawieniami sieci przewodowej i bezprzewodowej. Kliknij Set aby wykonać reset urządzenia.

#### **Resets all parameters:**

Za pomocą tej funkcji można przywrócić ustawienia fabryczne. Zostaną usunięte wszystkie zmienione ustawienia, łącznie z adresem IP. Kliknij Set, pojawi się okno z pytaniem o potwierdzenie kasowania wszystkich ustawień konfiguracyjnych. Kliknij OK aby wykonać reset urządzenia.

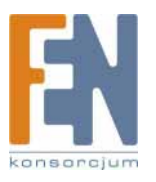

### Backup: Data backup

Back all parameters:

Wykonanie kopii bezpieczeństwa wszystkich dokonanych ustawień. Po kliknięciu Backup, pojawi się okno zapisywania pliku. Zapisz plik o nazwie param.bin. (Uwaga: Nie zmieniaj nazwy pliku, gdyż wykonanie kopii ustawień może się nie udać.)

| UNIFORM                                                                                                    | UIC MPEG4 IP CAMERA                                                                                                    | Live View   Setting                          |
|----------------------------------------------------------------------------------------------------|----------------------------------------------------------------------------------------------------|----------------------------------------------|
| Basic Setting<br>System<br>Video / Image<br>Audio<br>User<br>Network<br>Date / Time<br>IP Filtering<br>Application Setting<br>Event<br>Motion Detection<br>Firmware Upgrade<br>Factory Default<br>Reboot | Factory Default Setting<br>Factory Default Setting<br>Resets all parameters, except the IP parameters<br>Backur<br>Backur<br>Res<br>Name: param.bin<br>Type: Unknowr File Type<br>From: 60.248.204.239<br>Save | Set<br>Set<br>Backup                         |
| Firmware Upgrade<br>Factory Default<br><u>Reboot</u>                                                                                                    | Save<br>While files from the Internet can be useful, some<br>harm your computer. II you do not trust the sourc<br>file. What's the risk?                                                                       | files can potentially<br>e, do not save this |

### Przywracanie kopii ustawień

Za pomocą tej funkcji można przywrócić zmiany dokonane w konfiguracji urządzenia. Aby tego dokonać, kliknij Browse... w celu wskazania pliku z kopią ustawień, a następnie kliknij Submit, potwierdzając przywrócenie konfiguracji z pliku.

| UNIFORM                                                                                                    | UIC MPEG4 IP CAMERA                                                                                                    | Live View   Setting                          |
|----------------------------------------------------------------------------------------------------|----------------------------------------------------------------------------------------------------|----------------------------------------------|
| Basic Setting<br>System<br>Video / Image<br>Audio<br>User<br>Network                                                             | Firmware Upgrade Setting         Firmware Info         Firmware Version         1.0.0.7         Firmware Build Time         20070307         Firmware Build Number         3         Firmware upgrade |                                              |
| Date / Time<br>IP Filtering<br>Application Setting<br>Event<br>Motion Detection<br>Firmware Upgrade<br>Factory Default<br>Reboot | Browse       submit       resett         Choose file                                                                                                    | ? ×<br>· · · · · · · · · · · · · · · · · · · |

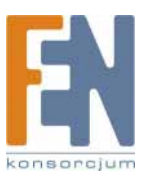

# Application Setting > Reboot

Po włączeniu tej funkcji urządzenie zostanie automatycznie uruchomione ponownie.

| UIC MPEG4                              |           | Live View   Setting                                |
|----------------------------------------|-----------|----------------------------------------------------|
| Reboot Setting<br>Reboot<br>Reboot Now | (reboot)  |                                                    |
|                                        |           |                                                    |
|                                        | UIC MPEG4 | UIC MPEG4 IP CAMERA<br>Reboot<br>Reboot Now reboot |

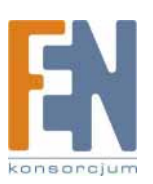

# Dodatek A: Alarm zewnętrzny

Oprócz zdolności wykrywania ruchu realizowanej przez oprogramowanie urządzenia, kamera może zostać połączona z zewnętrznymi czujnikami podczerwieni, głośnikami lub czujnikami dymu. Skontaktuj się z lokalnym sprzedawcą lub instalatorem tych urządzeń, aby poznać szczegółowe informacje na ich temat. Kamera oferuje standardowe złącza alarmowe.

Urządzenie udostępnia dwa zestawy wejść cyfrowych i jeden zestaw wyjść cyfrowych. Pin 1 i Pin 2 terminala są używane przez zewnętrzny czujnik 1, a piny 2 i 3 są używane przez zewnętrzny czujnik 2. Piny 4,5i 6 są związane z kontrolą urządzeń zewnętrznych.

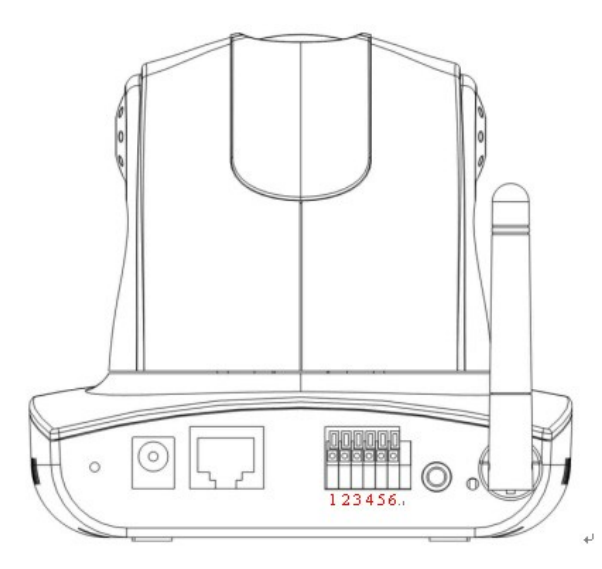

| Pin | Funkcja                              |
|-----|--------------------------------------|
| 1   | Alarm Input #1 (A). Max 24VDC, 12mA. |
| 2   | Alarm Input #1/2 (K). Masa           |
| 3   | Alarm Input #2 (A). Max 24VDC, 12mA  |
| 4   | Alarm Output #1 (NC). Max 24VDC, 1A  |
| 5   | Alarm Output #1 (COM)                |
| 6   | Alarm Output #1 (NO)                 |

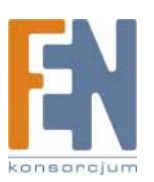

### Diagram zewnętrznych złącz alarmowych

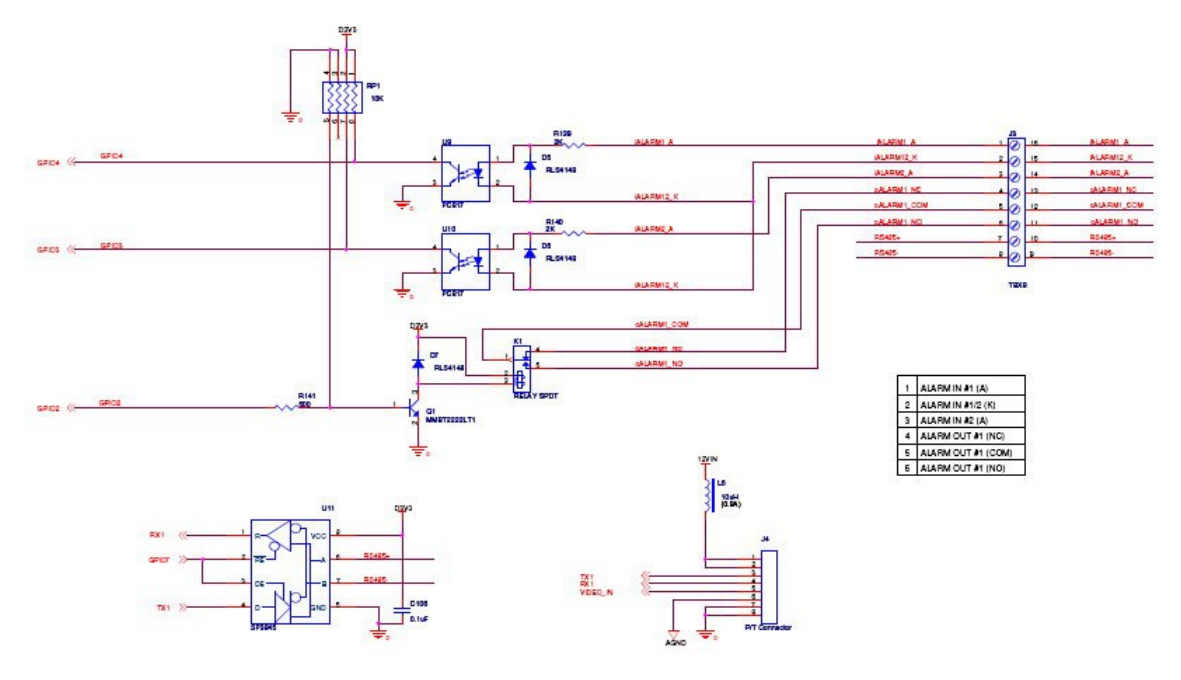

### Uwaga!

- Jeśli wymagane jest podłączenie obwodów niskiego lub wysokiego napięcia do zewnętrznego złącza alarmowego, okablowanie i złącza powinny być wykonane przez wykwalifikowanego elektryka. Niepoprawne wykonanie instalacji elektrycznej może spowodować uszkodzenie kamery lub doprowadzić do porażenia prądem.
- Bezpośrednie podłączanie zewnętrznych złącz alarmowych kamery jest niedozwolone, do odizolowania terminala od urządzeń wysokiego napięcia wymagany może być dodatkowy obwód (dostarczony orzez klienta). Jeśli napięcie/natężenie prądu urządzenia zewnętrznego znacząco przekroczy wartości dopuszczalne dla zewnętrznego złącza alarmowego, kamera zostanie poważnie uszkodzona.

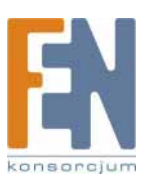

# Dodatek B: Przewidywanie szerokości pasma

Ponieważ rejestrowana przez kamerę liczba klatek na sekundę jest zależna od przepustowości urządzenia, powiązanie rozmiaru obrazu i przepustowości jest zawsze głównym problemem inżynierów konstruujących urządzenia.

Poniższa tabela pokazuje zależności między rozdzielczością i rozmiarem plików MJPEG w systemie NTSC. Proszę pamiętać, że przedstawione wartości są przybliżone, ponieważ właściwy rozmiar pliku obrazu zależy od skomplikowania filmowanej sceny.

| Rozdzielczość obrazu | Średni rozmiar pliku |
|----------------------|----------------------|
| 176 x 122 (QCIF)     | 20 – 40kb            |
| 352 x 240 (CIF)      | 40– 200kb            |
| 640 x 480 (VGA)      | 180 – 400kb          |
| 704 x 480 (D1)       | 200 – 530kb          |

Np.: Prędkość transmisji w internecie wynosi 2kl/s dla rozdzielczości 352x240, to znaczy od 40k\*2=80k do 200\*2=400k na sekundę. Zalecane jest więc łącze o przepustowości kanału nadawania 512K.

### Uwaga:

1: Po stronie odbiorcy obrazu ważna jest przepustowość nadawania sygnału kamery. Niestety większość dostawców internetu oferuje większą przepustowość pobierania niż nadawania danych. Dlatego lepszym rozwiązaniem jest łącze internetowe o symetrycznej przepustowości, np. 512K/512K.

### Uwaga:

Dla nadawania sygnału audio wymagana jest przepustowość od 23kb/s do 64kb/s.

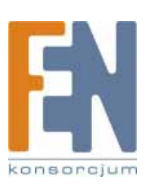

# Dodatek C: Rozwiązywanie problemów i najczęściej zadawane pytania

| Pytanie                                                                                                    | Odpowiedź                                                                                                    |
|----------------------------------------------------------------------------------------------------|----------------------------------------------------------------------------------------------------|
|                                                                                                    | Funkcja                                                                                                    |
| Jakie kodery i<br>dekodery są<br>stosowane przez<br>kamerą dla obrazu i<br>dźwięku?                                | Kamera stosuje kompresję MJPEG i MPEG4, aby zachować wysoką jakość<br>obrazu. MJPEG jest standardem kompresji obrazu, działającym z różnymi<br>przeglądarkami bez konieczności instalowania dodatkowego<br>oprogramowania. MPEG4 jest nowoczesnym standardem kompresji,<br>zapewniającym wysoką jakość obrazu przy małej wymaganej<br>przepustowości. Dekoder dźwięku stosuje metodę kompresji PCM (Stereo,<br>16 bitów, 8kHz). |
| llu użytkowników może<br>obserwować<br>jednocześnie obraz z<br>kamery?                                             | Maksymalna liczba użytkowników jest zależna od przepustowości sieci<br>klientów korzystających z kamery. Dane kamery wymagają około 5-6Mb/s,<br>więc liczba użytkowników kamery zależy proporcjonalnie od ilości klatek na<br>sekundę i rozdzielczości obrazu. Oczywiście im większa liczba<br>użytkowników, tym gorsza jakość sygnału u każdego z nich.                                                                        |
| Czy jest możliwość<br>zapisania obrazu na<br>żywo z kamery                                                         | Tak, można zapisać zdjęcie za pomocą funkcji "Snapsht: z głównego menu.                                                                                                    |
|                                                                                                    | Instalacja kamery                                                                                                    |
| Czy kamera może być<br>stosowana na<br>zewnątrz budynków?                                                          | Kamera nie jest uszczelniona, więc do użytku zewnętrznego potrzebna jest<br>dodatkowa ochrona. Proszę pamiętać, że osłona przeciwdeszczowa może<br>niekorzystnie wpływać na działanie wbudowanego mikrofonu.                                                                                                    |
| Dioda LINK nie zapala<br>się.                                                                                      | Sprawdź, czy nie jest uszkodzony dołączony standardowy transformator.<br>Podłącz kabel zasilający i uruchom ponownie urządzenie.<br>Jeśli problem nie został rozwiązany, poproś sprzedawcę o pomoc.                                                                                                    |
| Jaki kabel sieciowy<br>należy stosować?                                                                            | Kamera używa kabel sieciowy 10 lub 100 Base-T kategorii 5 UTP.                                                                                                    |
| Jak zainstalować i<br>sterować kamerą<br>znajdującą się za<br>zaporą firewall?                                     | Jeśli w twojej sieci działa zapora firewall, wybierz tryb HTTP (Port 80). Port<br>80 jest z reguły otwarty dla przeglądarek internetowych.                                                                                                    |
| Jaki jest domyślny<br>login i hasło<br>użytkownika przy<br>pierwszym<br>uruchomieniu i po<br>przywróceniu ustawień | Użytkownik = root<br>Hasło = root.<br>Po zalogowaniu proszę natychmiast zmienić hasło, aby zapewnić<br>bezpieczeństwo informacji.                                                                                                    |

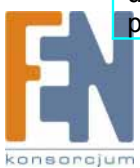

| fabrycznych?                                                                                                    |                                                                                                    |  |
|----------------------------------------------------------------------------------------------------|----------------------------------------------------------------------------------------------------|--|
| Zapomniałem, jaka<br>jest nazwa<br>użytkownika i hasło<br>dostępu. Co mam<br>zrobić?                                | Proszę wykonać następujące czynności:<br>1. Po uruchomieniu kamery, przytrzymaj przycisk Reset przez 4 sekundy,<br>aby przywrócić domyślne hasło.<br>2. Zmień nazwę użytkownika i hasło.                                                                                                    |  |
| Zapomniałem, jaki jest<br>adres IP kamery. Co<br>mam zrobić?                                                        | Skorzystaj z programu IP Finder, aby zlokalizować adres IP urządzenia.<br>Podłącz kamerę i komputer, na którym użyjesz IP Finder do tego samego<br>koncentratora sieciowego.                                                                                                    |  |
| IP Finder nie może<br>znaleźć kamery.                                                                               | Jeśli kamera nie została znaleziona po 1 minucie, uruchom ponownie<br>kamerę.<br>Nie podłączaj kamery do więcej niż jednego routera. W takim przypadku IP<br>Finder nie odnajdzie kamery.<br>Jeśli na komputerze na którym jest uruchomiony IP Finder ma źle<br>skonfigurowany adres IP, program nie odnajdzie kamery w sieci. Sprawdź,<br>czy adres IP komputera jest prawidłowy.<br>Programy antywirusowe lub zapory firewall działające na komputerze, mogą<br>blokować działanie IP Finder. Jeśli nie możesz uruchomić IP Finder, wyłącz<br>swoje programy antywirusowe lub zaporę firewall.                                                                                                    |  |
| Internet Explorer<br>niepoprawnie<br>wyświetla ekran<br>kamery.                                                     | Upewnij się, czy używasz Internet Explorer w wersji 6.0 lub nowszej. Jeśli<br>pojawią się jakieś problemy, sprawdź stronę firmy Microsoft w poszukiwaniu<br>nowszej wersji przeglądarki. Strona Microsoft:<br>http://www.microsoft.com/windows/ie.                                                                                                    |  |
| IP Finder nie może<br>zapisać ustawień<br>sieciowych.                                                               | Nie używaj spacji. Zamiast nich użyj podkreślenia "_" lub myślnika "-".<br>Mogą występować problemy z twoim połączeniem. Upewnij się, że<br>parametry sieciowe i połączenia kamery są prawidłowe.                                                                                                    |  |
| Dostęp do kamery                                                                                                    |                                                                                                    |  |
| Nie mogę otworzyć<br>ekranu logowania<br>kamery ani głównej<br>strony przez Internet<br>Explorer. Co mam<br>zrobić? | Prawdopodobnie z adresu IP kamery korzysta inny komputer lub urządzenie.<br>Odłącz kabel sieciowy od kamery i wykonaj test PING, aby sprawdzić czy<br>adres IP jest używany.<br>Winny może być uszkodzony kabel sieciowy. Podłącz kamerę bezpośrednio<br>do komputera za pomocą skrosowanego kabla sieciowego i sprawdź, czy<br>ekran logowania się pojawi.<br>Upewnij się, że połączenia sieciowe i konfiguracja sieci są prawidłowe.<br>Upewnij się, że wprowadzasz prawidłowy adres IP w przeglądarce. Jeśli<br>korzystasz z dynamicznego przydzielania adresów IP, adres mógł ulec<br>zmianie od ostatniego połączenia z kamerą.<br>Obciążenie sieci może spowodować opóźniony dostęp do kamery. Poczekaj<br>jakiś czas i spróbuj ponownie.<br>Upewnij się, że używasz port http. Domyślny numer portu to 80. Zostanie<br>przekonwertowany na prywatny adres IP kamery.<br>Przypisany kamerze port może nie być dostępny w internecie. Skontaktuj się<br>z dostawcą internetu, aby udostępnił użyteczny port.<br>Dostęp do kamery może być blokowany przez serwer Proxy. Nie korzystaj z |  |

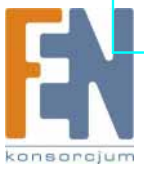

|                                                                                                    | serwera Proxy.<br>Upewnij się, że adres domyślnej bramy jest prawidłowy.<br>Twój router może wymagać mapowania portów. Zapoznaj się ze<br>szczegółami w instrukcji obsługi routera.<br>Funkcja blokowania pakietów danych działająca w routerze może blokować<br>dostęp do internetu. Zapoznaj się ze szczegółami w instrukcji obsługi<br>routera.<br>Jeśli korzystasz z usług DDNS, pamiętaj o poprawnym ustaleniu adresu<br>domyślnej bramy i adresu serwera.<br>Jeśli żadna z powyższych metod nie rozwiązała problemu, przywróć<br>ustawienia fabryczne kamery i zainstaluj ją ponownie.                                                        |
|----------------------------------------------------------------------------------------------------|----------------------------------------------------------------------------------------------------|
| Na głównym ekranie<br>kontrolnym nie widać<br>obrazu z kamery.                                                                                     | Przy pierwszym połączeniu komputera z kamerą, pojawia się okno<br>ostrzegające o potrzebie instalacji formantu ActiveX. Korzystając z systemu<br>Windows 2000 lub Windows XP, użytkownik musi mieć odpowiednie<br>uprawnienia, aby zainstalować aplikację.<br>Obciążenie sieci może spowodować spowolnienie strumienia wideo. Jeśli<br>obraz wideo jest bardzo spowolniony, należy odpowiednio do<br>przepustowości połączenia zmniejszyć rozdzielczość obrazu.                                                                                                    |
| Jak sprawdzić, czy<br>formant ActiveX<br>kontrolujący kamerę<br>został poprawnie<br>zainstalowany?                                                 | Przejdź do folderu C:\Windows\Downloaded Program Files i sprawdź, czy<br>zarejestrowany jest plik "Media Viewer Class". Pasek stanu pokaże<br>informację, czy plik został zainstalowany. Jeśli nie widzisz tego pliku,<br>sprawdź poprawność ustawień zabezpieczeń przeglądarki Internet Explorer<br>(wartość domyślna to "średnie").<br>Połącz się ponownie ze stroną kamery i pobierz ponownie plik. Niepełna<br>instalacja kontrolki ActiveX jest głównym powodem tego problemu. Sprawdź<br>ustawienia zabezpieczeń Internet Explorera. Zamknij przeglądarkę i<br>uruchom ją ponownie, następnie spróbuj połączyć się z główna stroną<br>kamery. |
| Internet Explorer<br>wyświetla następujący<br>komunikat: Pobranie<br>formantu ActiveX jest<br>zabronione dla<br>obecnych ustawień<br>zabezpieczeń. | Zmień ustawienia IE, aby zezwolić na pobieranie niepodpisanych formantów<br>ActiveX.<br>IE -> Narzędzia -> Opcje internetowe -> Zabezpieczenia -> Niestandardowe                                                                                                    |
| Kamera działa tylko w<br>sieci LAN, a nie w sieci<br>internet.                                                                                     | Mechanizm zapory firewall może być aktywny. Sprawdź ustawienia swojego<br>systemu albo poproś o pomoc administratora sieci. Aby mieć dostęp do<br>kamery z internetu, należy zmienić ustawienia zapory.<br>Upewnij się, czy kamera nie jest w konflikcie z innym serwerem w sieci LAN.<br>Sprawdź ustawienia routera dotyczące dostępu do kamery z internetu.                                                                                                    |
| Liczba<br>transmitowanych<br>klatek jest mniejsza niż<br>zdefiniowana.                                                                             | Duże natężenie ruchu w sieci lub filmowane skomplikowane obiekty mogą<br>powodować spadek ilości nadawanych klatek. Liczba nadawanych klatek<br>może być mniejsza niż zdefiniowana, jeśli sieć jest obciążona.<br>Liczba nadawanych klatek może być mniejsza, jeśli obraz z kamery jest<br>obserwowany przez wielu uzytkowników.                                                                                                    |

|                                                                                                    | Inną przyczyną tego problemu może być koncentrator sieciowy, zwłaszcza, jeśli jednocześnie pobieranych jest wiele strumieni wideo.                                                                                                    |
|----------------------------------------------------------------------------------------------------|----------------------------------------------------------------------------------------------------|
| Kiedy funkcja<br>nadawania dźwięku<br>jest aktywna, obszar<br>podglądu obrazu jest<br>czarny, lub transmisja<br>wideo zwalnia. | Po podłączeniu komputera do kamery nie ma wystarczającej przepustowości<br>do przesyłania obrazu w wybranej rozdzielczości. Zmniejsz rozdzielczość do<br>QCIF (176x144) lub CIF (320x240) i wyłącz nadawanie dźwięku.<br>Sygnał audio wymaga przepustowości od 32 do 64 kb/s. Można wyłączyć<br>nadawanie sygnału audio, aby zwiększyć jakość obrazu. Twoje łącze<br>internetowe ma zbyt małą przepustowość, aby obsługiwać transmisję<br>dźwięku. |
| Obrazy nie mogą być<br>wysyłane za pomocą<br>emaila lub na serwer<br>FTP.                                                      | Upewnij się, że adresy IP domyślnej bramy i serwera DNS są<br>skonfigurowane prawidłowo.<br>Jeśli połączenie FTP wciąż nie działa poprawnie, skontaktuj się z dostawcą<br>usług internetowych lub administratorem sieci.                                                                                                    |
| Nie mogę kontrolować<br>ruchu kamery, w górę,<br>w dół, w prawo, w lewo<br>lub do pozycji<br>centralnej.                       | Jeśli komunikacja z kamerą jest przerwana, kliknij przycisk Odśwież w<br>przeglądarce internetowej, aby ponowić transmisję.<br>W tej samej chwili inny użytkownik może kontrolować ruch kamery.<br>Kamera osiągnęła limit ruchu w kierunku poziomym/pionowym.<br>Funkcja kontrolowania ruchu kamery może być wyłączona.                                                                                                    |
| Nie mogę płynnie<br>kontrolować ruchu<br>kamery.                                                                               | Opóźnienie może wystąpić, kiedy pobierając strumień wideo próbujesz<br>poruszać kamerą w poziomie. Jeśli opóźnienia w ruchu kamerą w poziomie<br>lub pionie są duże, wyłącz strumień dźwięku i/lub zmniejsz rozdzielczość<br>strumienia wideo.                                                                                                    |
|                                                                                                    | Funkcja                                                                                                    |
| Kamera ma problem z<br>ostrością                                                                                               | Obiektyw może być zanieczyszczony kurzem, odciskami palców lub innym<br>zabrudzeniem. Oczyść soczewkę obiektywu specjalną szmatką lub ustaw<br>ostrość ręcznie.<br>Ustawianie ostrości może być niemożliwe w niektórych sytuacjach. Jeśli<br>obiekt znajduje się zbyt blisko obiektywu, odsuń go od kamery.                                                                                                    |
| Kolor strumienia wideo<br>jest zbyt ciemny lub<br>zbyt jasny.                                                                  | Sprawdź, czy oglądany obraz jest najwyższej jakości. Ustaw jakość obrazu<br>swojej karty graficznej (jakość koloru) na minimum 16 bitów (zalecane 24<br>bity lub więcej).<br>Niepoprawne ustawienie w kamerze jakości wideo. Należy poprawić niektóre<br>parametry obrazu, takie jak jasność, kontrast, kolor i nasycenie.                                                                                                    |
| Obraz wideo migocze                                                                                                    | Niepoprawna częstotliwość prądu zasilającego może powodować migotanie<br>obrazu. Sprawdź, czy kamera działa w trybie NTSC czy PAL.<br>Obraz migocze, jeśli obiekty są czarne. W takim wypadku wzmocnij<br>oświetlenie obiektu.                                                                                                    |
| Podczas transmisji na<br>obrazie pojawia się                                                                                   | Szum może być spowodowany niedostatecznym oświetleniem obiektu.<br>Wzmocnii oświetlenie wokół kamery.                                                                                                    |

| Nie mogę kontrolować                     | Jeśli komunikacja z kamerą jest przerwana, kliknij przycisk Odśwież w                                                            |
|------------------------------------------|----------------------------------------------------------------------------------------------------|
| ruchu kamery, w górę,                    | przeglądarce internetowej, aby ponowić transmisję.                                                                               |
| w dół, w prawo, w lewo                   | W tej samej chwili inny użytkownik może kontrolować ruch kamery.                                                                 |
| lub do pozycji                           | Kamera osiągnęła limit ruchu w kierunku poziomym/pionowym.                                                                       |
| centralnej.                              | Funkcja kontrolowania ruchu kamery może być wyłączona.                                                                           |
|                                          | Inne                                                                                                    |
| W jaki sposób                            | Jeśli chcesz uruchomić kamerę ponownie, nie wprowadzając żadnych zmian                                                           |
| uruchomić kamerę                         | w konfiguracji, wejdź na stronę "Setting" i kliknij "Reboot" w dolnej części                                                     |
| ponownie?                                | ekranu. System zostanie automatycznie uruchomiony ponownie.                                                                      |
| Nie mogę odtworzyć<br>zapisanych plików. | Sprawdź, czy w komputerze jest zainstalowany Microsoft DirectX 9.0 lub nowszy, oraz Microsoft Windows Media Player 9 lub nowszy. |

Konsorcjum FEN Sp. z o.o. prowadzi serwis gwarancyjny produktów A-linking oferowanych w serwisie dealerskim <u>www.fen.pl</u>. Procedury dotyczące przyjmowania urządzeń do serwisu są odwrotne do kanału sprzedaży tzn.: w przypadku uszkodzenia urządzenia przez klienta końcowego, musi on dostarczyć produkt do miejsca jego zakupu.

### Skrócone zasady reklamacji sprzętu:

Reklamowany sprzęt powinien być dostarczony w stanie kompletnym, w oryginalnym opakowaniu zabezpieczającym lub w opakowaniu zastępczym zapewniającym bezpieczne warunki transportu i przechowywania analogicznie do warunków zapewnianych przez opakowanie fabryczne. Szczegółowe informacje dotyczące serwisu można znaleźć pod adresem <u>www.fen.pl/serwis</u> Konsorcjum FEN współpracuje z Europejską Platformą Recyklingu ERP w sprawie zbiórki zużytego sprzętu elektrycznego i elektronicznego. Lista punktów, w których można zostawiać niepotrzebne produkty znajduje się pod adresem <u>www.fen.pl/download/ListaZSEIE.pdf</u>

Informacja o przepisach dotyczących ochrony środowiska Dyrektywa Europejska 2002/96/EC wymaga, aby sprzęt oznaczony symbolem znajdującym się na produkcie i/lub jego opakowaniu ("przekreślony śmietnik") nie był wyrzucany razem z innymi niesortowanymi odpadami komunalnymi. Symbol ten wskazuje, że produkt nie powinien być usuwany razem ze zwykłymi odpadami z gospodarstw domowych. Na Państwu spoczywa obowiązek wyrzucania tego i innych urządzeń elektrycznych oraz elektronicznych w wyznaczonych punktach odbioru. Pozbywanie się sprzętu we właściwy sposób i jego recykling pomogą zapobiec potencjalnie negatywnym konsekwencjom dla środowiska i zdrowia ludzkiego. W celu uzyskania szczegółowych informacji o usuwaniu starego sprzętu prosimy się zwrócić do lokalnych władz, służb oczyszczania miasta lub sklepu, w którym produkt został nabyty.

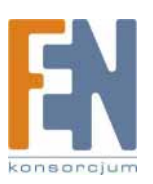